# COMPAQ

## AlphaServer ES40

## **User Interface Guide**

Order Number: EK-ES240-UI. A01

This guide is intended for use by managers and operators of AlphaServer ES40 systems.

Compaq Computer Corporation

First Printing, April 1999

The information in this publication is subject to change without notice.

COMPAQ COMPUTER CORPORATION SHALL NOT BE LIABLE FOR TECHNICAL OR EDITORIAL ERRORS OR OMISSIONS CONTAINED HEREIN, NOR FOR INCIDENTAL OR CONSEQUENTIAL DAMAGES RESULTING FROM THE FURNISHING, PERFORMANCE, OR USE OF THIS MATERIAL. THIS INFORMATION IS PROVIDED "AS IS" AND COMPAQ COMPUTER CORPORATION DISCLAIMS ANY WARRANTIES, EXPRESS, IMPLIED OR STATUTORY AND EXPRESSLY DISCLAIMS THE IMPLIED WARRANTIES OF MERCHANTABILITY, FITNESS FOR PARTICULAR PURPOSE, GOOD TITLE AND AGAINST INFRINGEMENT.

This publication contains information protected by copyright. No part of this publication may be photocopied or reproduced in any form without prior written consent from Compaq Computer Corporation.

© 1999 Digital Equipment Corporation.

All rights reserved. Printed in the U.S.A.

The software described in this guide is furnished under a license agreement or nondisclosure agreement. The software may be used or copied only in accordance with the terms of the agreement.

COMPAQ and the Compaq logo are registered in United States Patent and Trademark Office. Tru64 is a trademark of Compaq Computer Corporation. AlphaServer and OpenVMS are trademarks of Digital Equipment Corporation. Prestoserve is a trademark of Legato Systems, Inc. UNIX is a registered trademark in the U.S. and other countries, licensed exclusively through X/Open Company Ltd.

Microsoft, Windows, and Windows NT are registered trademarks of Microsoft Corporation.

Other product names mentioned herein may be the trademarks of their respective companies.

**Warning!** This is a Class A product. In a domestic environment this product may cause radio interference in which case the user may be required to take adequate measures.

Achtung! Dieses ist ein Gerät der Funkstörgrenzwertklasse A. In Wohnbereichen können bei Betrieb dieses Gerätes Rundfunkstörungen auftreten, in welchen Fällen der Benutzer für entsprechende Gegenmaßnahmen verantwortlich ist.

Attention! Ceci est un produit de Classe A. Dans un environnement domestique, ce produit risque de créer des interférences radioélectriques, il appartiendra alors à l'utilisateur de prendre les mesures spécifiques appropriées.

#### 警告使用者:

這是甲類的資訊產品,在居住的 環境中使用時,可能會造成射頻 干擾,在這種情況下,使用者會 被要求採取某些適當的對策。

に基づくクラスA情報技術装置です。この装置を家庭環境で使用すると電波 妨害を引き起こすことがあります。この場合には使用者が適切な対策を講ず るよう要求されることがあります。

**FCC Notice:** This equipment generates, uses, and may emit radio frequency energy. The equipment has been type tested and found to comply with the limits for a Class A digital device pursuant to Part 15 of FCC rules, which are designed to provide reasonable protection against such radio frequency interference.

Operation of this equipment in a residential area may cause interference in which case the user at his own expense will be required to take whatever measures may be required to correct the interference.

Any modifications to this device—unless expressly approved by the manufacturer—can void the user's authority to operate this equipment under part 15 of the FCC rules.

# Contents

| Prefac | ce                                          | ix   |
|--------|---------------------------------------------|------|
|        |                                             |      |
| Chap   | ter 1 Console Program Overview              |      |
| 1.1    | Console Overview                            | 1-2  |
| 1.2    | Console Terminal                            | 1-3  |
| 1.3    | Console Mode                                | 1-4  |
| Chan   | tor 2 SDM Consolo                           |      |
| Chap   | ler 2 SRIVI CONSOLE                         | 0.0  |
| 2.1    | Invoking the SRM Console                    | 2-2  |
| 2.2    | SRM Command Overview                        | 2-4  |
| 2.3    | Management Tasks Performed from SRM         | 2-9  |
| 2.4    | Getting Help on SRM Commands                | 2-10 |
| 2.5    | Displaying the Logical Configuration        | 2-12 |
| 2.6    | Displaying the Bootable Devices             | 2-17 |
| 2.7    | Displaying the System FRUs                  | 2-18 |
| 2.8    | Displaying FRUs with Errors                 | 2-21 |
| 2.9    | Displaying the Memory Configuration         | 2-22 |
| 2.10   | Displaying the PAL Version                  | 2-23 |
| 2.11   | Displaying the Power Status                 | 2-24 |
| 2.12   | Displaying the SRM Console Version          | 2-25 |
| 2.13   | Booting Tru64 UNIX or OpenVMS               | 2-26 |
| 2.14   | Configuring a PCI NVRAM Module              | 2-28 |
| 2.15   | Configuring RAID Devices                    | 2-29 |
| 2.16   | Testing the System                          | 2-30 |
| 2.17   | Forcing a System Crash Dump                 | 2-32 |
| 2.18   | Resuming Program Execution                  | 2-34 |
| 2.19   | Reading a File                              | 2-35 |
| 2.20   | Initializing the System                     | 2-36 |
| 2.21   | Loading the AlphaBIOS Console               | 2-38 |
| 2.22   | Creating a Power-Up Script                  | 2-40 |
| 2.23   | Entering the RMC from the Local VGA Monitor | 2-42 |
| 2.24   | Setting and Viewing Environment Variables   | 2-44 |

| 2.25 | Ensuring Console Security | 2-76 |
|------|---------------------------|------|
| 2.26 | Updating Firmware         | 2-85 |

## Chapter 3 AlphaBIOS Console

| 3.1  | Starting AlphaBIOS                  | 3-2  |
|------|-------------------------------------|------|
| 3.2  | Keyboard Conventions and Help       | 3-4  |
| 3.3  | Displaying the System Configuration | 3-6  |
| 3.4  | Defining the System Partition       | 3-20 |
| 3.5  | Setting Up the Hard Disk            | 3-24 |
| 3.6  | Configuring System Parameters       | 3-32 |
| 3.7  | Setting Up a Windows NT Network     | 3-38 |
| 3.8  | Installing Windows NT               | 3-42 |
| 3.9  | Running Utility Programs            | 3-44 |
| 3.10 | Selecting the Version of Windows NT | 3-50 |
| 3.11 | Changing to the SRM Console         | 3-58 |
| 3.12 | Upgrading Firmware                  | 3-61 |

## Chapter 4 RMC Commands

| 4.1  | RMC Commands List | 4-2  |
|------|-------------------|------|
| 4.2  | clear alert       | 4-4  |
| 4.3  | clear port        | 4-5  |
| 4.4  | disable alert     | 4-6  |
| 4.5  | disable remote    | 4-7  |
| 4.6  | enable alert      | 4-8  |
| 4.7  | enable remote     | 4-9  |
| 4.8  | env               | 4-10 |
| 4.9  | halt in           | 4-12 |
| 4.10 | halt out          | 4-13 |
| 4.11 | hangup            | 4-14 |
| 4.12 | help or ?         | 4-15 |
| 4.13 | power off         | 4-16 |
| 4.14 | power on          | 4-17 |
| 4.15 | quit              | 4-18 |
| 4.16 | reset             | 4-19 |
| 4.17 | send alert        | 4-20 |
| 4.18 | set alert         | 4-21 |
| 4.19 | set com1_mode     | 4-22 |
| 4.20 | set dial          | 4-24 |
| 4.21 | set escape        | 4-25 |
| 4.22 | set init          | 4-26 |
| 4.23 | set logout        | 4-27 |
|      |                   |      |

| 4.24 | set password | 4-28 |
|------|--------------|------|
| 4.25 | set user     | 4-29 |
| 4.26 | status       | 4-30 |

## Figures

| 3–1  | AlphaBIOS Setup Screen                     | 3-3  |
|------|--------------------------------------------|------|
| 3–2  | Help Screen for CMOS Setup                 | 3-4  |
| 3–3  | Navigation Help Screen                     | 3-5  |
| 3–4  | Display System Configuration Screen        | 3-6  |
| 3–5  | System Board Configuration Screen          | 3-8  |
| 3–6  | Hard Disk Configuration Information Screen | 3-10 |
| 3–7  | PCI Configuration Screen                   | 3-12 |
| 3-8  | Advanced PCI Information Screen            | 3-14 |
| 3–9  | SCSI Configuration Screen                  | 3-16 |
| 3–10 | Memory Configuration Screen                | 3-18 |
| 3–11 | Integrated Peripherals Screen              | 3-19 |
| 3-12 | System Partition Not Defined               | 3-20 |
| 3–13 | Hard Disk Setup Screen                     | 3-24 |
| 3–14 | Create New Partition Dialog Box            | 3-28 |
| 3–15 | Delete Partition Dialog Box                | 3-29 |
| 3-16 | Format Disk Dialog Box                     | 3-30 |
| 3–17 | Standard Formatting                        | 3-31 |
| 3–18 | Standard CMOS Setup Screen                 | 3-34 |
| 3–19 | Advanced CMOS Setup Screen                 | 3-36 |
| 3–20 | Network Setup Screen                       | 3-38 |
| 3-21 | Installing Windows NT                      | 3-42 |
| 3-22 | Utilities Menu                             | 3-44 |
| 3–23 | New Error Frame Was Detected Window        | 3-46 |
| 3–24 | Run Maintenance Program Dialog Box         | 3-48 |
| 3–25 | Operating System Selections                | 3-50 |
| 3-26 | Primary Operating System                   | 3-52 |
| 3–27 | Operating System Selection Setup           | 3-54 |
| 3–28 | Invoking SRM from AlphaBIOS                | 3-58 |
|      |                                            |      |

## Tables

| 1     | Compaq AlphaServer ES40 Documentation                 | х    |
|-------|-------------------------------------------------------|------|
| 2-1   | Summary of SRM Console Commands                       | 2-4  |
| 2–2   | Notation Formats for SRM Console Commands             | 2-6  |
| 2–3   | Special Characters for SRM Console                    | 2-7  |
| 2-4   | Management Tasks and Related SRM Commands             | 2-9  |
| 2 - 5 | Correspondence Between Logical and Physical PCI Slots | 2-16 |

| 2–6 | Device Naming Conventions       | 2-17 |
|-----|---------------------------------|------|
| 2–7 | Bit Assignments for Error Field | 2-20 |
| 2–8 | Environment Variable Summary    | 2-46 |
| 3–1 | CMOS Setup Modes                | 3-32 |
| 4–1 | Status Command Fields           | 4-31 |

## Examples

| 2–1  | Help (or Man)                          | 2-10 |
|------|----------------------------------------|------|
| 2-2  | Show Config                            | 2-12 |
| 2–3  | Show Device                            | 2-17 |
| 2–4  | Show Fru                               | 2-18 |
| 2–5  | Show Error                             | 2-21 |
| 2–6  | Show Memory                            | 2-22 |
| 2–7  | Show PAL                               | 2-23 |
| 2–8  | Show Power                             | 2-24 |
| 2–9  | Show Version                           | 2-25 |
| 2–10 | OpenVMS Boot                           | 2-26 |
| 2–11 | Prcache                                | 2-28 |
| 2–12 | Test                                   | 2-30 |
| 2–13 | Crash                                  | 2-32 |
| 2–14 | Continue                               | 2-34 |
| 2–15 | More                                   | 2-35 |
| 2–16 | Init                                   | 2-36 |
| 2–17 | AlphaBIOS                              | 2-38 |
| 2–18 | Editing the Nvram Script               | 2-40 |
| 2–19 | Clearing the Nvram Script              | 2-40 |
| 2–20 | Entering RMC from a VGA Monitor        | 2-42 |
| 2-21 | Set <i>envar</i> and Show <i>envar</i> | 2-44 |
| 2–22 | Set Password                           | 2-78 |
| 2–23 | Set Secure                             | 2-80 |
| 2–24 | Login                                  | 2-82 |
| 2-25 | Clear Password                         | 2-84 |

## Preface

#### **Intended Audience**

This manual is for system managers and operators of Compaq AlphaServer ES40 systems.

#### **Document Structure**

This manual uses a structured documentation design. Topics are organized into small sections, usually consisting of two facing pages. Most topics begin with an abstract that provides an overview of the section, followed by an illustration or example. The facing page contains descriptions, procedures, and syntax definitions.

This manual has four chapters.

- **Chapter 1, Console Program Overview**, gives an overview of the console interfaces that underlie the interaction between the server hardware and the supported operating systems.
- **Chapter 2, SRM Console**, describes the SRM console interface for systems running Tru64 UNIX or OpenVMS.
- **Chapter 3, AlphaBIOS Console**, describes the enhanced BIOS graphical interface for systems running Windows NT.
- **Chapter 4, RMC Commands**, describes the command set for the remote management console (RMC).

#### **Documentation Titles**

### Table 1 Compaq AlphaServer ES40 Documentation

| Title                           | Order Number |
|---------------------------------|--------------|
| User Documentation Kit          | QZ-01BAA-GZ  |
| Owner's Guide                   | EK-ES240-UG  |
| User Interface Guide            | EK-ES240-UI  |
| Basic Installation              | EK-ES240-PD  |
| Release Notes                   | EK-ES240-RN  |
| Documentation CD (6 languages)  | AG-RF9HA-BE  |
| Maintenance Kit                 | QZ-01BAB-GZ  |
| Service Guide                   | EK-ES240-SV  |
| Service Guide HTML Diskette     | AK-RFXDA-CA  |
| Illustrated Parts Breakdown     | EK-ES240-IP  |
| Loose Piece Items               |              |
| Rackmount Installation Guide    | EK-ES240-RG  |
| Rackmount Installation Template | EK-ES4RM-TP  |

### **Support Resources**

Support resources for this system are available on the Internet, including a supported options list, firmware updates, and patches.

http://www.digital.com/alphaserver/technical.html

# Chapter 1 Console Program Overview

This chapter gives an overview of the console interfaces that underlie the interaction between the server hardware and the supported operating systems. There are three console interfaces: SRM, AlphaBIOS, and RMC.

- SRM supports the Tru64 UNIX and OpenVMS operating systems.
- AlphaBIOS supports the Windows NT operating system.
- RMC, the remote management console, allows you to monitor the system either locally or from a remote location.

### 1.1 Console Overview

The system has a console consisting of firmware programs and an attached terminal. The firmware programs consist of software code that is stored within computer chips called flash ROMs that are located on the system board. The chips can be electronically reprogrammed, allowing you to upgrade the code without installing new chips.

The console programs contain instructions that help the hardware perform its assigned functions. There is a console program for SRM and a console program for AlphaBIOS. The console provides the following services:

- Initializes, tests, and prepares the system hardware for Alpha system software
- Bootstraps (loads into memory and starts the execution of) operating system software and performs I/O services during booting and shutdown
- Controls and monitors the state and state transitions of each processor in a multiprocessor system
- Provides services to operating system software that simplify system software control of hardware
- Provides the user interface—SRM, which supports the Tru64 UNIX and OpenVMS operating systems, and AlphaBIOS, which supports the Windows NT operating system

A third console program, the remote management console (RMC), is implemented through an independent microprocessor that resides on the system board. The RMC allows you to manage the system either on site or from a remote location.

## 1.2 Console Terminal

The console terminal that displays the SRM user interface can be either a serial terminal (VT320 or higher, or equivalent) or a VGA monitor. Systems running Windows NT require a VGA monitor.

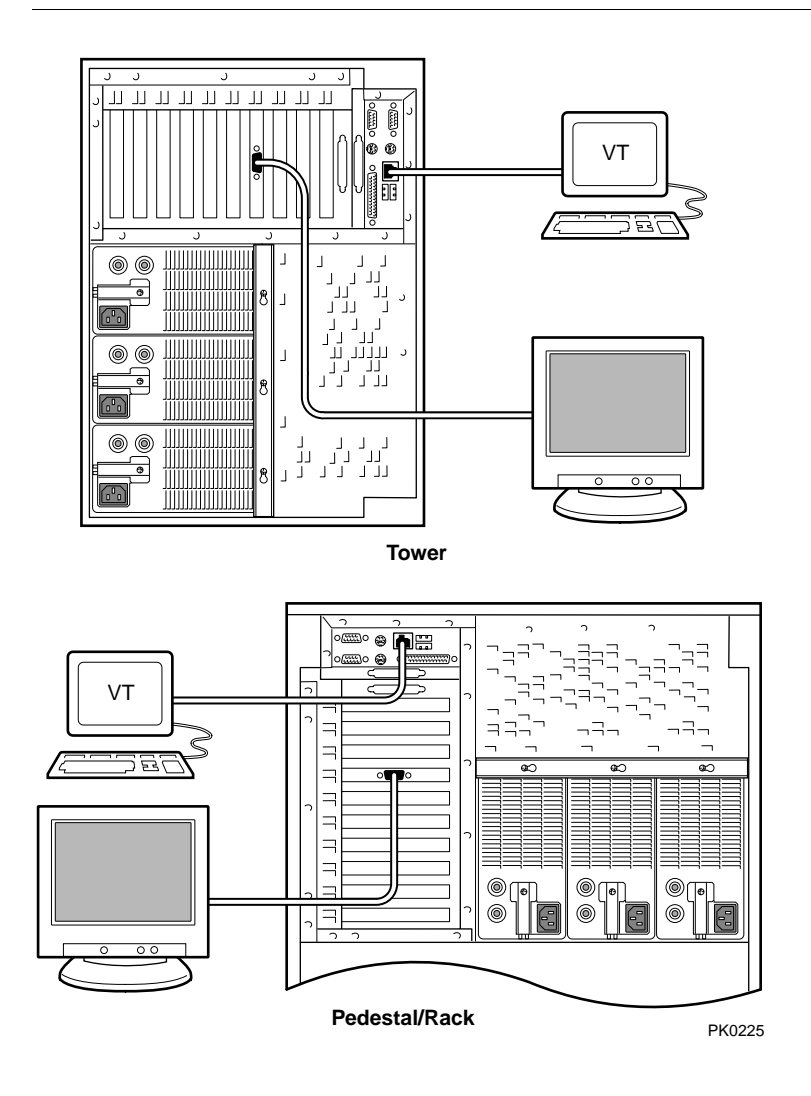

## 1.3 Console Mode

When the operating system is halted, the system enters console mode. In console mode, the system operates under the control of a console program and the commands entered or selected by the operator at the console terminal.

### 1.3.1 SRM Console

#### SRM (named for the *Alpha System Reference Manual*) is a commandline interface that supports the Tru64 UNIX and OpenVMS operating systems.

SRM is a UNIX style shell that provides a set of commands and operators and a script-writing facility. The SRM user interface is used to configure and boot the UNIX or OpenVMS operating system, test the system hardware (for Windows NT systems, as well), and run firmware diagnostics. The SRM console is described in Chapter 2.

### 1.3.2 AlphaBIOS Console

AlphaBIOS is an enhanced BIOS graphical user interface for Compaq AlphaServer platforms. AlphaBIOS is used to configure and boot the Windows NT operating system and to run AlphaBIOS-compliant utilities.

One such utility is the RAID standalone configuration utility (RCU). The RCU is used to set up the disk drives and logical units on systems that have the optional StorageWorks RAID Array Subsystem For instructions on using the RCU, refer to the documentation included in your RAID kit. The AlphaBIOS console is described in Chapter 3.

### 1.3.3 Remote Management Console

The remote management console (RMC) is used for either local or remote system management. Through RMC, you can enter commands that emulate the control panel functions and commands that monitor system environmental conditions. The remote management console also provides configuration and error log functionality.

The RMC is described in Chapter 4 of the *Compaq AlphaServer ES40 User's Guide*. Chapter 4 of this book gives an RMC commands reference.

# Chapter 2 SRM Console

The SRM user interface is the command-line interface that allows you to configure and boot the Tru64 UNIX or OpenVMS operating system and verify the configuration of devices (for Windows NT, as well).

This chapter describes typical functions performed from the SRM console and the commands and environment variables used for these functions. Key sections in this chapter are:

- Invoking the SRM Console
- SRM Command Overview
- Displaying System Information
- Booting the Tru64 UNIX or OpenVMS Operating System
- Configuring the System
- Testing the System
- Forcing a System Crash Dump
- Reading a File
- Initializing the System
- Loading the AlphaBIOS Console
- Creating a Power-Up Script
- Entering the RMC from the Local VGA Monitor
- Setting and Viewing Environment Variables
- Ensuring Console Security
- Updating Firmware

## 2.1 Invoking the SRM Console

You can invoke the SRM console at power-up or restart, after a system failure, or from RMC. Once you invoke SRM, you enter commands at the console prompt, P00>>>.

#### Invoking SRM from Tru64 UNIX or OpenVMS

The SRM console is invoked automatically at power-up or after a reset or failure. The **auto\_action** environment variable is set by default to **halt**, which causes the system to stop in the SRM console.

If the operating system is running, invoke the SRM console by shutting down the operating system. Follow the shutdown procedure described in your operating system documentation.

You can also force entry to the SRM console if the **auto\_action** environment variable is set to **boot** or **reset** or if the **os\_type** environment variable is set to **nt**. To force entry, press the Halt button on the control panel.

**CAUTION:** A forced halt interrupts the operating system. Applications that are running may lose data.

#### Invoking SRM from Windows NT

The **os\_type** environment variable, which selects the user interface for the system, is set to **nt**. If you invoke the SRM console from AlphaBIOS, **os\_type** is changed to **unix** or **openvms**. The Windows NT system will load the SRM console on each reset until you restore your original setup information.

Invoke SRM from Windows NT as follows:

- 1. From the AlphaBIOS Setup screen, select CMOS Setup and press Enter.
- 2. In the CMOS Setup screen, press **F6**. The advanced CMOS Setup screen is displayed.
- 3. Select UNIX (SRM) or OpenVMS (SRM) and press F10.
- 4. The CMOS Setup screen is displayed. Press **F10** to save the change.

- 5. Press the Reset button to reset the system. The SRM console prompt is displayed.
- 6. When you have completed your SRM console session, you can restore your original setup. At the SRM prompt, set **os\_type** to **nt** and then enter the **init** command or press the Reset button. The AlphaBIOS console will then load on each subsequent reset.

You can also force entry to SRM from Windows NT. Press the Halt button, and then reset the system. This method does not change the setup information, and AlphaBIOS will load and start the next time the system is powered up, reset, or initialized with the Halt button unlatched.

**CAUTION:** A forced halt interrupts the operating system. Applications that are running may lose data.

#### Invoking SRM from RMC

To invoke the SRM console from the remote management console, issue the following commands:

RMC> halt in RMC> reset

These commands are equivalent to pressing the Halt button on the control panel and then pressing the Reset button. See the *Compaq AlphaServer ES40 Owner's Guide* for details on the remote management console. See Chapter 4 of this book for a description of the RMC commands.

To return to operating system mode, unlatch the Halt button or issue the RMC **halt out** command, and boot the operating system.

## 2.2 SRM Command Overview

Table 2–1 summarizes alphabetically the most frequently used SRM console commands; Table 2–2 gives the command notation formats; and Table 2–3 shows special characters used on the command line.

| Command                            | Function                                                                                                    |
|------------------------------------|----------------------------------------------------------------------------------------------------|
| alphabios                          | Loads and starts the AlphaBIOS console.                                                                                                    |
| boot                               | Loads and starts the operating system.                                                                                                    |
| continue                           | Resumes program execution on the specified processor or on the primary processor if none is specified.                                         |
| crash                              | Forces a crash dump at the operating system level.                                                                                             |
| edit                               | Invokes the console line editor on a RAM script or on the user power-up script, "nvram," which is always invoked during the power-up sequence. |
| help (or man)<br><i>command</i>    | Displays information about the specified console command.                                                                                      |
| init                               | Resets the SRM console and reinitializes the hardware.                                                                                         |
| <b>more</b><br>[ <i>filename</i> ] | Displays a file one screen at a time.                                                                                                    |
| prcache                            | Initializes and displays the status of the PCI NVRAM.                                                                                          |
| rmc                                | Invokes the remote management console from the local VGA monitor.                                                                              |
| set <i>envar</i>                   | Sets or modifies the value of an environment variable.                                                                                         |
| show <i>envar</i>                  | Displays the state of the specified environment variable.                                                                                      |
| show config                        | Displays the logical configuration at the last system initialization.                                                                          |

Table 2–1 Summary of SRM Console Commands

| Command         | Function                                                                                                    |
|-----------------|----------------------------------------------------------------------------------------------------|
| show device     | Displays a list of controllers and bootable devices in the system.                                                                       |
| show error      | Reports errors logged in the EEPROMs.                                                                                                    |
| show fru        | Displays the physical configuration of all field-replaceable units (FRUs).                                                               |
| show<br>memory  | Displays information about system memory.                                                                                                |
| show pal        | Displays the versions of UNIX and OpenVMS PALcode.                                                                                       |
| show power      | Displays information about system environmental<br>characteristics, including power supplies, system fans, CPU<br>fans, and temperature. |
| show<br>version | Displays the version of the SRM console program installed on the system.                                                                 |
| test            | Verifies the configuration of the devices in the system.                                                                                 |

**NOTE:** Commands used to diagnose errors are documented in the Compaq AlphaServer ES40 Service Guide.

| Attribute         | Conditions                                                                                                    |
|-------------------|----------------------------------------------------------------------------------------------------|
| Length            | Up to 255 characters, not including the terminating carriage<br>return or any characters deleted as the command is entered.<br>To enter a command longer than 80 characters, use the<br>backslash character for line continuation (see Table 2–3). |
| Case              | Upper- or lowercase characters can be used for input.<br>Characters are displayed in the case in which they are entered.                                                                                                    |
| Abbreviation      | Only by dropping characters from the end of words. You must<br>enter the minimum number of characters to identify the<br>keyword unambiguously. Abbreviation of environment<br>variables is allowed with the <b>show</b> command.                  |
| Options           | You can use command options, to modify the environment,<br>after the command keyword or after any symbol or number in<br>the command. See individual command descriptions for<br>examples.                                                         |
| Numbers           | Most numbers in console commands are in decimal notation.                                                                                                    |
| No<br>characters  | A command line with no characters is a null command. The<br>console program takes no action and does not issue an error<br>message; it returns the console prompt. The console supports<br>command-line recall and editing.                        |
| Spaces or<br>tabs | Multiple adjacent spaces and tabs are compressed and treated as a single space. Leading and trailing spaces are ignored.                                                                                                    |

 Table 2–2
 Notation Formats for SRM Console Commands

| Character                | Function                                                                                                    |
|--------------------------|----------------------------------------------------------------------------------------------------|
| Return or<br>Enter       | Terminates a command line. No action is taken on a<br>command until it is terminated. If no characters are<br>entered and this key is pressed, the console just redisplays<br>the prompt.                                                                                             |
| Backslash (\)            | Continues a command on the next line. Must be the last character on the line to be continued.                                                                                                    |
| Delete                   | Deletes the previous character.                                                                                                    |
| Ctrl/A                   | Toggles between insert and overstrike modes. The default is overstrike.                                                                                                    |
| Ctrl/B or<br>up-arrow    | Recalls previous command or commands. The last 16 commands are stored in the recall buffer.                                                                                                    |
| Ctrl/C                   | Terminates the process that is running. Clears Ctrl/S;<br>resumes output suspended by Ctrl/O. When entered as part<br>of a command line, deletes the current line. Ctrl/C has no<br>effect as part of a binary data stream.                                                           |
| Left-arrow               | Moves the cursor left one position.                                                                                                    |
| Ctrl/E                   | Moves the cursor to the end of the line.                                                                                                    |
| Ctrl/F or<br>right-arrow | Moves the cursor right one position.                                                                                                    |
| Ctrl/H                   | Moves the cursor to the beginning of the line.                                                                                                    |
| Backspace                | Deletes ones character.                                                                                                    |
| Ctrl/J                   | Deletes the previous word.                                                                                                    |
| Ctrl/O                   | Stops output to the console terminal for the current<br>command. Toggles between enable and disable. The output<br>can be reenabled by other means as well: when the console<br>prompts for a command, issues an error message, or enters<br>program mode, or when Ctrl/P is entered. |

 Table 2-3
 Special Characters for SRM Console

Continued on next page

| Character | Function                                                                                                    |
|-----------|----------------------------------------------------------------------------------------------------|
| Ctrl/Q    | Resumes output to the console terminal that was suspended by Ctrl/S.                                                                    |
| Ctrl/R    | Redisplays the current line. Deleted characters are omitted. This command is useful for hardcopy terminals.                             |
| Ctrl/S    | Suspends output to the console terminal until Ctrl/Q is entered. Cleared by Ctrl/C.                                                     |
| Ctrl/U    | Deletes the current line.                                                                                                    |
| *         | Wildcarding for commands such as <b>show</b> .                                                                                          |
|           | Double quotes enable you to denote a string for environment variable assignment.                                                        |
| #         | Specifies that all text between it and the end of the line is<br>a comment. Control characters are not considered part of<br>a comment. |

 Table 2-3
 Special Characters for SRM Console (Continued)

## 2.3 Management Tasks Performed from SRM

# This section lists system management tasks and the related SRM commands.

| Task                                                                                                    | Commands                                                             |
|----------------------------------------------------------------------------------------------------|----------------------------------------------------------------------|
| Get help on SRM commands                                                                                                    | help or man                                                          |
| Start AlphaBIOS from SRM                                                                                                    | alphabios                                                            |
| Display the item indicated (logical configuration,<br>boot devices, FRUs, memory, PALcode version,<br>power supplies and sensors, and SRM version) | show (config, device,<br>error, fru, memory,<br>pal, power, version) |
| Boot OpenVMS or UNIX operating system                                                                                                    | boot                                                                 |
| Initialize (reset) console firmware                                                                                                    | init                                                                 |
| Set and view environment variables                                                                                                    | set <i>envar</i><br>show <i>envar</i>                                |
| Edit a script                                                                                                    | edit                                                                 |
| Read a file                                                                                                    | more                                                                 |
| Force a crash dump                                                                                                    | crash                                                                |
| Resume program execution                                                                                                    | continue                                                             |
| Initialize and display status of PCI NVRAM                                                                                                    | prcache                                                              |
| Run RMC from the local VGA monitor                                                                                                    | rmc                                                                  |
| Verify the devices in the system                                                                                                    | test                                                                 |

### Table 2-4 Management Tasks and Related SRM Commands

## 2.4 Getting Help on SRM Commands

The help (or man) command displays basic information about a command.

#### Example 2-1 Help (or Man)

P00>>> help set NAME set FUNCTION Set or modify the value of an environment variable. SYNOPSIS set <envar> <value> [-integer] [-string] where

<envar>={auto\_action,bootdef\_dev,boot\_file,boot\_osflags,...}

The **help** (or **man**) command displays basic information about the use of console commands when the system is in console mode. The syntax is:

help (or man) [command . . . ]

| command | Command or topic for which help is requested. The options are: |                                                                        |  |
|---------|----------------------------------------------------------------|------------------------------------------------------------------------|--|
|         | none                                                           | Displays the complete list of commands for which you can receive help. |  |
|         | command_name                                                   | Displays information about the console command.                        |  |
|         | <i>argument_string</i><br>(such as "sh")                       | Displays information about all commands that begin with that string.   |  |

## 2.5 Displaying the Logical Configuration

Use the show config command to display the logical configuration of the system.For the physical configuration, see the show fru command (Section 2.7).

#### Example 2-2 Show Config

P00>>> show config Compaq Computer Corporation Compaq AlphaServer ES40 0 Firmware SRM Console: V5.4-5528 ARC Console: 5.68 PALcode: OpenVMS PALcode V1.50-0, Tru64 UNIX PALcode V1.47-5 PALcode: OpenVM Serial Rom: V1.5-F PMC Rom: V1.0 RMC Rom: V1.0 RMC Flash Rom: V1.2 0 Processors Alpha 21264-4 500 MHz 4MB Bcache Alpha 21264-4 500 MHz 4MB Bcache Alpha 21264-4 500 MHz 4MB Bcache Alpha 21264-4 500 MHz 4MB Bcache Alpha 21264-4 500 MHz 4MB Bcache CPU 0 CPU 1 CPU 2 CPU 3 CPU 3 Alpha 21264-4 500 MHz 4MB Bcache € Core Logic CchipDECchip 21272-CA Rev 9(C4)DchipDECchip 21272-DA Rev 2Pchip 0DECchip 21272-EA Rev 2Pchip 1DECchip 21272-EA Rev 2TIGRev 10 4 Memory Array Size Base Address \_\_\_\_\_ \_\_\_\_\_ 256Mb00000006000000512Mb00000004000000256Mb0000000700000001024Mb0000000000000000 0 1 2 3 1024Mb 

2048 MB of System Memory

- **Firmware**. Version numbers of the SRM console, AlphaBIOS (ARC) console, PALcode, serial ROM, RMC ROM and RMC flash ROM.
- **Processors**. Processors present, processor version and clock speed, and amount of backup cache.
- **6 Core logic**. Version numbers of the chips on the system board.
- **4 Memory**. Memory arrays and memory size.

Continued on next page

## Example 2-2 Show Config (Continued)

| Slot<br>2/0<br>2/1<br>4       | Option<br>NCR 53C896<br>NCR 53C896<br>DEC PowerStorm       | Hose 0, Bus 0, PC<br>pke0.7.0.2.0<br>pkf0.7.0.102.0                        | I <b>G</b><br>SCSI Bus ID 7<br>SCSI Bus ID 7             |
|-------------------------------|------------------------------------------------------------|----------------------------------------------------------------------------|----------------------------------------------------------|
| 7<br>15<br>19                 | Acer Labs M1543C IDE<br>Acer Labs M1543C USB               | dqa.0.0.15.0<br>dqb.0.1.15.0<br>dqa0.0.0.15.0                              | Bridge to Bus 1, ISA<br>TOSHIBA CD-ROM XM-6302B          |
|                               | Option<br>Floppy                                           | Hose 0, Bus 1, IS<br>dva0.0.0.1000.0                                       | A                                                        |
| Slot<br>1                     | Option<br>NCR 53C895                                       | Hose 1, Bus 0, PC<br>pka0.7.0.1.1<br>dka0.0.0.1.1<br>dka100.1.0.1.1        | I<br>SCSI Bus ID 7<br>RZ2DD-LS<br>RZ2DD-LS               |
| 3                             | NCR 53C810                                                 | dka200.2.0.1.1<br>pkb0.7.0.3.1                                             | SCSI Bus ID 7                                            |
| 4<br>6                        | DE500-BA Network Con<br>DECchip 21152-AA                   | ewa0.0.0.4.1                                                               | 00-00-F8-09-90-FF<br>Bridge to Bus 2, PCI                |
| Slot<br>0<br>1<br>2<br>P00>>> | Option<br>NCR 53C875<br>NCR 53C875<br>DE500-AA Network Con | Hose 1, Bus 2, PC<br>pkc0.7.0.2000.1<br>pkd0.7.0.2001.1<br>ewb0.0.0.2002.1 | I<br>SCSI Bus ID 7<br>SCSI Bus ID 7<br>00-06-2B-00-25-5B |

#### **O** PCI bus information.

The "Slot" column lists the logical slots seen by the system. These are not the physical slots into which devices are installed. See Table 2–5 for the correspondence between logical slots and physical slots.

The NCR 53C896 on Hose 0, Bus 0 is a dual-channel Ultra2 SCSI multifunction controller. Two controllers reside on the same chip. They are shown as 2/0 and 2/1. The first number is the logical slot, and the second is the function.

The Acer Labs bridge chip, which is located in PCI logical slot 7, has two built-in IDE controllers. The CD-ROM is on the first controller.

**NOTE:** The naming of devices (for example, dqa.0.0.15.0) follows the conventions described in Table 2–6.

In Example 2–2, the following devices are present:

#### Hose 0, Bus 0, PCI

| Slot 2/0 | SCSI controller                       |
|----------|---------------------------------------|
| Slot 2/1 | SCSI controller                       |
| Slot 4   | VGA controller                        |
| Slot 7   | PCI to ISA bridge chip                |
| Slot 15  | IDE controller and CD-ROM drive       |
| Slot 19  | Universal serial bus (USB) controller |

#### Hose 0, Bus 1, ISA

Diskette drive

#### Hose 1, Bus 0, PCI

| Slot 1 | SCSI controller | and drives |
|--------|-----------------|------------|
|--------|-----------------|------------|

- Slot 3 SCSI controller and drives
- Slot 4 Ethernet controller
- Slot 6 PCI-to-PCI bridge chip to Bus 2

#### Hose 1, Bus 2, PCI

| Slot 0 | SCSI controller     |
|--------|---------------------|
| Slot 1 | SCSI controller     |
| Slot 2 | Ethernet controller |

Continued on next page

| Physical Slot | Logical Slot | PCI 0  |
|---------------|--------------|--------|
| 1             | 1            | Device |
| 2             | 2            | Device |
| 3             | 3            | Device |
| 4             | 4            | Device |
| Physical Slot | Logical Slot | PCI 1  |
| 5             | 1            | Device |
| 6             | 2            | Device |
| 7             | 3            | Device |
| 8             | 4            | Device |
| 9             | 5            | Device |
| 10            | 6            | Device |

Table 2-5 Correspondence Between Logical and Physical PCI Slots

**NOTE:** *PCI 0 and PCI 1 correspond to Hose 0 and Hose 1 in the logical configuration.* 

## 2.6 Displaying the Bootable Devices

Use the show device command to display the bootable devices. DK = SCSI drive; DQ = IDE drive; DV = diskette drive; EI or EW = Ethernet controller; PK = SCSI controller.

#### Example 2–3 Show Device

| P00>>> show device |        |                         |      |
|--------------------|--------|-------------------------|------|
| dka0.0.0.1.1       | dka0   | RZ2DD-LS                | 0306 |
| dka100.1.0.1.1     | DKA100 | RZ2DD-LS                | 0306 |
| dka200.2.0.1.1     | dka200 | RZ1CB-CS                | 0844 |
| dkb0.0.0.3.1       | DKB0   | RZ25                    | 0900 |
| dqa0.0.0.15.0      | DQA0   | TOSHIBA CD-ROM XM-6302B | 1012 |
| dva0.0.0.1000.0    | DVA0   |                         |      |
| ewa0.0.0.4.1       | EWAO   | 00-00-F8-09-90-FF       |      |
| ewb0.0.0.2002.1    | EWB0   | 00-06-2B-00-25-5B       |      |
| pka0.7.0.1.1       | pka0   | SCSI Bus ID 7           |      |
| pkb0.7.0.3.1       | PKB0   | SCSI Bus ID 7           |      |
| pkc0.7.0.2000.1    | PKC0   | SCSI Bus ID 7           |      |
| pkd0.7.0.2001.1    | PKD0   | SCSI Bus ID 7           |      |
|                    |        |                         |      |

| Table 2-6 | Device | Naming | Conventions |
|-----------|--------|--------|-------------|
|-----------|--------|--------|-------------|

| _  | Category          | Description                                     |  |  |
|----|-------------------|-------------------------------------------------|--|--|
| dq | Driver ID         | Two-letter designator of port or class driver   |  |  |
|    |                   | dk SCSI drive or CD ew Ethernet port            |  |  |
|    |                   | dq IDE CD-ROM fw FDDI device                    |  |  |
|    |                   | dr RAID set device mk SCSI tape                 |  |  |
|    |                   | du DSSI disk mu DSSI tape                       |  |  |
|    |                   | dv Diskette drive pk SCSI port                  |  |  |
|    |                   | ei Ethernet port pu DSSI port                   |  |  |
| а  | Storage adapter   | One-letter designator of storage adapter        |  |  |
|    | ID                | (a, b, c).                                      |  |  |
| 0  | Device unit       | Unique number (MSCP unit number). SCSI unit     |  |  |
|    | number            | numbers are forced to 100 X node ID.            |  |  |
| 0  | Bus node number   | Bus node ID.                                    |  |  |
| 0  | Channel number    | Used for multi-channel devices.                 |  |  |
| 15 | Logical slot num. | Corresponds to PCI slot number (see Table 2–5). |  |  |
| 0  | Hose number       | 0 - PCI 0                                       |  |  |
|    |                   | 1 – PCI 1                                       |  |  |

## 2.7 Displaying the System FRUs

Use the show fru command to view the physical configuration of FRUs. Use the show error command to display FRUs with errors.

| 0 (             | 2  | 0                     | 4          | Ø        | 6     |
|-----------------|----|-----------------------|------------|----------|-------|
| P00>>> show fru |    |                       |            |          |       |
| FRUname         | Ε  | Part#                 | Serial#    | Misc.    | Other |
| SMB0            | 00 | 54-25385-01.C03       | NI81561341 |          |       |
| SMB0.CPU0       | 00 | 54-30158-03.A05       | NI90260078 |          |       |
| SMB0.CPU1       | 00 | 54-30158-03.A05       | NI90260073 |          |       |
| SMB0.CPU2       | 00 | 54-30158-03.A05       | NI90260056 |          |       |
| SMB0.CPU3       | 00 | 54-30158-03.A05       | NI90260071 |          |       |
| SMB0.MMB0       | 00 | 54-25582-01.B02       | AY90112345 |          |       |
| SMB0.MMB0.DIM1  | 00 | 54-24941-EA.A01CPQ    | NI90202001 |          |       |
| SMB0.MMB0.DIM2  | 00 | 54-24941-EA.A01CPQ    | NI90200102 |          |       |
| SMB0.MMB0.DIM3  | 00 | 54-24941-EA.A01CPQ    | NI90200103 |          |       |
| SMB0.MMB0.DIM4  | 00 | 54-24941-EA.A01CPQ    | NI90200104 |          |       |
| SMB0.MMB0.DIM5  | 00 | 54-24941-EA.A01CPQ    | NI90202005 |          |       |
| SMB0.MMB0.DIM6  | 00 | 54-24941-EA.A01CPQ    | NI90202006 |          |       |
| SMB0.MMB1       | 00 | 54-25582-01.B02       | AY90112301 |          |       |
| SMB0.MMB1.DIM1  | 00 | 54-25053-BA.A01CPQ    | NI90112341 |          |       |
| SMB0.MMB1.DIM2  | 00 | 54-25053-BA.A01CPQ    | NI90112342 |          |       |
| SMB0.MMB1.DIM3  | 00 | 54-25053-BA.A01CPQ    | NI90112343 |          |       |
| SMB0.MMB1.DIM4  | 00 | 54-25053-BA.A01CPQ    | NI90112344 |          |       |
| SMB0.MMB1.DIM5  | 00 | 54-25053-BA.A01CPQ    | NI90112345 |          |       |
| SMB0.MMB1.DIM6  | 00 | 54-25053-BA.A01CPQ    | AY80112346 |          |       |
| SMB0.MMB2       | 00 | 54-25582-01.B02       | AY80012302 |          |       |
| SMB0.MMB2.DIM1  | 00 | 54-25053-BA.A01CPQ    | NI90112331 |          |       |
| SMB0.MMB2.DIM2  | 00 | 54-25053-BA.A01CPQ    | AY80112332 |          |       |
| SMB0.MMB2.DIM3  | 00 | 54-25053-BA.A01CPQ    | AY80112333 |          |       |
| SMB0.MMB2.DIM4  | 00 | 54-25053-BA.A01CPQ    | AY80112334 |          |       |
| SMB0.MMB2.DIM5  | 00 | 54-25053-BA.A01CPQ    | AY80112335 |          |       |
| SMB0.MMB2.DIM6  | 00 | 54-25053-BA.A01CPQ    | AY80112336 |          |       |
| SMB0.MMB3       | 00 | 54-25582-01.B02       | AY90112303 |          |       |
| SMB0.MMB3.DIM1  | 00 | 54-25053-BA.A01CPQ    | AY80112341 |          |       |
| SMB0.MMB3.DIM2  | 00 | 54-25053-BA.A01CPQ    | AY80112342 |          |       |
| SMB0.MMB3.DIM3  | 00 | 54-25053-BA.A01CPQ    | AY80112343 |          |       |
| SMB0.MMB3.DIM4  | 00 | 54-25053-BA.A01CPQ    | AY80112344 |          |       |
| SMB0.MMB3.DIM5  | 00 | 54-25053-BA.A01CPQ    | AY80112345 |          |       |
| SMB0.MMB3.DIM6  | 00 | 54-25053-BA.A01CPQ    | AY80112346 |          |       |
| SMB0.CPB0       | 00 | 54-30156-01           | AY80100999 |          |       |
| SMB0.CPB0.PCI4  | 00 | ELSA GLoria Synergy   |            |          |       |
| SMB0.CPB0.PCI5  | 00 | NCR 53C895            |            |          |       |
| SMB0.CPB0.PCIA  | 00 | DE500-BA Network Cont | t          |          |       |
| SMB0.CPB0.SBM0  | 00 | -                     | -          |          |       |
| PWR0            | 00 | 30-49448-01.A02       | 2P90700557 | API-7850 |       |
| PWR1            | 00 | 30-49448-01.A02       | 2P90700558 | API-7850 |       |

#### Example 2–4 Show Fru

| FAN1 | 00 | 70-40073-01 | - | Fan      |
|------|----|-------------|---|----------|
| FAN2 | 00 | 70-40073-01 | - | Fan      |
| FAN3 | 00 | 70-40072-01 | - | Fan      |
| FAN4 | 00 | 70-40071-01 | - | Fan      |
| FAN5 | 00 | 70-40073-02 | - | Fan      |
| FAN6 | 00 | 70-40074-01 | - | Fan      |
| JIOO | 00 | 54-25575-01 | - | Junk I/O |
| OCP0 | 00 | 70-33894-0x | - | OCP      |

P00>>>

| 0 | FRUname  | The FRU name recognized by the SRM console. The name also indicates the location of that FRU in the physical hierarchy.                                                                                                    |
|---|----------|----------------------------------------------------------------------------------------------------|
|   |          | SMB = system board; CPU = CPUs; MMB = memory<br>motherboard; DIM = DIMMs; CPB = PCI backplane; PCI =<br>PCI option; SBM = SCSI backplane; PWR = power supply;<br>FAN = fans; JIO= I/O connector module (junk I/O).                           |
| 0 | Е        | Error field. Indicates whether the FRU has any errors logged against it. FRUs without errors show 00 (hex). FRUs with errors have a non-zero value that represents a bit mask of possible errors. See Table 2–7.                             |
| 8 | Part #   | The part number of the FRU in ASCII, either a Compaq part number or a vendor part number.                                                                                                    |
| 4 | Serial # | The serial number. For Compaq FRUs, the serial number has<br>the form XXYWWNNNNN.<br>XX = manufacturing location code<br>YWW = year and week<br>NNNNN = sequence number. For vendor FRUs, the 4-byte<br>sequence number is displayed in hex. |
| 0 | Misc.    | Miscellaneous information about the FRUs. For Compaq<br>FRUs, a model name, number, or an "a.k.a" name. For vendor<br>FRUs, the manufacturer's name.                                                                                         |
| 6 | Other    | Optional data. For Compaq FRUs, the Compaq part alias number (if one exists). For vendor FRUs, the year and week of manufacture.                                                                                                    |
|   |          | Continued on next page                                                                                                    |

| Bit        | Meaning                                     |
|------------|---------------------------------------------|
| Bit 0 is 1 | Failure                                     |
| Bit 1 is 1 | TDD error has been logged                   |
| Bit 2 is 1 | At least one SDD error has been logged      |
| Bit 3 is 1 | FRU EEPROM is unreadable                    |
| Bit 4 is 1 | Checksum failure on bytes 0-62              |
| Bit 5 is 1 | Checksum failure on bytes 64-126            |
| Bit 6 is 1 | Checksum failure on bytes 128-254           |
| Bit 7 is 1 | FRU's system serial does not match system's |
|            |                                             |

## Table 2-7 Bit Assignments for Error Field

# **NOTE:** *Contact your service provider if the E (error) field shows any of these errors.*
# 2.8 Displaying FRUs with Errors

The show error command displays FRUs that have errors logged to the serial control bus EEPROMs.

#### Example 2–5 Show Error

```
P00>>> show error
SMB0 TDD - Type: 1 Test: 1 SubTest: 1 Error: 1
SMB0 SDD - Type: 4 LastLog: 1 Overwrite: 0
P00>>>
```

The output of the **show error** command is based on information logged to the serial control bus EEPROMs. Both the operating system and the ROM-based diagnostics log errors to the EEPROMs. This functionality allows service providers to generate an error log from the console environment.

The syntax is:

#### show error

If no errors are logged, nothing is displayed and you are returned to the SRM console prompt.

Example 2–5 shows errors reported on the system board (SMB0). Contact your service provider if errors are displayed.

# 2.9 Displaying the Memory Configuration

Use the show memory command to view the total memory size and location.

#### Example 2–6 Show Memory

| P00>>> show | v memory |                                         |
|-------------|----------|-----------------------------------------|
| Array       | Size     | Base Address                            |
|             |          |                                         |
| 0           | 256Mb    | 00000006000000                          |
| 1           | 512Mb    | 00000004000000                          |
| 2           | 256Mb    | 00000007000000                          |
| 3           | 1024Mb   | 000000000000000000000000000000000000000 |
|             |          |                                         |

2048 MB of System Memory

The **show memory** display corresponds to the memory array configuration shown in the *Compaq AlphaServer ES40 Owner's Guide*. The display does not indicate the number of DIMMs or their size. Thus, in Example 2–6, Array 3 could consist of two sets of 128 MB DIMMs (eight DIMMs) or one set of 256 MB DIMMs (four DIMMs). Either combination provides 1024 MB of memory.

Use the **show fru** command to display all the DIMMs in the system and their locations.

# 2.10 Displaying the PAL Version

Use the show pal command to display the PALcode version.

#### Example 2-7 Show PAL

P00>>> show pal pal OpenVMS PALcode V1.50-5, Tru64 UNIX PALcode V1.47-5 P00>>>

The **show pal** command displays the versions of UNIX and OpenVMS PALcode. PALcode is the Alpha Privileged Architecture Library code, written to support Alpha processors. It implements architecturally defined processor behavior.

The syntax is:

show pal

# 2.11 Displaying the Power Status

Use the show power command to display the status of power supplies, fans, and system temperature. If you are not able to access SRM, invoke RMC and issue the env command.

#### Example 2–8 Show Power

| P00>>> show power  |               |   |
|--------------------|---------------|---|
| _                  | Status        |   |
| Power Supply 0     | Good          | 0 |
| Power Supply 1     | Good          |   |
| Power Supply 2     | Not Available |   |
| System Fan 1       | Good          | 0 |
| System Fan 2       | Good          |   |
| System Fan 3       | Bad           |   |
| System Fan 4       | Good          |   |
| System Fan 5       | Good          |   |
| System Fan 6       | Good          |   |
| CPU 0 Temperature  | Warning       | 3 |
| CPU 1 Temperature  | Good          |   |
| CPU 2 Temperature  | Good          |   |
| CPU 3 Temperature  | Good          |   |
| Zone 0 Temperature | Good          | 4 |
| Zone 1 Temperature | Good          |   |
| Zone 2 Temperature | Good          |   |
| P00>>>             |               |   |

- **1** Power supplies. Power supply 2 is not installed.
- **2** System fans. Fan 3 is not working.
- **③** Temperature sensors on CPUs. CPU 0 is above threshold.
- **4** Temperature sensors on PCI backplane.

The syntax is:

#### show power

# 2.12 Displaying the SRM Console Version

Use the show version command to display the version of the SRM console that is installed.

#### Example 2–9 Show Version

P00>>> show version version V5.4-5602 Feb 1 1999 14:53:22 P00>>>

The **show version** command displays the version of the SRM console program that is installed on the system.

The syntax is:

show version

# 2.13 Booting Tru64 UNIX or OpenVMS

The boot command boots the UNIX or OpenVMS operating system. You can specify a boot device, operating system-specific boot information (boot flags), and an Ethernet protocol for network boots. You can also specify whether the boot program should halt and remain in console mode.

#### Example 2-10 OpenVMS Boot

P00>>> boot dkb0 (boot dkb0.0.0.2.1 -flags 0) block 0 of dkb0.0.0.2.1 is a valid boot block reading 1002 blocks from dkb0.0.0.2.1 bootstrap code read in base = 200000, image\_start = 0, image\_bytes = 7d400 initializing HWRPB at 2000 initializing page table at 1f2000 initializing machine state setting affinity to the primary CPU jumping to bootstrap code

OpenVMS (TM) Operating System, Version 7.1

The **boot** command initializes the processor, loads a program image from the specified boot device, and transfers control to that image. If you do not specify a boot device in the command line, the default boot device is used. The default boot device is determined by the value of the **bootdef\_dev** environment variable, described in Section 2.24.2.

If you specify a list of boot devices, a bootstrap is attempted from each device in order. Then control passes to the first successfully booted image. In a list, always enter network devices last, because network bootstraps terminate only if a fatal error occurs or when an image is successfully loaded.

The syntax is:

**boot** [-file filename] [-flags [value]] [-halt] [-protocols enet\_protocol] [boot\_dev]

| - <b>file</b><br>filename           | Specifies the name of a file to load into the system. Use th <b>boot_file</b> command to set a default boot file (Section 2.24.3                                                                                                    |  |  |
|-------------------------------------|----------------------------------------------------------------------------------------------------|--|--|
|                                     | <b>NOTE:</b> For booting from Ethernet, the filename is limited by the MOP V3 load protocol to 15 characters. The MOP protocol is used with OpenVMS systems.                                                                                                    |  |  |
| - <b>flags</b><br>[ <i>value</i> ]  | Provides additional operating system-specific boot information.<br>In UNIX, specifies boot flags. In OpenVMS, specifies system<br>root number and boot flags. These values are passed to the<br>operating system for interpretation. Preset default boot flag<br>values are 0,0. Use the <b>set boot_osflags</b> command to change<br>the default boot flag values. See Section 2.24.4. |  |  |
| -halt                               | Forces the bootstrap operation to halt and invoke the console<br>program. The console is invoked after the bootstrap image is<br>loaded and page tables and other data structures are set up.<br>Console device drivers are not shut down. Transfer control to<br>the bootstrap image by entering the <b>continue</b> command.                                                          |  |  |
| - <b>protocols</b><br>enet_protocol | Specifies the Ethernet protocol to be used for the network boot.<br>Either <b>mop</b> (for OpenVMS) or <b>bootp</b> (for UNIX) may be<br>specified. Use the <b>set ew*0_protocols</b> or <b>ei*0_protocols</b><br>command to set a default network boot protocol. See Section<br>2.24.13.                                                                                               |  |  |
| boot_dev                            | A device path or list of devices from which the console program attempts to boot, or a saved boot specification in the form of an environment variable. Use the <b>set bootdef_dev</b> command to set a default boot device. See Section 2.24.2.                                                                                                    |  |  |

**NOTE:** Entering values for boot flags, the boot device name, or Ethernet protocol on the **boot** command overrides the current default value for the current boot request, but does not change the corresponding environment variable. For example, if you have defined a value for **boot\_osflags** and you specify the **-flags** argument on the **boot** command line, the **-flags** argument takes precedence for that boot session.

# 2.14 Configuring a PCI NVRAM Module

The prcache command is used to support Tru64 UNIX systems equipped with a Prestoserve PCI NVRAM module.

#### Example 2–11 Prcache

P00>>> prcache -f PCI NVRAM Disk Cache: passed Size: 4MB PCI Memory Address: 40000000 System ID: 12000000 State: - not valid Battery Status: good (Charging) Battery Disconnect Circuit Status: enabled

P00>>> prcache -z This command will zero the PCI NVRAM Disk Cache Do you really want to continue [Y/N] ? : y clearing disk cache P00>>>

The **prcache** command, with the options listed below, checks PCI NVRAM configuration and battery status, clears data from the NVRAM module, and disables the NVRAM battery disconnect circuit. This command is used only with UNIX systems. The syntax is:

#### prcache -{f,z,u}

- -f Checks configuration and battery status.
- -Z Clears valid data; writes zeros to memory.
- -u Disables the NVRAM battery disconnect circuit.

# 2.15 Configuring RAID Devices

### RAID devices are configured from the AlphaBIOS console.

RAID devices are configured with the RAID standalone configuration utility. See Chapter 3 for information about running AlphaBIOS utility programs.

# 2.16 Testing the System

The test command verifies the configuration of the devices in the system. This command can be used on all supported operating systems: UNIX, OpenVMS, and Windows NT.

#### Example 2-12 Test

P00>>> test Testing the Memory Testing the DK\* Disks(read only) No DU\* Disks available for testing No DR\* Disks available for testing Testing the DQ\* Disks(read only) Testing the DF\* Disks(read only) No MK\* Tapes available for testing No MU\* Tapes available for testing Testing the DV\* Floppy Disks(read only) Testing the VGA (Alphanumeric Mode only) Testing the EWA0 Network Testing the EWB0 Network P00>>>

The **test** command also does a quick test on the system speaker. A beep is emitted as the command starts to run.

The tests are run sequentially, and the status of each subsystem test is displayed to the console terminal as the tests progress. If a particular device is not available to test, a message is displayed. The test script does no destructive testing; that is, it does not write to disk drives.

The syntax is:

test [argument]

Use the -lb (loopback) argument for console loopback tests.

To run a complete diagnostic test using the **test** command, the system configuration must include:

- A serial loopback connected to the COM2 port (not included)
- A parallel loopback connected to the parallel port (not included)

- A formatted diskette
- A formatted CD-ROM

The test script tests devices in the following order:

- 1. Memory tests (one pass)
- 2. Read-only tests: DK\* disks, DR\* disks, DQ\* disks, DU\* disks, MK\* tapes, DV\* floppy.
- 3. Console loopback tests if **-lb** argument is specified: COM2 serial port and parallel port.
- 4. VGA console tests: These tests are run only if the console environment variable is set to **serial**. The VGA console test displays rows of the word *compaq*.
- 5. Network internal loopback tests for EW\* networks.

**NOTE:** *No write tests are performed on disk and tape drives. Media must be installed to test the diskette drive and tape drives.* 

#### **Testing a Windows NT System**

To test a system running Windows NT, invoke the SRM console in one of the following ways and then enter the **test** command:

- From the AlphaBIOS console, press the Halt button, and press the Reset button to reset the system.
- Alternatively, select **UNIX (SRM)** or **OpenVMS (SRM)** from the Advanced CMOS Setup screen and then reset the system.

The second method changes the **os\_type** environment variable to **UNIX** or **OpenVMS**, causing the SRM console to start on each subsequent reset. To restore your original setup for Windows NT, enter the following commands while still in the SRM console:

P00>>> set os\_type nt P00>>> init

## 2.17 Forcing a System Crash Dump

The crash command causes a UNIX or OpenVMS operating system that has hung to crash so that you can capture a crash dump to the selected device.

#### Example 2-13 Crash

P00>>> crash

CPU 0 restarting

DUMP: 19837638 blocks available for dumping. DUMP: 118178 wanted for a partial compressed dump. DUMP: Allowing 2060017 of the 2064113 available on 0x800001 device string for dump = SCSI 1 1 0 0 0 0 0. DUMP.prom: dev SCSI 1 1 0 0 0 0 0, block 2178787 DUMP: Header to 0x800001 at 2064113 (0x1f7ef1) device string for dump = SCSI 1 1 0 0 0 0 0. DUMP.prom: dev SCSI 1 1 0 0 0 0 0, block 2178787 DUMP.prom: dev SCSI 1 1 0 0 0 0 0, block 2178787 DUMP: Dump to 0x800001: ....: End 0x800001 device string for dump = SCSI 1 1 0 0 0 0 0. DUMP.prom: dev SCSI 1 1 0 0 0 0 0, block 2178787 DUMP: Header to 0x800001 at 2064113 (0x1f7ef1) succeeded

halted CPU 0

halt code = 5
HALT instruction executed
PC = fffffc0000568704
P00>>>

The **crash** command forces a UNIX or OpenVMS operating system that has stopped responding to crash so that you can capture a crash dump.

The syntax is:

#### crash

Press the Halt button or use the RMC **halt in** command to invoke the SRM console, then enter the **crash** command to restart the primary CPU and force a crash dump to the selected device.

- See the *OpenVMS Alpha System Dump Analyzer Utility Manual* for information on how to interpret OpenVMS crash dump files.
- See the *Guide to Kernel Debugging* for information on using the Tru64 UNIX Krash Utility.

# 2.18 Resuming Program Execution

The continue command resumes the execution of the operating system on the processor you specify or on the primary processor, if none is specified.

#### Example 2-14 Continue

P00>>> halt P00>>> continue

continuing CPU

Typically, you use the **continue** command if you inadvertently halt the system and want to resume operating system mode. The **continue** command is valid under the following circumstances:

- If you pressed the Halt button on the control panel or entered the RMC **halt in** command. You must unlatch the Halt button or enter the RMC **halt out** command before issuing the **continue** command.
- If you used the -halt option with the boot command
- If you issued a Ctrl/P at the SRM console (OpenVMS systems only)
- If you do not disturb the machine state after the halt by entering other SRM commands

The syntax is:

continue

# 2.19 Reading a File

The more command displays a file one screen at a time.

#### Example 2–15 More

| P00>>> | more | el |      | #<br>#<br># | Display the contents of the SRM console's event log one screen at a time. |
|--------|------|----|------|-------------|---------------------------------------------------------------------------|
| P00>>> | help | *  | more | #<br>#      | Display the contents of online help one screen at a time.                 |

The **more** command is similar to the UNIX **more** command. It is useful for displaying output that scrolls too quickly to be viewed. For example, when you power up the system, the system startup messages scroll, and the messages are written to an event log. When the P00>>> prompt is displayed, you can use the **more el** command to display the contents of the event log file. The syntax is:

more [file...]

*File* is the name of the file to be displayed.

#### 2.20 Initializing the System

The init command resets the SRM console firmware and reinitializes the hardware. Example 2-16 shows an abbreviated example.

#### Example 2–16 Init

P00>>> init

OpenVMS PALcode V1.50-0, Tru64 UNIX PALcode V1.47-5 starting console on CPU 0 initialized idle PCB initializing semaphores initializing heap initial heap 200c0 memory low limit = 152000 heap = 200c0, 17fc0initializing driver structures initializing idle process PID initializing file system initializing hardware initializing timer data structures lowering IPL CPU 0 speed is 2.00 ns (500MHz) create dead\_eater create poll create timer create powerup access NVRAM Memory size 2048 MB testing memory . . . probe I/O subsystem probing hose 1, PCI probing PCI-to-PCI bridge, bus 2 bus 0, slot 1 -- pka -- NCR 53C895 bus 0, slot 3 -- pkb -- NCR 53C810 bus 0, slot 4 -- ewa -- DE500-BA Network Controller bus 2, slot 0 -- pkc -- NCR 53C875 bus 2, slot 1 -- pkd -- NCR 53C875 bus 2, slot 2 -- ewb -- DE500-AA Network Controller probing hose 0, PCI probing PCI-to-ISA bridge, bus 1 bus 0, slot 2, function 0 -- pke -- NCR 53C896 bus 0, slot 2, function 1 -- pkf -- NCR 53C896 bus 0, slot 2, function 1 -- pkf -- NCR 53C896 bus 0, slot 4 -- vga -- DEC PowerStorm bus 0, slot 15 -- dga -- Acer Labs M1543C IDE bus 0, slot 15 -- dqb -- Acer Labs M1543C IDE starting drivers entering idle loop

```
initializing keyboard
starting console on CPU 1
initialized idle PCB
initializing idle process PID
lowering IPL
CPU 1 speed is 2.00 ns (500MHz)
create powerup
Memory Testing and Configuration Status
 Array Size Base Address
 _____
              _____
                              _____

        0
        256Mb
        00000006000000

        1
        512Mb
        000000040000000

        2
        256Mb
        000000070000000

        3
        1024Mb
        000000000000000000

      2048 MB of System Memory
Testing the System
Testing the Disks (read only)
Testing the Network
initializing GCT/FRU at offset 1a0000
AlphaServer ES40 Console V5.4-5528, built on Feb 1 1999 at 01:43:35
P00>>>
```

The **init** command restarts the SRM console and reinitializes the hardware. This command is similar to performing a reset, but a reset causes full start-up diagnostics to be performed, whereas **init** performs only the SRM diagnostics. The syntax is:

#### init

After you use the **init** command, the system stops in the SRM console because the **auto\_action** environment variable is set by default to **halt**. To cause the system to boot automatically after issuing the **init** command, set the **auto\_action** environment variable to **boot** or **restart**.

New values for the following environment variables take effect only after you reset the system by pressing the Reset button or issuing the **init** command:

auto\_action console cpu\_enabled os\_type pk\*0\_fast pk\*0\_host\_id pk\*0\_soft\_term

# 2.21 Loading the AlphaBIOS Console

The alphabios command loads and starts the AlphaBIOS console. AlphaBIOS-based utilities, such as the RAID configuration utility, are run from AlphaBIOS.

Example 2-17 AlphaBIOS

P00>>> alphabios -g Loading Arc Firmware From Flash resetting all I/O buses Arc Firmware Loaded The syntax is:

#### alphabios

Options

-g Starts AlphaBIOS on a VGA port. Use this option if the **console** environment variable is set to **serial**, but you want AlphaBIOS to come up on the VGA monitor.

To return to the SRM console, do one of the following:

- If you are running UNIX or OpenVMS (the os\_type environment variable is set to unix or openvms), reset the system by pressing the Reset button.
- If you are running Windows NT (the os\_type environment variable is set to nt), press the Halt button and reset the system. Alternatively, select UNIX console (SRM) or OpenVMS console (SRM) from the Advanced CMOS Setup screen and then reset the system.

## 2.22 Creating a Power-Up Script

The system comes with a script (set of commands) named "nvram" that is stored in EEROM. Nvram is a user-created power-up script that is always invoked during the power-up sequence. Use the SRM edit command to create or alter the nvram script.

#### Example 2–18 Editing the Nvram Script

P00>>> edit nvram editing `nvram' 0 bytes read in \*10 set mopv3\_boot 1 \*exit 17 bytes written out to nvram P00>>>

#### Example 2-19 Clearing the Nvram Script

P00>>> edit nvram
editing `nvram'
20 bytes read in
\*10
\*exit
0 bytes written out to nvram
P00>>>

You can create an nvram script to include any commands you want the system to execute at power-up. You create and edit the nvram script using the SRM edit command. With edit, lines may be added, overwritten, or deleted. To clear the script, enter line numbers without any text. This deletes the lines.

In Example 2–18 an environment variable called "mop3\_boot" is created and set to 1 on each power-up. By default, MOP boots send four MOP V4 requests before defaulting to MOP V3. This user-created environment variable forces the SRM console to bypass MOP V4 requests. This speeds up MOP booting on networks with MOP V3 software.

The syntax is:

edit file

The *file* is the name of the file to be edited.

The editing commands are:

| help     | Displays the brief help file.                                     |  |  |
|----------|-------------------------------------------------------------------|--|--|
| list     | Lists the current file prefixed with line numbers.                |  |  |
| renumber | Renumbers the lines of the file in increments of 10.              |  |  |
| exit     | Leaves the editor and closes the file, saving all changes.        |  |  |
| quit     | Leaves the editor and closes the file without saving changes.     |  |  |
| nn       | Deletes line number <i>nn</i> .                                   |  |  |
| nn text  | Adds or overwrites line number <i>nn</i> with the specified text. |  |  |

**CAUTION:** Use caution when editing the nvram script. It is possible to disable the system by including an inappropriate command. For example, if you include the **init** command in the script, the system will go into an endless loop.

> To correct this error, press the Halt button or issue the RMC **halt** in command, then power up or reset the system. When the P00>>> prompt is displayed, edit the nvram script to remove the illegal command.

# 2.23 Entering the RMC from the Local VGA Monitor

Use the rmc command to enter the remote management console from a VGA monitor connected to the system. All RMC commands are available and all output is redirected to the VGA monitor.

#### Example 2–20 Entering RMC from a VGA Monitor

#### **Failing Connection**

P00>>> rmc Unable to allocate COM1. Currently in use by: shell To connect to the Remote Management Console from the graphics interface the "console" environment variable must be set to "graphics," and the serial interface cannot be in use by another console program. RMC>

#### Successful Connection

P00>>> rmc You are about to connect to the Remote Management Console. Use the RMC reset command or press the front panel reset button to disconnect and to reload the SRM console. Do you really want to continue? [y/(n)] yPlease enter the escape sequence to connect to the Remote Management Console.

#### Exiting from the Graphics Interface

RMC> reset

The **rmc** command allows you to invoke the remote management console (RMC) from a VGA monitor connected to the VGA port. The syntax is:

#### rmc

After entering the **rmc** command, type the default escape sequence to connect to the RMC. The default escape sequence is:

^[^[rmc

This sequence is equivalent to Ctrl/left bracket, Ctrl/left bracket, rmc. On some keyboards, the escape key functions like the Ctrl/left bracket combination.

The **console** environment variable must be set to **graphics**, and the serial interface cannot be in use by another console program. Once you have connected to RMC, the serial interface is disabled. See Example 2–20 for an example of an unsuccessful connection and a successful connection.

To exit RMC, enter the RMC **reset** command or press the Reset button on the control panel. The reset disconnects the RMC session, resets hardware, and reloads the SRM console from the flash ROM.

See the *Compaq AlphaServer ES40 Owner's Guide* for complete information about RMC. See Chapter 4 in this book for a description of the RMC command set.

# 2.24 Setting and Viewing Environment Variables

Use the set *envar* and show *envar* commands to set and view environment variables.

#### Example 2–21 Set envar and Show envar

P00>>> set bootdef\_dev dkb0
P00>>> show bootdef\_dev
Bootdef\_dev dkb0

Environment variables pass configuration information between the console and the operating system. Their settings determine how the system powers up, boots the operating system, and operates. Environment variables are set or changed with the **set** *envar* command. Their values are viewed with the **show** *envar* command.

#### set envar

The **set** command sets or modifies the value of an environment variable. It can also be used to create a new environment variable if the name used is unique. Environment variables pass configuration information between the console and the operating system. Their settings determine how the system powers up, boots the operating system, and operates. The syntax is:

#### set envar value

| envar | The name of the environment variable to be modified. S<br>Table 2–8 for a list of environment variables | ee |
|-------|----------------------------------------------------------------------------------------------------|----|
| value | The new value of the environment variable.                                                              |    |

New values for the following environment variables take effect only after you reset the system by pressing the Reset button or by issuing the **init** command.

auto\_action console cpu\_enabled os\_type pk\*0\_fast pk\*0\_host\_id pk\*0\_soft\_term

#### show envar

The **show** *envar* command displays the current value (or setting) of an environment variable. The syntax is:

#### show envar

*envar* The name of the environment variable to be displayed. The **show**\* command displays all environment variables.

Table 2–8 summarizes the SRM environment variables. These environment variables are described in the following pages.

Continued on next page

| Environment<br>Variable             | Function                                                                                                    |
|-------------------------------------|----------------------------------------------------------------------------------------------------|
| auto_action                         | Specifies the console's action at power-up, a failure, or a reset.                                                                                    |
| bootdef_dev                         | Specifies the default boot device string.                                                                                                    |
| boot_file                           | Specifies the default file name to be used for booting when no file name is specified by the <b>boot</b> command.                                     |
| boot_osflags                        | Specifies the default operating system boot flags.                                                                                                    |
| com1_baud                           | Sets the baud rate of the internal COM1 serial interface.                                                                                             |
| com2_baud                           | Sets the default baud rate of the COM2 serial port.                                                                                                   |
| com1_flow or<br>com2_flow           | Specifies the flow control on the serial ports.                                                                                                    |
| com1_mode                           | Specifies the COM1 data flow paths so that data either flows through the RMC or bypasses it.                                                          |
| com1_modem or<br>com2_modem         | Specifies to the operating system whether or not a modem is present.                                                                                  |
| console                             | Specifies the device on which power-up output is displayed (serial terminal or VGA monitor).                                                          |
| cpu_enabled                         | Enables or disables a specific secondary CPU.                                                                                                    |
| ei*0_inet_init or<br>ew*0_inet_init | Determines whether the interface's internal Internet<br>database is initialized from nvram or from a network<br>server (by using the bootp protocol). |
| ei*0_mode or<br>ew*0_mode           | Specifies the connection type of the default Ethernet controller.                                                                                     |
| ei*0_protocols or<br>ew*0_protocols | Specifies network protocols for booting over the Ethernet controller.                                                                                 |
| kbd_hardware_<br>type               | Specifies the default console keyboard type.                                                                                                    |

 Table 2-8
 Environment Variable Summary

| Environment<br>Variable | Function                                                                                     |
|-------------------------|----------------------------------------------------------------------------------------------|
| language                | Specifies the console keyboard layout.                                                       |
| memory_test             | Specifies the extent to which memory will be tested.                                         |
| ocp_text                | Overrides the default OCP display text with user-<br>specified text.                         |
| os_type                 | Specifies the operating system and sets the appropriate console interface.                   |
| password                | Sets a console password. Required for placing the SRM into secure mode.                      |
| pci_parity              | Disables or enables parity checking on the PCI bus.                                          |
| pk*0_fast               | Enables fast SCSI mode.                                                                      |
| pk*0_host_id            | Specifies the default value for a controller host bus node ID.                               |
| pk*0_soft_term          | Enables or disables SCSI terminators on systems that use the QLogic ISP1020 SCSI controller. |
| tt_allow_login          | Enables or disables login to the SRM console firmware on other console ports.                |

#### 2.24.1 auto\_action

The auto\_action environment variable specifies the action the console takes any time the system powers up, fails, or resets. The value of auto\_action takes effect only after you reset the system by pressing the Reset button or by issuing the init command.

The default setting for **auto\_action** is **halt**. With this setting, the system stops in the SRM console after being initialized. To cause the operating system to boot automatically after initialization, set the **auto\_action** environment variable to **boot** or **restart**.

- When **auto\_action** is set to **boot**, the system boots from the default boot device specified by the value of the **bootdef\_dev** environment variable.
- When auto\_action is set to **restart**, the system boots from whatever device it booted from before the shutdown/reset or failure.

# **NOTE:** After you set the **auto\_action** environment variable, it is recommended that you set the boot device and operating system flags as well, using the **set bootdef\_dev** and **set boot\_osflags** commands.

The syntax is:

set auto\_action value

The options for value are:

| halt    | The system remains in console mode after power-up or a system crash.                                                                                                    |
|---------|----------------------------------------------------------------------------------------------------|
| boot    | The operating system boots automatically after the SRM <b>init</b> command is issued or the Reset button is pressed.                                                      |
| restart | The operating system boots automatically after the SRM <b>init</b> command is issued or the Reset button is pressed, and it also reboots after an operating system crash. |

#### **Examples**

In the following example, the operator sets the **auto\_action** environment variable to **restart**. The device specified with the **bootdef\_dev** environment variable is dka0. When UNIX is shut down and rebooted, the system will reboot from dka0.

```
P00>>> show auto_action
auto_action halt
P00>>> set auto_action restart
P00>>> init
.
.
P00>>> show auto_action
auto_action restart
P00>>> show bootdef_dev
bootdef_dev dka0
P00>>> boot
...
```

(Log into UNIX and shutdown/reboot)

#shutdown -r now
...
console will boot from dka0

In the following example, **auto\_action** is set to **restart**, but UNIX is booted from a device other than the device set with **bootdef\_dev**. When UNIX is shut down and rebooted, the system reboots from the specified device.

P00>>> boot dka100

•

#### (Log into UNIX and shutdown/reboot)

#shutdown -r now
...
console will boot from dka100

#### 2.24.2 bootdef\_dev

The bootdef\_dev environment variable specifies one or more devices from which to boot the operating system. When more than one device is specified, the system searches in the order listed and boots from the first device with operating system software.

Enter the **show bootdef\_dev** command to display the current default boot device. Enter the **show device** command for a list of all devices in the system.

The syntax is:

set bootdef\_dev boot\_device

*boot\_device* The name of the device on which the system software has been loaded. To specify more than one device, separate the names with commas.

#### Example

In this example, two boot devices are specified. The system will try booting from dkb0 and if unsuccessful, will boot from dka0.

P00>>> set bootdef\_dev dkb0, dka0

**NOTE:** When you set the **bootdef\_dev** environment variable, it is recommended that you set the operating system boot parameters as well, using the **set boot\_osflags** command.

#### 2.24.3 boot\_file

The boot\_file environment variable specifies the default file name to be used for booting when no file name is specified by the boot command. The factory default value is null.

The syntax is:

set boot\_file filename

Example

In this example, a boot file is specified for booting OpenVMS from the InfoServer. APB\_0712 is the file name of the APB program used for the initial system load (ISL) boot program.

P00>>> set boot\_file apb\_0712
P00>>> boot

#### 2.24.4 boot\_osflags

# The boot\_osflags environment variable sets the default boot flags and, for OpenVMS, a root number.

Boot flags contain information used by the operating system to determine some aspects of a system bootstrap. Under normal circumstances, you can use the default boot flag settings.

To change the boot flags for the current boot only, use the *flags\_value* argument with the **boot** command.

The syntax is:

set boot\_osflags flags\_value

The *flags\_value* argument is specific to the operating system.

#### **UNIX Systems**

UNIX systems take a single ASCII character as the *flags\_value* argument.

- **a** Load operating system software from the specified boot device (autoboot). Boot to multiuser mode.
- **i** Prompt for the name of a file to load and other options (boot interactively). Boot to single-user mode.
- **s** Stop in single-user mode. Boots /vmunix to single-user mode and stops at the # (root) prompt.
- **D** Full dump; implies "**s**" as well. By default, if UNIX crashes, it completes a partial memory dump. Specifying "**D**" forces a full dump at system crash.

#### **OpenVMS Systems**

OpenVMS systems require an ordered pair as the *flags\_value* argument: root\_number and boot\_flags.

| root_number | Directory number of the system disk on which OpenVMS fil<br>are located. For example:                                     |                |
|-------------|----------------------------------------------------------------------------------------------------|----------------|
|             | root_number                                                                                                    | Root Directory |
|             | 0 (default)                                                                                                    | [SYS0.SYSEXE]  |
|             | 1                                                                                                    | [SYS1.SYSEXE]  |
|             | 2                                                                                                    | [SYS2.SYSEXE]  |
|             | 3                                                                                                    | [SYS3.SYSEXE]  |
| boot_flags  | The hexadecimal value of the bit number or numbers set. To specify multiple boot flags, add the flag values (logical OR). |                |

То !). For example, the flag value 10080 executes both the 80 and 10000 flag settings. See the following table.

| Flags_Value | Bit Number | Meaning                                                                          |
|-------------|------------|----------------------------------------------------------------------------------|
| 1           | 0          | Bootstrap conversationally (enables you to modify SYSGEN parameters in SYSBOOT). |
| 2           | 1          | Map XDELTA to a running system.                                                  |
| 4           | 2          | Stop at initial system breakpoint.                                               |
| 8           | 3          | Perform diagnostic bootstrap.                                                    |
| 10          | 4          | Stop at the bootstrap breakpoints.                                               |
| 20          | 5          | Omit header from secondary bootstrap image.                                      |
| 80          | 7          | Prompt for the name of the secondary bootstrap file.                             |
| 100         | 8          | Halt before secondary bootstrap.                                                 |
| 10000       | 16         | Display debug messages during booting.                                           |
| 20000       | 17         | Display user messages during booting.                                            |

Continued on next page

#### Examples

In the following UNIX example, the boot flags are set to autoboot the system to multiuser mode when you enter the **boot** command.

P00>>> set boot\_osflags a

In the following OpenVMS example, *root\_number* is set to 2 and *boot\_flags* is set to 1. With this setting, the system will boot from root directory SYS2.SYSEXE to the SYSBOOT prompt when you enter the **boot** command.

P00>>> set boot\_osflags 2,1

In the following OpenVMS example, root\_number is set to 0 and boot\_flags is set to 80. With this setting, the operator will be prompted for the name of the secondary bootstrap file when the **boot** command is entered.

P00>>> set boot\_osflags 0,80

#### 2.24.5 com\*\_baud

The default baud rate for the system is 9600. The com\*\_baud commands set the baud rate for COM1 and COM2.

#### com1\_baud

The **com1\_baud** environment variable sets the baud rate for the internal COM1 serial interface.

#### com2\_baud

The **com2\_baud** environment variable sets the baud rate to match that of the device connected to the COM2 port.

The syntax is:

#### set com\*\_baud baud\_value

*baud\_value* The new baud rate. A list of possible values is displayed by entering the command without a value.

#### Example

The following example shows the supported baud rate values.

P00>>> set com2\_baud 57600 38400 19200 9600 7200 4800 3600 2400 2000 1800

#### 2.24.6 com\*\_flow

# The com1\_flow and com2\_flow environment variables set the flow control on the COM1 and COM2 serial ports, respectively.

The syntax is:

#### set com\*\_flow flow\_value

*flow\_value* Defined values are:

**none**—No data flows in or out of the serial ports. Use this setting for devices that do not recognize XON/XOFF or that would be confused by these signals.

**software**—Use XON/XOFF(default). This is the setting for a standard serial terminal.

**hardware**—Use modem signals CTS/RTS. Use this setting if you are connecting a modem to a serial port.

#### Example

P00>>> set com1\_flow hardware
# 2.24.7 com1\_mode

The set com1\_mode command specifies the COM1 data flow paths, so that data either flows through the RMC or bypasses it. You can also set com1\_mode from the RMC.

By default all data passes through the RMC. Data and control signals flow from the system COM1 port, through the RMC, and to the active external port, either the COM1 serial port (MMJ) or the 9-pin modem port. If a modem is connected, the data goes to the modem. This mode is called through mode.

You can enter the RMC from either the MMJ port or the modem port. Only one session can be active at a time.

For modem connection, you can use the **set com1\_mode** command to allow data to partially or completely bypass the RMC. The bypass modes are snoop mode, soft bypass mode, and firm bypass mode. These modes disable the local channel from sending characters to the system COM1 port.

You can also set the RMC to local mode, in which only the local channel can communicate with the system COM1 port. Local mode disables the modem from sending characters to the system COM1 port, but you can still enter the RMC.

#### The syntax is set com1\_mode value

| value       | Defined values are:                                                                                                    |
|-------------|----------------------------------------------------------------------------------------------------|
| through     | All data passes through RMC and is filtered for the RMC escape sequence. This is the default.                                                                                     |
| snoop       | Data partially bypasses RMC, but RMC taps into the data lines and listens passively for the RMC escape sequence.                                                                  |
| soft_bypass | Data bypasses RMC, but RMC switches automatically into snoop mode if loss of carrier occurs.                                                                                      |
| firm_bypass | Data bypasses RMC. RMC remote management features are disabled.                                                                                                    |
| local       | Changes the focus of the COM1 traffic to the local RMC COM1 port if<br>RMC is currently in one of the bypass modes or if RMC is in through<br>mode with an active remote session. |

### Example

P00>>> set com1\_mode snoop

# 2.24.8 com\*\_modem

The com1\_modem and com2\_modem environment variables are used to tell the operating system whether a modem is present on the COM1 or COM2 ports, respectively. From the settings of these variables, the operating system determines whether the port should assert a signal DTR.

The syntax is:

set com\*\_modem modem\_value

*modem\_value* Defined values are:

on—Modem is present. off—Modem is not present (default value).

If you attach a modem to the COM1 or COM2 port, set the *modem\_value* to **on**. This setting tells the operating system to assert a DTR (data terminal ready) signal to let the modem know that there is hardware attached. The modem responds with a DSR (data set ready) signal.

### Example

P00>>> set com1\_modem on

# 2.24.9 console

# The console terminal can be either a VGA monitor or a serial terminal. The console environment variable specifies which type of console is used.

The syntax is:

set console output\_device

The options for *output\_device* are:

| graphics (default) | The console terminal is a VGA monitor or a device connected to the VGA port. |
|--------------------|------------------------------------------------------------------------------|
| serial             | The console terminal is the device connected to the COM1 port.               |

The value of **console** takes effect only after you reset the system by pressing the Reset button or by issuing the **init** command.

Example

```
P00>>> show console
console graphics
P00>>> set console serial
P00>>> init
.
.
.
P00>>> show console
console serial
P00>>>
```

# 2.24.10 cpu\_enabled

# The cpu\_enabled environment variable sets a bit mask that enables or disables specific CPUs on a multiprocessor system.

Disabling a CPU may be necessary if a number of errors are reported on a specific CPU. These errors might be displayed during power-up or might be displayed with the **show fru** or **show config** command.

Disabled CPUs are prevented from running the console or the operating system. Bit 0 of the mask corresponds to CPU 0, bit 1 to CPU 1, and so on. A zero in the bit mask prevents the corresponding CPU from running; a one allows it to run. The bit mask is expressed as a hexadecimal value.

The value of **cpu\_enabled** takes effect only after you reset the system by pressing the Reset button or by issuing the **init** command.

The **cpu\_enabled** environment variable is typically used in benchmark testing.

**NOTE:** The primary CPU cannot be disabled. The primary CPU is the lowest numbered working CPU.

The syntax is:

# set cpu\_enabled hex\_digit

| Hex_Digit Value | Binary Equivalent<br>CPU enable 3210 (bit) | Enabled CPUs                   |
|-----------------|--------------------------------------------|--------------------------------|
| 0               | 0000                                       | No CPUs (CPU 0 still comes up) |
| 1               | 0001                                       | CPU 0                          |
| 2               | 0010                                       | CPU 1                          |
| 3               | 0011                                       | CPU 0,1                        |
| 4               | 0100                                       | CPU 2                          |
| 5               | 0101                                       | CPU 0,2                        |
| 6               | 0110                                       | CPU 1,2                        |
| 7               | 0111                                       | CPU 0,1,2                      |
| 8               | 1000                                       | CPU 3                          |
| 9               | 1001                                       | CPU 0,3                        |
| А               | 1010                                       | CPU 1,3                        |
| В               | 1011                                       | CPU 0,1,3                      |
| С               | 1100                                       | CPU 2,3                        |
| D               | 1101                                       | CPU 0,2,3                      |
| Ε               | 1110                                       | CPU 1,2,3                      |
| F               | 1111                                       | CPU 0,1,2,3                    |

The *hex\_digit* values are shown in the table.

### Example

In the following example, CPU 0 and CPU 1 are enabled, and CPU 2 and CPU 3 are disabled.

P00>>> set cpu\_enabled 3

# 2.24.11 ei\*0\_inet\_init or ew\*0\_inet\_init

The ei\*0\_inet\_init or ew\*0\_inet\_init environment variable determines whether the interface's internal Internet database is initialized from nvram or from a network server (through the bootp protocol). Legal values are nvram and bootp. The default value is bootp. Set this environment variable if you are booting UNIX from a RIS server.

To list the network devices on your system, enter the **show device** command. The Ethernet controllers start with the letters "ei" or "ew," for example, ewa0. The third letter is the adapter ID for the specific Ethernet controller. Replace the asterisk (\*) with the adapter ID letter when using this command.

The syntax is:

# set ei\*0\_inet\_init value or set ew\*0\_inet\_init value

The *value* is one of the following:

**nvram** Initializes the internal Internet database from nvram.

**bootp** Initializes the internal Internet database from a network server through the bootp protocol.

Example

```
P00>>> set ewa0_inet_init bootp
```

# 2.24.12 ei\*0\_mode or ew\*0\_mode

# The ei\*0\_mode or ew\*0\_mode environment variable sets an Ethernet controller to run an AUI, ThinWire, or twisted-pair Ethernet network. For the fast setting, the device defaults to fast.

To list the network devices on your system, enter the **show device** command. The Ethernet controllers start with the letters "ei" or "ew," for example, ewa0. The third letter is the adapter ID for the specific Ethernet controller. Replace the asterisk (\*) with the adapter ID letter when entering the command.

The syntax is:

# set ei\*0\_mode value or set ew\*0\_mode value

The options for *value* are:

| aui          | Device type is AUI.                       |
|--------------|-------------------------------------------|
| bnc          | Device type is ThinWire.                  |
| fast         | Device type is fast 100BaseT.             |
| Fastfd       | Device type is fast full duplex 100BaseT. |
| full         | Device type is full duplex twisted-pair.  |
| twisted-pair | Device type is 10BaseT (twisted-pair).    |

### Example

P00>>> set ewa0\_mode t P00>>> show ewa0\_mode ewa0\_mode twisted-pair

# 2.24.13 ei\*0\_protocols or ew\*0\_protocols

# The ei\*0\_protocols or ew\*0\_protocols environment variable sets network protocols for booting and other functions.

To list the network devices on your system, enter the **show device** command. The Ethernet controllers start with the letters "ei" or "ew," for example, ewa0. The third letter is the adapter ID for the specific Ethernet controller. Replace the asterisk (\*) with the adapter ID letter when entering the command.

The syntax is:

### set ei\*0\_protocols protocol\_value or set ew\*0\_protocols protocol\_value

The options for *protocol\_value* are:

| <b>mop</b> (default) | Sets the network protocol to mop (Maintenance Operations<br>Protocol), the setting typically used with the OpenVMS<br>operating system.                                     |
|----------------------|----------------------------------------------------------------------------------------------------|
| bootp                | Sets the network protocol to bootp, the setting typically used with the UNIX operating system.                                                                              |
| bootp,mop            | When both are listed, the system attempts to use the mop<br>protocol first, regardless of which is listed first. If not<br>successful, it then attempts the bootp protocol. |

### Example

```
P00>>> show device
.
.
.
ewa0.0.0.1001.0 EWA0 08-00-2B-3E-BC-B5
ewb0.0.0.12.0 EWB0 00-00-C0-33-E0-0D
ewc0.0.0.13.0 EWC0 08-00-2B-E6-4B-F3
.
.
.
P00>>> set ewa0_protocols bootp
P00>>> show ewa0_protocols
ewa0_protocols
ewa0_protocols
```

# 2.24.14 kbd\_hardware\_type

The kbd\_hardware\_type environment variable sets the keyboard hardware type as either PCXAL or LK411 and enables the system to interpret the terminal keyboard layout correctly.

The syntax is:

set kbd\_hardware\_type keyboard\_type

The options for *keyboard\_type* are:

**pcxal** (default) Selects the 102-type keyboard layout.

**lk411** Selects the LK411 keyboard layout.

### Example

P00>>> set kbd\_hardware\_type lk411
P00>>>

# 2.24.15 language

The language environment variable specifies the keyboard layout, which depends on the language. The setting of the language environment variable must match the language of the keyboard variant.

The factory keyboard setting is 36 English (American).

The value of **language** takes effect only after you reset the system by pressing the Reset button or issuing the **init** command.

42

The syntax is:

set language language\_code

The options for *language\_code* are:

| 0 | No | language |
|---|----|----------|
|---|----|----------|

- **30** Dansk (Danish)
- 32 Deutsch (German)
- **34** Deutsch (Swiss)
- **36** English (American)
- **38** English (British/Irish)
- **3A** Español (Spanish)
- **3C** Français (French)
- **3E** Français (Canadian)
- **40** Français (Suisse Romande)

### Example

P00>>> set language 3A

- **44** Nederlands (Netherlands)
  - 46 Norsk (Norwegian)
  - **48** Portugues (Portuguese)

Italiano (Italian)

- 4A Suomi (Finnish)
- **4C** Svenska (Swedish)
- 4E Belgisch-Nederlands (Dutch)
- 50 Japanese (JIS)
- 52 Japanese (ANSI)

# 2.24.16 memory\_test

The memory\_test environment variable determines the extent of memory testing on the next reset. You can set this variable for systems running UNIX.

The syntax is:

### set memory\_test value

The options for *value* are:

| <b>full</b> (default) | Specifies that the full memory test will be run. Systems<br>using the OpenVMS operating system must run the full<br>memory test. |
|-----------------------|----------------------------------------------------------------------------------------------------|
| partial               | Specifies that the first 256 MB of memory will be tested.                                                                        |
| none                  | Specifies that memory will not be tested. (However, tests are always run on the first 32 MB.) $$                                 |

### Example

With the following setting, the first 256 MB of memory are tested when a system running UNIX is reset.

P00>>> set memory\_test partial

### 2.24.17 ocp\_text

The ocp\_text environment variable specifies a message to be displayed on the control panel display after self-tests and diagnostics have been completed. It is useful to set this environment variable if you have a number of systems and you want to identify each system by a node name.

The syntax is:

#### set ocp\_text message

The *message* is the message you want to be displayed, typically the network node name you have defined for the system. The message can be up to 16 characters and must be entered in quotation marks.

#### Example:

```
P00>>> set ocp_text "Node Alpha1"
P00>>>
```

# 2.24.18 os\_type

The os\_type environment variable specifies the default operating system. This variable is set at the factory to the setting for the operating system you purchased. Use this command to change the factory default setting.

The value of **os\_type** takes effect only after you reset the system by pressing the Reset button or by issuing the **init** command.

The syntax is:

set os\_type os\_type

The options for *os\_type* are:

| unix | Sets the default to UNIX. The SRM firmware is started during power-up or reset.                                                                                                    |
|------|----------------------------------------------------------------------------------------------------|
| vms  | Sets the default to OpenVMS. The SRM firmware is started during power-up or reset.                                                                                                    |
| nt   | Sets the default to Windows NT. The SRM firmware is started,<br>and it loads and starts the AlphaBIOS firmware during power-up<br>or reset. (If the Halt button was pressed, or the RMC <b>halt in</b><br>command was issued, this option is overridden.) |

Example

In this example, the default operating system is set to Windows NT. After the system is initialized, the AlphaBIOS console is loaded and the Windows NT boot menu is displayed.

```
P00>>> set os_type nt
P00>>> init
.
.
```

# 2.24.19 pci\_parity

# The pci\_parity environment variable disables or enables parity checking on the PCI bus.

Some PCI devices do not implement PCI parity checking, and some have a parity-generating scheme in which the parity is sometimes incorrect or is not fully compliant with the PCI specification. A side effect of this behavior is that superfluous PCI parity errors are reported by the host PCI bridge. In such cases, the device can be used as long as parity is not checked; disabling PCI parity checking prevents false parity errors that can cause system problems.

The syntax is:

set pci\_parity value

The options for *value* are:

| <b>on</b> (default) | Enables PCI parity checking. |
|---------------------|------------------------------|
| 00                  |                              |

# off Disables PCI parity checking.

### Example

```
P00>>> set pci_parity off
P00>>> show pci_parity
pci parity off
```

# 2.24.20 pk\*0\_fast

# The pk\*0\_fast environment variable enables fast SCSI to perform in either standard or fast mode.

If the system has at least one fast SCSI device, set the default controller speed to fast SCSI (1). Devices on a controller that connects to both standard and fast SCSI devices will perform at the appropriate rate for the device. If the system has no fast SCSI devices, set the default controller speed to standard SCSI (0). If a fast SCSI device is on a controller set to standard, it will perform in standard mode.

To list the controllers on your system, enter the **show device** command. SCSI controllers begin with the letters "pk," for example, pka0. The third letter is the adapter ID for the specific SCSI controller. Replace the asterisk with the adapter ID letter when entering the **set pk\*0\_fast** command.

The value of **set pk\*0\_fast** takes effect only after you reset the system by pressing the Reset button or by issuing the **init** command.

The syntax is:

set pk\*0\_fast scsi\_speed

The options for *scsi\_speed* are:

**0** The controller is in standard SCSI mode.

**1** (default) The controller is in fast SCSI mode.

### Example

```
P00>>> set pkb0_fast 1
P00>>> init
.
.
.
P00>>> show pkb0_fast
P00>>> pkb0_fast
1
```

# 2.24.21 pk\*0\_host\_id

# The pk\*0\_host\_id environment variable sets the controller host bus node ID to a value between 0 and 7.

Each SCSI bus in the system requires a controller. Buses can support up to eight devices; however, the eighth device must be a controller. Each device on the bus, including the controller, must have a unique ID, which is a number between 0 and 7. This is the bus node ID number.

On each bus, the default bus node ID for the controller is set to 7. You do not need to change the controller bus node ID unless you place two or more controllers on the same bus.

To list the controllers on your system, enter the **show device** command. SCSI controllers begin with the letters "pk" (for example, pka0). The third letter is the adapter ID for the controller. Replace the asterisk with the adapter ID letter when entering the **set pk\*0\_host\_id** command.

The value of **pk\*0\_host\_id** takes effect only after you reset the system by pressing the Reset button or by issuing the **init** command.

The syntax is:

set pk\*\_host\_id scsi\_node\_id

The value for *scsi\_node\_id* is the bus node ID, a number from 0 to 7.

### Example

In this example, the default bus node ID for a SCSI controller with an adapter ID of "b" is set to bus node ID 6.

```
P00>>> set pkb0_host_id 6
P00>>> init
.
.
.
P00>>> show pkb0_host_id
pkb0_host_id 6
```

# 2.24.22 pk\*0\_soft\_term

The pk\*0\_soft\_term environment variable enables or disables SCSI terminators for optional SCSI controllers. This environment variable applies to systems that use the QLogic SCSI controller, though it does not affect the onboard controller.

The QLogic ISP1020 SCSI controller implements the 16-bit wide SCSI bus. The QLogic module has two terminators, one for the low eight bits and one for the high eight bits.

To list the controllers on your system, enter the **show device** command. SCSI controllers begin with the letters "pk" (for example, pka0). The third letter is the adapter ID for the controller. Replace the asterisk with the adapter ID letter when entering the **set pk\*0\_soft\_term** command.

The value of **pk\*0\_soft\_term** takes effect only after you reset the system by pressing the Reset button or by issuing the **init** command.

The syntax is:

### set pk\*0\_soft\_term value

The options for *value* are:

| off                 | Disables termination of all 16 bits.                 |
|---------------------|------------------------------------------------------|
| low                 | Enables low eight bits and disables high eight bits. |
| high                | Enables high eight bits and disables low eight bits. |
| <b>on</b> (default) | Enables all 16 bits.                                 |
| diff                | Places the bus in differential mode.                 |
|                     |                                                      |

Continued on next page

### Examples

In this example, both terminators are disabled.

```
P00>>> set pkb0_soft_term off
P00>>> init
.
.
.
P00>>> show pkb0_soft_term
pkb0_soft_term off
```

In this example, the terminator for the high 8 bits is enabled.

P00>>> set pkb0\_soft\_term high
P00>>> init
.
.
.
P00>>> show pkb0\_soft\_term
pkb0\_soft\_term high

# 2.24.23 tt\_allow\_login

# The tt\_allow\_login environment variable enables or disables login to the SRM console firmware on alternative console ports. "Login" refers to pressing the Return or Enter key to activate the console device.

If the **console** environment variable is set to **serial**, the primary console device is the terminal connected through the COM1 port. The **set tt\_allow\_login 1** command lets you activate a console device through COM2 or a VGA monitor. The **set tt\_allow\_login 0** command disables console activation through alternative ports. You might want to disable console access to COM2 as a system security measure or if you want to use COM2 as an "application only" port.

The syntax is:

### set tt\_allow\_login value

The options for *value* are:

**0** Disables login through the COM2 port or the VGA monitor.

1 (default) Enables login through the COM2 port or the VGA monitor.

### Example

In the following example, the primary console device is set to the terminal connected through the COM1 port. Then the **set tt\_allow\_login 0** command is used to disable logins through either the COM2 port or a VGA monitor.

```
P00>>> set console serial
P00>>> init
.
.
.
P00>> set tt_allow_login 0
```

# 2.25 Ensuring Console Security

The SRM console firmware has console security features intended to prevent unauthorized personnel from modifying the system parameters or otherwise tampering with the system from the console. The security features include a secure mode and commands to set console security.

# 2.25.1 Overview of Secure Mode

### The SRM console has two modes, user mode and secure mode.

- User mode allows you to use all SRM console commands. User mode is the default mode.
- Secure mode allows you to use only the **boot** and **continue** commands. The **boot** command cannot take command-line parameters when the console is in secure mode. The console boots the operating system using the environment variables stored in NVRAM (**boot\_file**, **bootdef\_dev**, **boot\_flags**).

**Secure Function Commands** 

- The **set password** and **set secure** commands are used to set secure mode.
- The **clear password** command is used to exit secure mode and return to user mode. All the SRM console commands are available and the console is no longer secure.
- The **login** command turns off console security for the current console session. Once you enter the **login** command in secure mode, you can enter any SRM command as usual. However, the system automatically returns to secure mode when you enter the **boot** or **continue** command or when you reset the system.
- **NOTE:** The security features work only if access to the system hardware is denied to unauthorized personnel. Be sure the system is available only to authorized personnel.

# 2.25.2 Setting the Console Password

Set the console password with the set password command. A password is required for operating the system in secure mode.

#### Example 2–22 Set Password

P00>>> set password please enter the password:
please enter the password again:
p00>>>
P00>>> set password again:
P00>>> set password again:
Now enter the password again:
Now enter the old password:
P00>>>
P00>>> set password
Please enter the password:
P00>>> set password
Please enter the password:
P00>>> set password
Please enter the password:
P00>>> set password
Please enter the password:
P00>>> set password
Please enter the password:
P00>>> set password
Please enter the password:
P00>>> set password
Please enter the password:
P00>>> set password
Please enter the password:
P00>>> set password
Please enter the password:
P00>>> set password
Please enter the password:
P00>>> set password
Please enter the password:
P00>>> set password
Please enter the password:
P00>>> set password
Please enter the password:
P00>>> set password
Please enter the password:
P00>>> set password
Please enter the password:
P00>>> set password
Please enter the password:
P00>>> set password
Please enter the password:
P00>>> set password:
P00>>> set password:
P00>>> set password:
P00>>> set password:
P00>>> set password:
P00>>> set password:
P00>>> set password:
P00>>> set password:
P00>>> set password:
P00>>> set password:
P00>>> set password:
P00>>> set password:
P00>>> set password:
P00>>> set password:
P00>>> set password:
P00>>> set password:
P00>>> set password:
P00>>> set password:
P00>>> set password:
P00>>> set password:
P00>>> set password:
P00>>> set password:
P00>>> set password:
P00>>> set password:
P00>>> set password:
P00>>> set password:
P00>>> set password:
P00>>> set password:
P00>>> set password:
P00>>> set password:
P00>>> set password:
P00>>> set password:
P00>>> set password:
P00>>> set password:
P00>>> set password:
P00>>> set password:
P00>>> set password:
P00>>> set password:
P00>>> set password:
P00>>> set password:
P00>>> set password:
P00>>> set password:
P00>>> set password:
P00>>> set password:
P00>>> set password:
P00>>> set password:
P00>>> set password:
P00>>> set password:
P00>>> set password:
P00>>>

- Setting a password. If a password has not been set and the **set password** command is issued, the console prompts for a password and verification. The password and verification are not echoed.
- Changing a password. If a password has been set and the **set password** command is issued, the console prompts for the new password and verification, then prompts for the old password. The password is not changed if the validation password entered does not match the existing password stored in NVRAM.
- The password length must be between 15 and 30 alphanumeric characters. Any characters entered after the 30th character are not stored.

The **set password** command sets the console password for the first time or changes an existing password. It is necessary to set the password only if the system is going to operate in secure mode.

The syntax is:

set password

### 2.25.3 Setting the Console to Secure Mode

To set the console to secure mode, first set the password. Then enter the set secure command. The system immediately enters secure mode.

#### Example 2–23 Set Secure

```
P00>>> set secure 
Console is secure. Please login.
P00>>> b dkb0
Console is secure - parameters are not allowed.
P00>>> login 
Please enter the password:
P00>>> b dkb0
(boot dkb0.0.0.3.1)
.
```

- The console is put into secure mode, and then the operator attempts to boot the operating system with command-line parameters. A message is displayed indicating that boot parameters are not allowed when the system is in secure mode.
- 2 The login command is entered to turn off security features for the current console session. After successfully logging in, the operator enters a boot command with command-line parameters.

The **set secure** command enables secure mode. If no password has been set, you are prompted to set the password. Once you set a password and enter the **set secure** command, secure mode is in effect immediately and only the **continue, boot** (using the stored parameters), and **login** commands can be performed.

The syntax is:

set secure

# 2.25.4 Turning Off Security During a Console Session

The login command turns off the security features, enabling access to all SRM console commands during the current console session. The system automatically returns to secure mode as soon as the boot or continue command is entered or when the system is reset.

### Example 2–24 Login

| P00>>>           | login                                            | 0 |
|------------------|--------------------------------------------------|---|
| P00>>>           | set password                                     | 0 |
| Please<br>Please | enter the password:<br>enter the password again: | - |
| P00>>><br>Please | login<br>enter the password.                     | ଷ |
| P00>>>           | show boot*                                       |   |

- The **login** command is entered, but the system is not in secure mode. A password must be set.
- **2** A password is set.
- The **login** command is entered. After the password is entered, console security is turned off for the current session and the operator can enter commands.

When you enter the **login** command, you are prompted for the current system password. If a password has not been set, a message is displayed indicating that there is no password in NVRAM. If a password has been set, this prompt is displayed:

Please enter the password:

If the password entered matches the password in NVRAM, when the prompt is redisplayed the console is no longer in secure mode and all console commands can be performed during the current console session.

### If You Forget the Password

If you forget the current password, use the **login** command in conjunction with the control panel Halt button to clear the password, as follows:

1. Enter the **login** command:

P00>>> login

- 2. When prompted for the password, press the Halt button to the latched position and then press the Return (or Enter) key.
- 3. Press the Halt button to release the halt. The password is now cleared and the console cannot be put into secure mode unless you set a new password.

# 2.25.5 Returning to User Mode

The clear password command clears the password environment variable, setting it to zero. Once the password is cleared, you are returned to user mode.

### Example 2-25 Clear Password

P00>>> clear password
Please enter the password:
Console is secure
P00>>> clear password
Please enter the password:
Password successfully cleared.
P00>>>

• The wrong password is entered. The system remains in secure mode.

**2** The password is successfully cleared.

The **clear password** command is used to exit secure mode and return to user mode. To use **clear password**, you must know the current password. Once you clear the password, the console is no longer secure.

To clear the password without knowing the current password, you must use the **login** command in conjunction with the Halt button, as described in Section 2.25.4.

# 2.26 Updating Firmware

System firmware is typically updated whenever the operating system is updated. You might also need to update firmware if you add I/O device controllers and adapters; if enhancements are made to the firmware; or if the serial ROM or RMC firmware should ever become corrupted.

Procedures for updating the SRM firmware are described in the *Compaq AlphaServer Owner's Guide.* 

# Chapter 3 AlphaBIOS Console

AlphaBIOS is the enhanced BIOS graphical interface for AlphaServer platforms. AlphaBIOS supports the Microsoft Windows NT operating system on Alpha systems. From AlphaBIOS you can install and boot Windows NT, display the system configuration, perform setup tasks, run utility programs, and update AlphaBIOS firmware.

This chapter explains how to perform these system management tasks from the AlphaBIOS menus.

Sections in this chapter are:

- Starting AlphaBIOS
- Keyboard Conventions and Help
- Displaying the System Configuration
- Defining the System Partition
- Setting Up the Hard Disk
- Configuring System Parameters
- Setting Up a Windows NT Network
- Installing Windows NT
- Running Utility Programs
- Selecting the Version of Windows NT
- Changing to the SRM Console
- Upgrading Firmware

# 3.1 Starting AlphaBIOS

When you initialize the system, a startup screen displays information about the system and processors. Memory is tested and the system initializes the SCSI devices. When initialization is complete, a boot screen is displayed.

# AlphaBIOS 5.68 Alpha Processor and System Information: System: AlphaServer ES40 Processor: Alpha 21264, 500 MHz Memory: 256 MB Alpha Processor(s) Status: Processor 0 Running Processors 1, 2, 3 Ready SCSI Controller Initialization... Initialize ATAPI #0... Device: CD-ROM SCSI ID:0 TOSHIBA CD-ROM XM62028 1110 F2=Setup PAUSE=Pause Display ESC=Bypass Network Init

PKO950

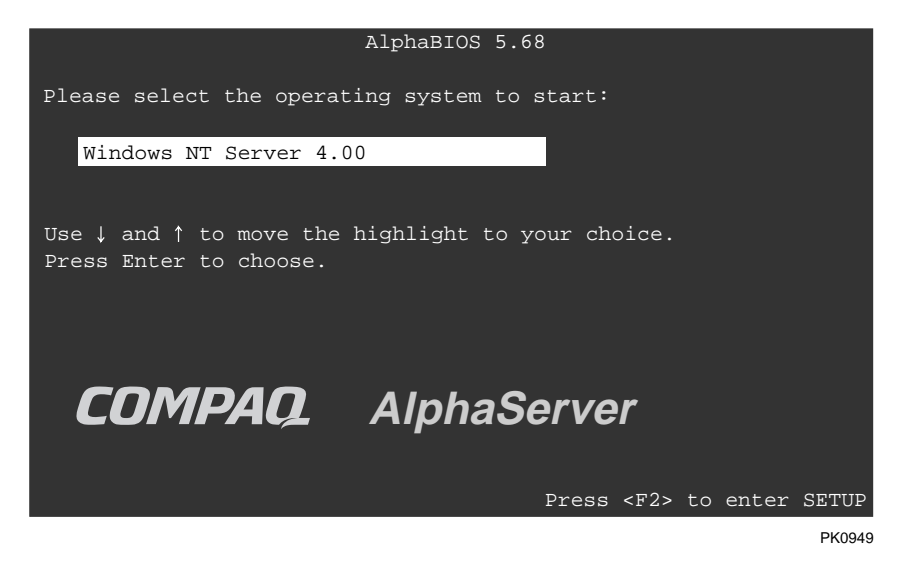

Before booting the operating system, you need to define the system partitions and perform other configuration tasks from AlphaBIOS Setup (Figure 3–1). To enter AlphaBIOS Setup, press **F2** from the boot menu. Use the arrow keys to select the menu item you want and press Enter. (Refer to Section 3.2 for information on navigating the AlphaBIOS screens.)

Figure 3–1 AlphaBIOS Setup Screen

| AlphaBIO                                | S Setup |
|-----------------------------------------|---------|
|                                         |         |
| Display System Configuration            |         |
| AlphaBIOS Upgrade                       |         |
| Hard Disk Setup                         |         |
| CMOS Setup                              |         |
| Network Setup                           |         |
| Install Windows NT                      |         |
| Utilities                               |         |
| About AlphaBIOS                         |         |
|                                         |         |
|                                         |         |
| Press ENTER to partition or format hard | disks.  |
|                                         |         |
|                                         |         |
|                                         |         |
|                                         |         |
| ESC=Exit                                |         |
|                                         | PK0905  |

# 3.2 Keyboard Conventions and Help

AlphaBIOS uses Windows keyboard conventions for navigating the interface and selecting items. The valid keystrokes are listed in the keyboard help screens.

# Figure 3–2 Help Screen for CMOS Setup

|                | Help: CMOS Setup                                                        | Fl=Key Help |  |  |
|----------------|-------------------------------------------------------------------------|-------------|--|--|
| F3             | Change color scheme.                                                    |             |  |  |
| F6             | Enter Advanced CMOS Setup.                                              |             |  |  |
| F7             | Set factory default CMOS settings.                                      |             |  |  |
| ESC            | Exit CMOS Setup and discard any ch                                      | anges.      |  |  |
| F10            | Exit CMOS Setup and save changes,<br>including changes from Advanced CM | OS Setup.   |  |  |
| ENTER=Continue |                                                                         |             |  |  |
|                |                                                                         | PK-0724-96  |  |  |

Two levels of keyboard help are available. The first level, reached by pressing F1 once, explains the keystrokes available for the specific part of AlphaBIOS currently displayed. Figure 3–2 is an example of the help displayed by pressing F1 once, in this case from the CMOS Setup screen.

The second level of keyboard help, reached by pressing F1 from the first help screen, explains the keystrokes available for navigating the entire interface (see Figure 3–3).

# Figure 3–3 Navigation Help Screen

|                          | AlphaBIOS Setup                                                                                              | Fl=Help |
|--------------------------|----------------------------------------------------------------------------------------------------|---------|
|                          | Help: Action Keys                                                                                            |         |
| TAB                      | Move highlight forward between fields of a dialog.                                                           |         |
| SHIFT+TAB                | Move highlight backward between fields of a dialog.                                                          |         |
| ↑ ↓                      | Move highlight within a menu, or cycle through available values in a dialog window.                          | field   |
| ALT+↓                    | Drop down a menu of choices from a drop-down listbox. A drop-down listbox can be recognized by the 🖳 symbol. |         |
| HOME                     | Move to the beginning of a text entry field.                                                                 |         |
| END                      | Move to the end of a text entry field.                                                                       |         |
| $\leftarrow \rightarrow$ | Move to the left or right in a text entry field.                                                             |         |
| ESC                      | Discard changes and/or backup to previous screen.                                                            |         |
|                          |                                                                                                    |         |
| ENTER=Con                | tinue                                                                                                    |         |
|                          |                                                                                                    |         |
|                          |                                                                                                    |         |

PK-0725-96

# 3.3 Displaying the System Configuration

Use the Display System Configuration screen to view information about the system's installed processor, memory, attached devices, and option boards.

**NOTE:** You cannot configure the system from this screen.

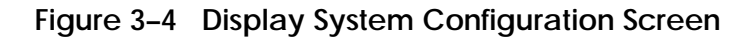

| Display System Configuration                                                                                                    |
|----------------------------------------------------------------------------------------------------|
| Systemboard Configuration<br>Hard Disk Configuration<br>PCI Configuration<br>SCSI Configuration<br>Memory Configuration<br>Integrated Peripherals |
| System Type: AlphaServer ES40<br>Processor: Digital Alpha 21264, Revision 4.0 (4 Processors)<br>Speed: 500 MHz<br>Cache: 4 MB<br>Memory: 2048 MB  |
| Floppy Drive A: 3.5" 1.44 MB<br>Floppy Drive B: None<br>Keyboard: U.S. 101-key keyboard                                                           |
| AlphaBIOS Version: 5.68                                                                                                    |
| ESC=Exit                                                                                                    |

PK0902
To display the system configuration

- 1. Select **Display System Configuration** from the AlphaBIOS Setup screen, and press Enter.
- 2. In the Display System Configuration screen, use the arrow keys to select the configuration category you want to see.

From this screen, you can view configuration information about these system components:

- System board
- Hard disk
- PCI devices
- SCSI devices
- Memory
- Integrated peripherals

The sections that follow explain the display for each component.

# 3.3.1 System Board Configuration Display

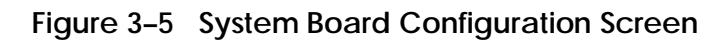

|                              | isplay System  | Configuration | F1=Help     |
|------------------------------|----------------|---------------|-------------|
|                              |                |               |             |
| Systemboard Configurati      | on             |               |             |
| Hard Disk Configuration      |                |               |             |
| PCI Configuration            |                |               |             |
| SCSI Configuration           |                |               |             |
| Memory Configuration         |                |               |             |
| Integrated Peripherals       |                |               |             |
|                              |                |               |             |
|                              |                |               |             |
| <b>1</b> System Type: AlphaS | erver ES40     |               |             |
|                              |                |               |             |
| 2 Processor: Digital Alp     | ha 21264, Revi | ision 4.0 (2  | Processors) |
| 3 Speed: 500 MHz             |                |               |             |
| Cache: 4 MB                  |                |               |             |
| Memory: 512 MB               |                |               |             |
| 6 Floppy Drive A: 3.         | 5" 1.44 MB     |               |             |
| Floppy Drive B: No           | ne             |               |             |
| Keyboard: U.S. 1             | 01-key keyboar | cd            |             |
| AlphaBIOS Version: 5.6       | 8              |               |             |
|                              |                |               |             |
|                              |                |               |             |
|                              |                |               |             |
| ESC=Exit                     |                |               |             |
|                              |                |               | PK0917      |

3-8 Compaq AlphaServer ES40 User Interface Guide

- **0** System type The model number of the system.
- **2** Processor The model and revision level of the processor chip. The revision level can help technical support personnel in troubleshooting.
- **③** Speed The speed of the processor.
- **4** Cache The amount, in kilobytes, of static RAM cache memory.
- **6** Memory The amount, in megabytes, of main memory in the system.
- **6** Floppy drives Size and capacity of diskette drives.
- Keyboard Language and type of keyboard.
- **③** Firmware version The version of AlphaBIOS that is currently running.

## 3.3.2 Hard Disk Configuration Display

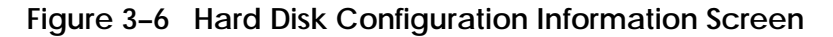

|                                                                                 |                                                                                 | Displa                                | y System Con                    | figuration                        |              |
|---------------------------------------------------------------------------------|---------------------------------------------------------------------------------|---------------------------------------|---------------------------------|-----------------------------------|--------------|
|                                                                                 |                                                                                 |                                       |                                 |                                   |              |
| Systemboar<br>Hard Disk<br>PCI Config<br>SCSI Confi<br>Memory Cor<br>Integrated | d Configurat<br>Configurati<br>guration<br>guration<br>figuration<br>Peripheral | tion<br>on<br>s                       |                                 |                                   |              |
| Disk 0                                                                          | 2<br>NCRC8xx<br>DEC<br>Partition<br>Partition                                   | 3<br>#0, SCSI<br>RZ1CB-CS<br>1<br>2 6 | <b>4</b><br>ID 0<br>(C) DEC0844 | 5<br>4091 MB<br>4085 MB<br>7 6 MB | FAT<br>FAT 8 |
| Disk 1                                                                          | NCRC8xx<br>DEC<br>Partition                                                     | #0, SCSI<br>RZ1CB-CS<br>1             | ID 1<br>(C) DEC0844             | 4091 MB<br>4091 MB                | NTFS         |
| Disk 2                                                                          | NCRC8xx<br>DEC<br>Partition                                                     | #0, SCSI<br>RZ1CB-CS<br>1             | ID 2<br>(C) DEC0844             | 4091 MB<br>4091 MB                | NTFS         |
| ENTER=Sele                                                                      | ect ESC=Exit                                                                    | -                                     |                                 |                                   |              |
|                                                                                 |                                                                                 |                                       |                                 |                                   | PK001        |

**NOTE:** This screen is for information only; it cannot be edited. To make changes to the hard disk setup, use the Hard Disk Setup screen (Section 3.5).

- Physical disk ID Based on the SCSI ID. The disk with the lowest SCSI ID is disk 0, the disk with the next lowest SCSI ID is disk 1, and so on.
- Controller The brand and model of SCSI chip used on the SCSI controller.
- Controller number Based on how many SCSI controllers of a particular type are installed in the system. The first controller of a type is always numbered 0.
- SCSI ID number A unique number you assign to each SCSI device installed in the system. The SCSI ID is usually set with jumpers or a thumb wheel attached to the drive housing.
- Size The raw capacity of the drive. Formatting the drive with different file systems (for example, FAT and NTFS) can result in different usable sizes because of the differences in how storage is managed under those file systems.
- Partition number Within a single drive, partition numbers are assigned in sequential order: 1, 2, 3, and so on. The partitions populate the drive from the innermost cylinders to the outermost cylinders. If you have a large hard disk (over 800 MB) and plan to use the FAT file system, it is useful to break the disk into several smaller partitions because the FAT file system uses disk space more efficiently at smaller partition sizes. Partition size is not a concern for the NTFS file system, as NTFS uses disk space efficiently at all partition sizes.
- Partition size The raw (unformatted) storage capacity of the partition. Storage space will differ based on the file system with which the partition is formatted.
- **③** Partition format The file system (if any) used on a partition. This field displays FAT, NTFS, or unknown (if the partition is unformatted).

# 3.3.3 PCI Configuration Display

# Figure 3–7 PCI Configuration Screen

| Hard Disk Configur | uration 🔺<br>ation |          |                  |   |
|--------------------|--------------------|----------|------------------|---|
| PCI Configuration  |                    |          |                  |   |
| SCSI Configuration |                    |          |                  |   |
| Memory Configurati | on 🔽               |          |                  |   |
|                    |                    |          |                  |   |
| 1                  | 2                  | 3        | 4                |   |
| evice Name         | Device Type        | Revision | Physical Slot    |   |
|                    |                    |          |                  | _ |
| IGITAL PBXGB       | VGA                | 34       | Slot-1 HwBus0    | ļ |
| AcerLabs PCI-ISA   | ISA bridge         | 195      | Embedded HwBus-0 |   |
| AcerLabs IDE M5229 | IDE                | 193      | Embedded HwBus-0 |   |
| AcerLabs USB M5237 | USB                | 3        | Embedded HwBus-0 |   |
| DIGITAL 21152      | PCI bridge         | 2        | Slot-1 HwBus-0   |   |
| ICR875             | SCSI               | 4        | Slot-1 HwBus-0   |   |
| ICR875             | SCSI               | 4        | Slot-1 HwBus-0   |   |
| ntel 82558 NTC     | Ethernet           | 5        | Slot-1 HwBus-0   | Ī |
| 11001 02550 NIC    |                    |          |                  |   |

- Device name The name and model of the device as recorded in the device's firmware. The device ID may also be displayed.
- **2** Device type The function of the device in the system.
- Revision The number of times the device has been updated by the manufacturer.
- Physical slot The PCI slot number to which the device is physically attached. The ISA bridge, IDE, and USB are integrated (embedded) on the system board.

To display the Advanced PCI Information screen

You can find additional detail about any of the PCI devices listed in the Advanced PCI Information screen.

- 1. Press Enter to enable selection in the device list.
- 2. Use the arrow keys to select the device for which you want additional detail.
- 3. Press Enter to display the detail.
- 4. Press Escape to return to the table of PCI devices.

The Advanced PCI Information screen is shown in Figure 3-8.

# Figure 3-8 Advanced PCI Information Screen

| Adv                                 | ranced PCI | Informati     | on       |        |
|-------------------------------------|------------|---------------|----------|--------|
| <pre> 2 Bus Number=0, Device </pre> | Number=7,  | 3<br>Function | Number=0 |        |
| Configuration Space:                |            |               |          |        |
| Register Name                       | Hex        | Offset        | Hex Va   | lue    |
| Vendor ID                           |            | 00            | 1011     |        |
| Device ID                           |            | 02            | 000d     |        |
| Command                             |            | 04            | 0147     |        |
| Status                              |            | 06            | C280     |        |
| Revision ID                         |            | 08            | 22       |        |
| Prog. I/F                           |            | 09            | 00       |        |
| Sub Class Code                      |            | 0a            | 00       |        |
| Class Code                          |            | 0b            | 03       |        |
| Cache Line Size                     |            | 0c            | 00       |        |
| Latency Timer                       |            | 0d            | 20       |        |
| Header Type                         |            | 0e            | 00       |        |
| BIST                                |            | 0f            | 00       |        |
| Base Address 0                      |            | 10            | 02000008 | V      |
| ENTER=Continue                      |            |               |          |        |
|                                     |            |               |          | PK0944 |

- Bus number The logical PCI bus number.
- **2** Device number The PCI bus device number.
- Function number The number assigned to a particular function on a multifunction device. For example, a combination Ethernet/SCSI controller would be listed twice, with the first function listed as 0 and the second as 1.
- Configuration space— The information in the selected device's PCI configuration space.

# 3.3.4 SCSI Configuration Display

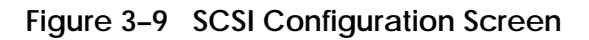

| Disp                                                                                                    | lay Syste                     | em Configuration             |
|----------------------------------------------------------------------------------------------------|-------------------------------|------------------------------|
| Systemboard Configuration<br>Hard Disk Configuration<br>PCI Configuration<br>SCSI Configuration<br>Memory Configuration<br>Integrated Peripherals | ATAPI ‡<br>LSI STO<br>LSI STO | #0<br>)RAGE #0<br>)RAGE #1   |
| <pre>1 ATAPI #0, SCSI ID 255, S 2 3 SCSI ID Device</pre>                                                                                          | CSI Bus (<br>4<br>Size        | )<br><br>Jescription         |
| 0 CD-ROM                                                                                                    |                               | TOSHIBA CD-ROM XM-6202B 1110 |

• SCSI controller information — The physical characteristics of the selected SCSI controller, including:

Controller — Brand and model of SCSI chip used on the SCSI controller.

Controller number — Based on the number of SCSI controllers of a particular type in the system. The first controller of a type is always numbered 0.

SCSI ID number — A unique number assigned to the SCSI controller. The standard scheme is for controllers to be SCSI ID 7.

SCSI bus number — Indicates if the controller is first or second in the system. The first controller is tied to SCSI bus 0, and the second to SCSI bus 1.

- ❷ SCSI ID A unique number you assign to each SCSI device in the system. The SCSI ID is usually set with jumpers or a thumb wheel attached to the drive housing.
- **3** Device type Hard disk, CD-ROM, scanner, or other type of device.
- Size The raw capacity of the drive. Formatting the drive with different file systems (for example, FAT and NTFS) can result in different usable sizes because of differences in the way those file systems manage storage. This field is left blank if it is not applicable to a device (for example, a scanner).
- Description The name and model of the device as recorded in the device's firmware.

## 3.3.5 Memory Configuration Display

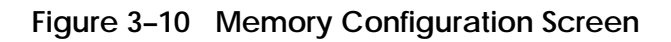

|                                               |                                        |                                                   |                                 |                                              | l                      | Disp              | lay Sy         | stem | Configu              | ration             |   | F1=Hel               | p      |
|-----------------------------------------------|----------------------------------------|---------------------------------------------------|---------------------------------|----------------------------------------------|------------------------|-------------------|----------------|------|----------------------|--------------------|---|----------------------|--------|
| Sys<br>Har<br>PCI<br>SCS<br><b>Men</b><br>Int | tem<br>d D<br>C C<br>I C<br>I C<br>I C | boar<br>Disk<br>Donfig<br>Confi<br>Zonfi<br>Zonfi | d C<br>Con<br>gura<br>fig<br>Pe | onfi<br>figu<br>tion<br>atio<br>urat<br>riph | gur<br>rat<br>n<br>ior | atic<br>ion<br>ls | n              |      |                      |                    |   |                      |        |
|                                               |                                        | 9                                                 |                                 |                                              | S                      | ystei             | n Memo         | ry C | onfigura             | tion               |   |                      |        |
| Bank<br>Bank<br>Bank<br>Bank                  | 0:<br>1:<br>2:<br>3:                   | 128<br>128<br>0<br>0                              | MB<br>MB<br>MB<br>MB            | (32<br>(32                                   | MB<br>MB               | Per<br>Per        | DIMM)<br>DIMM) |      | Starting<br>Starting | Address<br>Address | = | 0x000000<br>0x100000 | 000    |
| ESC=I                                         | Exit                                   | t                                                 |                                 |                                              |                        |                   |                |      |                      |                    |   |                      | PK0020 |

- Memory Bank A group of DIMMs. You can calculate the number of DIMMs per bank by dividing the number of megabytes per DIMM within a bank into the total memory installed in the bank. In the example, Bank 0 has 128 MB of memory installed, and each DIMM slot in the bank contains 32 MB of memory. Therefore, Bank 0 contains four DIMMs.
- **2** Installed Memory The amount of memory, in megabytes, installed in a bank of DIMM slots.
- Memory per DIMM The amount of memory, in megabytes, contained in each DIMM within a bank of DIMM slots.

## 3.3.6 Integrated Peripherals Display

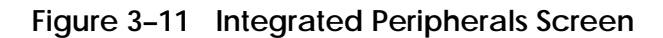

| ]                | Display S | yst | em Confi | gurat | ion  |    |
|------------------|-----------|-----|----------|-------|------|----|
|                  |           |     |          |       |      |    |
| Sustemboard Conf | iguration |     |          |       |      |    |
| Systemboard Com  | iguració  | 1   |          |       |      |    |
| Hard Disk Config | uration   |     |          |       |      |    |
| PCI Configuratio | n         |     |          |       |      |    |
| SCSI Configurati | on        |     |          |       |      |    |
| Memory Configura | tion      |     |          |       |      |    |
| Integrated Perip | herals    |     |          |       |      |    |
|                  |           |     |          |       |      |    |
| In               | tegrated  | Pei | ripheral | State | 2    |    |
| 0                | 2         |     |          | 3     | 4    |    |
| Serial Port 1:   | Enabled   | as  | COM1:    | 3F8,  | IRQ4 |    |
| Serial Port 2:   | Enabled   | as  | COM2:    | 2F8,  | IRQ3 |    |
| Parallel Port 1: | Enabled   | as  | LPT1     | 3BC,  | IRO7 |    |
|                  |           |     |          | ,     | ~    |    |
| ESC=Exit         |           |     |          |       |      |    |
|                  |           |     |          |       |      | Pł |

- Device type The type and configuration of built-in peripherals.
- **2** MS DOS name Shows if the device is enabled, and if it is enabled, the addressable MS-DOS name for the device.
- Port address The physical memory location from and to which data travels as it is received into the device, and sent from the device, respectively.
- Interrupt The interrupt request line (IRQ) used by the device to get the CPU's attention.

# 3.4 Defining the System Partition

#### Before you install Windows NT, a system partition must be defined. On an Alpha system, a system partition is set by AlphaBIOS when you install Windows NT for the first time.

If you are installing Windows NT for the first time, AlphaBIOS determines that a system partition has not been defined when you select **Install Windows NT** in the AlphaBIOS Setup screen (see Figure 3–12).

Figure 3–12 System Partition Not Defined

#### 3.4.1 Purpose of the System Partition

The system partition has two purposes: First, it tells the Windows NT installation program where to place the OS Loader and hardware support files. Second, on subsequent restarts of Windows NT, the system partition definition tells AlphaBIOS where the OSLOADER.EXE file is so that it can successfully hand off control to the OS Loader and continue the boot process.

The system partition can be the same disk partition into which Windows NT is installed, or it can be a different partition on that disk. Usually, but not necessarily, Windows NT is installed into an NTFS partition. However, it is a requirement that the system partition be a FAT partition and that it be on the same disk with the partition containing Windows NT. The size of the system partition can be as small as 6 MB.

#### 3.4.2 How AlphaBIOS Works with System Partitions

If you have previously installed Windows NT on your system, a system partition will have already been defined and Windows NT will know where to place the OS loader and hardware support files. However, if you are installing Windows NT for the first time, AlphaBIOS will determine that a system partition has not been defined when you select Install Windows NT in the AlphaBIOS Setup screen.

AlphaBIOS searches for all FAT partitions on the system. If only one FAT partition exists, AlphaBIOS designates that FAT partition as the system partition and continues with the Windows NT installation. If more than one FAT partition exists on your system, AlphaBIOS displays the list of FAT partitions from which you can choose the system partition (see Figure 3–12). After you choose the system partition, the installation process continues.

#### 3.4.3 Partition Arrangement on First Hard Disk

#### The recommended hard disk partition arrangement on the first hard disk in your system is 6 megabytes less than the total size of the drive on partition 1 and the remaining 6 megabytes on partition 2.

Partition 1 holds the operating system and application/data files. It is recommended that Partition 1 be drive C, which therefore becomes the larger drive. An express hard disk setup (Section 3.5.1) automatically creates the first partition as drive C, thereby ensuring that the default drive has sufficient space for installing additional applications.

Partition 2 holds only the boot files. It is recommended that Partition 2 be drive D, which therefore becomes the smaller partition. An express hard disk setup automatically creates the second partition as drive D. Although Windows NT requires that a boot partition be formatted with the FAT file system, the Windows NT file system (NTFS) provides advantages over FAT, such as additional security and more efficient use of disk space. By keeping the FAT boot partition small, the maximum amount of space is left available for use as an NTFS partition.

## 3.5 Setting Up the Hard Disk

You can perform either an express or a custom hard disk setup. An express setup creates the recommended partition arrangement on the first hard disk, disk 0. Express hard disk setup is described in Section 3.5.1. Custom hard disk setup is described in Section 3.5.2.

Figure 3–13 Hard Disk Setup Screen

|      |     |                  | Hard Disk Se | etup        |          |
|------|-----|------------------|--------------|-------------|----------|
| 0    |     | 23               | 4            | 6           |          |
| Disk | 0   | NCRC8xx #0, SCSI | ID 0         | 4091 MB     |          |
|      |     | Partition 1      |              | 4085 MB     | FAT      |
|      |     | Partition 2 6    |              | 76 MB       | 8 FAT    |
| Disk | 1   | NCRC8XX #0, SCSI | ID 1         | 4091 MB     |          |
|      |     | Partition 1      |              | 4091 MB     | NTFS     |
| Disk | 2   | NCRC8XX #0, SCSI | ID 2         | 4091 MB     |          |
|      |     | Partition 1      |              | 4091 MB     | NTFS     |
| 9    |     |                  |              |             |          |
| INSE | ERT | =New DEL=Delete  | F6 =Format   | F7 =Express | ESC=Exit |
|      |     |                  |              |             | PK0940   |

- Physical disk ID Based on the SCSI ID. The disk with the lowest SCSI ID is disk 0, the disk with the next lowest SCSI ID is disk 1, and so on.
- **2** Controller Brand and model of SCSI chip used on the SCSI controller.
- Controller number Based on how many SCSI controllers of a particular type are installed in the system. The first controller of a type is always numbered 0.
- SCSI ID number A unique number you assign to each SCSI device in the system. This is usually done with jumpers or a thumb wheel attached to the drive housing.

- ❺ Size The raw capacity of the drive. Formatting the drive with different file systems (for example, FAT and NTFS) may result in different usable sizes because of the differences in how storage is managed under those file systems.
- O Partition number Within a single drive, partition numbers are assigned in sequential order: 1, 2, 3, and so on. The partitions populate the drive from the innermost cylinders to the outermost. If you have a large hard disk (over 800 MB) and plan to use the FAT file system, it is a good idea to break the disk into several smaller partitions because the FAT file system uses disk space more efficiently at smaller partition sizes. This is not a concern for the NTFS file system, since it uses disk space very efficiently at all partition sizes.
- Partition size The raw (unformatted) storage capacity of the partition. Storage space will differ based on the file system with which the partition is formatted.
- **②** Partition format The file system (if any) used on a partition. This field displays FAT, NTFS, or unknown (if the partition is unformatted).
- **9** Disk setup options

Insert partition (Insert key) — Use this option to create new partitions. Before creating a new partition, be sure to select an unpartitioned space. Pressing the Insert key while an already partitioned space is selected causes an informational error to be displayed.

Delete partition (Delete key) — Use this option to delete existing partitions. Before deleting a partition, be sure any data you want to save on the partition has been backed up. Deleting a partition deletes all data on that partition but leaves the rest of the disk unaffected. Pressing the Delete key while an unpartitioned space is selected displays an informational error.

Format partition (F6 key) — Format a partitioned space with the FAT file system.

Express setup (F7 key) — Create the default recommended partition arrangement for Windows NT on disk 0.

Exit (Escape key) — Return to the AlphaBIOS Setup screen.

#### 3.5.1 Express Hard Disk Setup

An express hard disk setup creates the recommended partition arrangement on the first hard disk (disk 0). It does not, however, format the large partition with NTFS. You can do the NTFS formatting during Windows NT installation.

**NOTE:** Because Windows NT 4.0 does not allow installation to partitions greater that 4095 MB, express hard disk setup creates a maximum primary partition size of 4095 MB even if more space is available. The primary partition is the partition onto which the Windows NT files are copied during installation.

The hard disk with the lowest SCSI ID number is seen as disk 0 by AlphaBIOS.

**CAUTION:** If you have any needed information on your disk, be sure to back up your disk before using express setup.

> Changes to the hard disk configuration are immediate; the changes are made as soon as they are entered. Unintended data loss could occur, so use care when changing your hard disk arrangement.

To perform an express hard disk setup

- 1. Back up any needed information from your disk.
- 2. Start AlphaBIOS Setup, select Hard Disk Setup, and press Enter.
- 3. Press **F7** to enter Express Setup.
- 4. Press **F10** to continue with the setup.

#### 3.5.2 Custom Hard Disk Setup

Use the Create Partition and Delete Partition options to create a custom hard disk partition arrangement or otherwise manually manage your hard disk partitions.

Figure 3–14 Create New Partition Dialog Box

|        | Hard Disk Setup                                                                                    |      |
|--------|----------------------------------------------------------------------------------------------------|------|
| Disk O | NCRC8xx #0, SCSI ID 0 4091 MB<br>Partition 1 200 MB                                                |      |
|        | Unused 3891 MB                                                                                     |      |
| Disk 1 | Create new partition, Disk 0 Partition 2<br>Available space: 4091 MB<br>New Partition Size: 200 MB |      |
|        | ENTER=Continue ESC=Cancel                                                                          |      |
|        | PK                                                                                                 | 0945 |

**CAUTION:** Changes to the hard disk configuration are immediate; the changes are made as soon as they are entered. Unintended data loss could occur, so use care when changing your hard disk arrangement.

To create a partition

- 1. Start AlphaBIOS Setup and select Hard Disk Setup. Press Enter.
- 2. Select the disk on which to create the partition.
- 3. If one or more partitions already exist on the disk, select the unpartitioned space.
- 4. Press Insert. A dialog box is displayed, similar to Figure 3–14.
- 5. Type the size of the partition to create and press Enter.

#### To delete a partition

- 1. Start AlphaBIOS and select Hard Disk Setup. Press Enter.
- 2. Select the partition to be deleted (see **1** in Figure 3–15).
- 3. Press **Delete**. A dialog box is displayed (see **2**).
- 4. Press **F10** to confirm the deletion.

Figure 3–15 Delete Partition Dialog Box

|      |        |                                     | Hard                                                                                              | l Disk Setup                                                                      |                                     |             |
|------|--------|-------------------------------------|---------------------------------------------------------------------------------------------------|-----------------------------------------------------------------------------------|-------------------------------------|-------------|
| Disk | 0      | NCRC8xx =<br>Partition<br>Partition | #0, SCSI ID 0<br>n 1<br>n 2                                                                       | 4091<br>4085<br>6                                                                 | MB<br>MB<br>MB                      | NTFS<br>FAT |
| Disk | 1<br>1 | NCRC8xx<br>Partitio                 | #0, SCSI ID 5<br>n 1                                                                              | 4091<br>4091                                                                      | MB<br>MB                            | NTFS        |
|      |        | 3                                   | Delete Dis<br>The delete opera<br>data on partitic<br>Press F10 to con<br>cancel.<br>F10=Continue | sk 1, Partitio<br>ation will des<br>on 1 of disk 3<br>ntinue. Press<br>ESC=Cancel | on 1<br>stroy all<br>1.<br>s ESC to |             |

## 3.5.3 Formatting a FAT Partition

AlphaBIOS can format partitions with the FAT file system. Use Windows NT to format a partition using NTFS.

Figure 3–16 Format Disk Dialog Box

|        |                  | Hard Dis  | sk Setup   |    | F1=Help      |
|--------|------------------|-----------|------------|----|--------------|
| Disk 0 | NCR8Cxx #0, SCSI | ID 0      | 4091       | MB |              |
|        | Partition 1      |           | 200        | MB | FAT          |
| 0      | Partition 2      |           | 200        | MB | Unrecognized |
|        | Delete Disk      | 0, Parti  | tion 2     |    |              |
| Disk 1 |                  |           |            |    | MTTEC        |
| •      | Choose Format    | Method    |            |    | NIFS<br>FAT  |
| 2      | CHOOSE FOI Mat   | Methodi   |            |    | TAI          |
|        | Format Method    | Standar   | d Format 👢 |    |              |
|        |                  | Standar   | d Format   |    |              |
|        |                  | Quick F   | ormat      |    |              |
|        | ENTER=Continue   | ESC=Cance | :1         |    | Í            |
|        |                  |           |            |    | -            |

To format a FAT partition

- 1. Start AlphaBIOS Setup and select Hard Disk Setup. Press Enter.
- 2. Select the partition to be formatted (see **0** in Figure 3–16).
- 3. Press **F6**. A dialog box is displayed, asking whether to perform a quick or standard format (see **2**). If you select Quick Format, the formatting is completed immediately, but no bad sectors are mapped. If you select Standard Format, a dialog box similar to that in Figure 3–17 is displayed while the drive is formatted, showing the progress of the formatting. Standard formatting maps bad sectors.
- 4. Select a format method and press Enter.

Figure 3–17 Standard Formatting

|      |   |                  | Hard Disk S | Setup   | F1=Help      |
|------|---|------------------|-------------|---------|--------------|
| Disk | 0 | NCRC8xx #0, SCSI | ID 0        | 4091 MB |              |
|      |   | Partition 1      |             | 4085 MB | FAT          |
|      |   | Partition 2      |             | б МВ    | Unrecognized |
| Disk | 1 | NCRC8xx #0, SCSI | ID 5        | 4091 MB |              |
|      |   | Partition 1      |             | 4085 MB | NTFS         |
|      |   | Partition 2      |             | б МВ    | FAT          |
|      |   | Disk 0,          | Partition 2 | 6 MB    |              |
|      |   |                  | Formatting  | •••     |              |
|      |   |                  | 25%         |         |              |
|      |   | ESC=Canc         | el          |         |              |

# 3.6 Configuring System Parameters

CMOS Setup is used to configure several system parameters. CMOS Setup has two modes: Standard CMOS Setup is used to configure basic system parameters; Advanced CMOS Setup is used for system-specific parameters and password protection.

Table 3–1 lists the tasks that can be performed in the two CMOS Setup modes.

| Table 3-1 | CMOS Setup Modes |
|-----------|------------------|
|-----------|------------------|

| Advanced CMOS Setup                |
|------------------------------------|
| Set length of memory test          |
| Enable/disable PCI parity          |
| Enable/disable password protection |
| Enable/disable SCSI BIOS           |
|                                    |

To enter standard CMOS setup:

Start AlphaBIOS Setup, select **CMOS Setup**, and press Enter.

To enter advanced CMOS setup

- 1. Start AlphaBIOS Setup, select CMOS Setup, and press Enter.
- 2. In the CMOS Setup screen, press **F6**.

## 3.6.1 Standard CMOS Setup

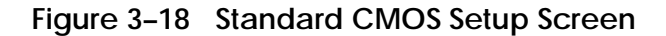

| CMOS                                                                                                    | Setup F1=Help                      |
|----------------------------------------------------------------------------------------------------|------------------------------------|
| O Date: Friday, May ↓ 7 199<br>Time: 13:22:27                                                                           | 9                                  |
| <ul> <li>Ploppy Drive A: 3.5" 1.44 MB</li> <li>Floppy Drive B: None</li> <li>Keyboard: U.S. 101-key keyboard</li> </ul> |                                    |
| Auto Start: Enabled<br>Auto Start Count: 30 Seconds                                                                     |                                    |
| Press $\uparrow$ or $\downarrow$ to modify date fields. It take effect immediately.                                     | ate modifications will             |
| <b>6</b><br>F3=Color F6=Advanced F7=Defaults ES                                                                         | C=Discard Changes F10=Save Changes |
|                                                                                                    | PK0926                             |

- **1** Date and time When setting the time, use the 24-hour format. For example, 10:00 p.m. is 22:00:00.
- **2** Floppy drive The ES40 system supports a 3.5 inch, 1.44 MB drive.

- Setup should all match.
  Keyboard The keyboard setting makes it possible to use most language keyboards. To ensure correct character mappings, the language of your keyboard, Windows NT, and the keyboard language selection in CMOS Setup should all match.
- Auto start and auto start count The Auto Start setting determines whether the primary operating system is automatically started after the system is reset or power-cycled. The Auto Start Count setting is the amount of time the Boot screen is displayed before the default system is automatically started. This delay gives you the opportunity, after resetting or power-cycling the system, to select another version of Windows NT to start or to enter AlphaBIOS Setup.
- **5** Standard CMOS Setup options

Color (F3 key) — Repeatedly cycles through the available AlphaBIOS color schemes.

Advanced (F6 key) — Displays the Advanced CMOS Setup screen.

Defaults (F7 key) — Restores the default Standard CMOS Setup values without affecting the Advanced CMOS Setup values.

Discard changes (Escape key) — Restores the settings in effect when you started CMOS Setup. This option also discards changes made in Advanced CMOS Setup.

Save changes (F10) — Saves changes made in both the standard and advanced modes of CMOS Setup.

## 3.6.2 Advanced CMOS Setup

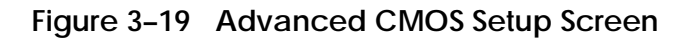

| Advanced                                                                                                    | CMOS Setup                                                   | F1=Help                                           |        |
|----------------------------------------------------------------------------------------------------|--------------------------------------------------------------|---------------------------------------------------|--------|
| <ul> <li>PCI Parity Checking:</li> <li>Power-up Memory Test:</li> <li>AlphaBIOS Password Option:</li> <li>SCSI BIOS Emulation:</li> <li>Console Selection:</li> </ul> | Disabled<br>Partial<br>Disabled<br>Enabled For<br>Windows NT | All<br>Console (AlphaBIOS)                        |        |
| Press   or   to enable or disa<br>parity errors. Some non-con<br>work properly with PCI parit                                                                         | able detectic<br>mpliant PCI c<br>ty checking e              | on of PCI bus<br>option boards do not<br>enabled. |        |
| ESC=Discard Changes F10=Sav                                                                                                    | ve Changes                                                   |                                                   |        |
|                                                                                                    |                                                              |                                                   | PK0903 |

- PCI parity checking Enables and disables settings for PCI parity checking, which ensures data integrity across the PCI bus. Because some third-party PCI options do not correctly implement PCI parity generation, the default is Disabled.
- Power-up memory test Enables and disables settings for the power-up memory test. When enabled, the power-up memory test verifies the integrity of main system memory. The three memory test settings are:

| Disabled | No memory test performed by AlphaBIOS |
|----------|---------------------------------------|
| Partial  | Tests up to first 256 MB              |
| Full     | Tests all of the memory.              |

**9** Password setup — Enables and disables settings for password setup.

Password protection provides two levels of security for your system: setup, which requires a password to start AlphaBIOS Setup, and startup, which requires a password before the system initializes. Startup protection provides more comprehensive protection than setup protection because the system cannot be used at all until the correct password is entered.

SCSI BIOS Emulation — You can use any SCSI controller with your Alpha system if the controller has its own onboard BIOS. When you enable this option, the SCSI controller's BIOS is initialized with its default settings at boot time. If the controller has a BIOS-based setup utility, you are prompted to press a key combination to run the utility. The utility allows you to change the adapter's default settings. The key combination varies with the manufacturer.

This option is generally left enabled, but if you do not have a SCSI BIOS– based adapter installed in your system, you can disable this feature to speed up boot time.

**6** Advanced CMOS Setup options

Discard changes (Escape key) —Restores those settings in effect when you started Advanced CMOS Setup. This does not discard changes made to Standard CMOS Setup.

Save Changes (F10 key) — Saves changes made in Advanced CMOS Setup. When exiting CMOS Setup, you must also save your changes at the Standard CMOS Setup screen for the changes to be stored permanently.

## 3.7 Setting Up a Windows NT Network

You can install versions of Windows NT or upgrade AlphaBIOS over the network. An AlphaBIOS server and AlphaBIOS client must be set up before you can use the network feature.

The Network Setup screen (Figure 3–20) displays the configuration of a selected network. Each installed DC21x4 network adapter corresponds to a network. You can change settings and save them for each network shown. Some changes are effective immediately; others require a reboot to take effect.

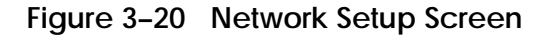

| Network Setup                                                                                            | F1=Help     |
|----------------------------------------------------------------------------------------------------|-------------|
| 1 Select Network: Network 0<br>Network 1                                                                 |             |
| 2 Network: Enabled                                                                                       |             |
| 3 IP Address Source: DHCP                                                                                |             |
| 4 Status: Adapter initialized - BOOTP/DHCP succeeded.                                                    |             |
| 5 Adapter: DIGITAL 21140 Ethernet Address: 00-00-f8-03-4                                                 | 5-45 6      |
| Lease Time: 24:00:00 Lease Starts: 10/01/1999 14:24:4                                                    | 48 <b>8</b> |
| 9 Local IP: 16 .64 .48 .76 TFTP Server IP: 10 .0 .0 .1                                                   | 1 🛈         |
| Gateway IP: 16 .64 .48 .1 Subnet Mask: 255.255.255.                                                      | 0 12        |
| 13 TFTP Directory:                                                                                       | -           |
| Press $\uparrow$ or $\downarrow$ to select a network. Properties of the selected net appear immediately. | work will   |
| ESC=Discard Changes F10=Save Changes                                                                     |             |

- 1 Select network—Each network adapter in your system is assigned a number, starting at zero. Settings of multiple adapters are stored separately.
- **2** Network—Network enable/disable toggle. If a network was not initialized at startup, reboot to initialize and enable it. If a network was initialized at startup, you can disable and re-enable it without a reboot.
- **3** IP Address Source—Permits you to choose a source for an IP address. There are three possible sources: DHCP (Domain Host Configuration Protocol), BOOTP, and STATIC. STATIC requires you to enter all the needed information on the network screen. If you make a change to BOOTP or DHCP and save it, a request message is issued immediately to the BOOTP and DHCP servers.
- 4 Status—Displays the network initialization status, including the status of adapter initialization and the call to the BOOTP or DHCP server. The possible messages are:

Adapter initialized—BOOTP/DHCP succeeded Adapter initialized—BOOTP failed Adapter initialized—DHCP failed Adapter initialized—Using local settings Adapter is not initialized (Network bypassed or disabled) Adapter initialization failed

- 5 Adapter—The network adapter model.
- **6** Ethernet Address—The physical address of the network card connecting the system to the currently selected network.
- 7 Lease Time—Length of current lease. The time for which the DHCP server has leased the IP address to the AlphaBIOS client. N/A if the IP address source is BOOTP or STATIC or if a call to a DHCP server failed.
- **8** Lease Starts—Date and time when the lease was granted. N/A if the IP address source is BOOTP or STATIC or if a call to a DHCP server failed.
- **9** Local IP—IP address of the system that is displaying the Network Setup screen.

*Continued on next page* 

- **10** TFTP Server IP—TCP/IP address of your TFTP server. If the TFTP server is on a different subnet from the client, a subnet mask and a router IP address must be provided.
- **11** Gateway IP—IP address of the router connecting the two subnets. This field is used when your system resides in a subnet different from the DHCP server.

**NOTE:** Your router must have BOOTP/DHCP relay support to enable a router to forward DHCP packets from one subnet to another.

- **12** Subnet Mask—Subnet assigned to your network segment by the network administrator. If the TFTP server is on a different subnet from the client, a subnet mask and a router IP address must be provided, either by the user or by a BOOTP or DHCP server.
- **13** TFTP Directory—Many TFTP software installation routines require that you specify a fully qualified path, including initial and final backslashes, to the TFTP program files and the files to be transferred. These fields can be left blank if you installed your TFTP server software into a directory that is included in your Windows NT User path.

For a DHCP client that uses the MS-DHCP server, since the SP1 DHCP server does not provide a TFTP directory (in Boot file name field), you must enter it manually and save it for the current run.

### 3.7.1 Saving AlphaBIOS Network Settings

# IP addresses assigned using DHCP are not saved in the client's nonvolatile memory.

- To use IP addresses saved in the client's nonvolatile memory, select **STATIC** in the IP address source field, enter the TFTP Server IP address manually, and press **F10**. This procedure works for the current run.
- To save the TFTP server IP address in nonvolatile memory for the next run, select **STATIC** in the IP address source field, press **F10**, enter the TFTP server IP address, press **F10**, and select **DHCP** in the IP Address Source field.

When BOOTP is used as the IP address source, a successful call overwrites all IP addresses saved in nonvolatile memory for as long as the TFTP server is responding.

# 3.8 Installing Windows NT

Install Windows NT from CD-ROM. Up to three versions of the operating system can be installed in the system.

Figure 3–21 Installing Windows NT

| AlphaBIOS                                                                                                    | Setup   |
|----------------------------------------------------------------------------------------------------|---------|
| Display System Configuration<br>AlphaBIOS Upgrade<br>Hard Disk Setup<br>CMOS Setup<br>Network Setup<br>Install Windows NT<br>Utilities<br>About AlphaBIOS |         |
| Press ENTER to install or upgrade Windows from CD-ROM.                                                                                                    | S NT    |
|                                                                                                    |         |
| ESC=EXIT                                                                                                    | Divecto |
#### Windows NT Boot Process

AlphaBIOS boots Windows NT in two stages. During the first stage the system reads the OS Loader program, OSLOADER.EXE, from a disk. The OS Loader program must be located on a partition formatted with the FAT file system. An express hard disk setup (step 2 in the procedure that follows) creates the recommended partition arrangement on the first hard disk. See Section 3.5 for details on formatting partitions.

Once the OS Loader program executes, it uses the services provided by AlphaBIOS to load the operating system components. After the operating system is loaded, the OS Loader starts execution of the operating system.

#### Installing Windows NT from CD-ROM

If Windows NT was installed at the factory, Windows NT setup will start automatically the first time the system powers up. If it was not installed, or if you are installing another version, install it from the CD-ROM drive attached to your system.

**NOTE**: Steps 1 and 2 in the following procedure are necessary only when you are first setting up your system. On subsequent installations and upgrades, begin at step 3.

- 1. Use CMOS Setup to set the system date and time: start AlphaBIOS Setup, select **CMOS Setup**, and press Enter.
- 2. Perform an express hard disk setup: return to the main AlphaBIOS Setup screen, select **Hard Disk Setup**, and press Enter.
- 3. Put the Windows NT CD into the CD-ROM drive.
- 4. Start AlphaBIOS Setup, select Install Windows NT, and press Enter.
- 5. Follow the prompts to complete the installation. For more information on installing Windows NT, refer to the *Installation Guide* in your Windows NT software package.

# 3.9 Running Utility Programs

# AlphaBIOS offers several utility programs that you can access from the Utilities menu in AlphaBIOS Setup.

### Figure 3-22 Utilities Menu

| A                                                                                                    | lphaBIOS Setup                                    | F1=Help                       |
|----------------------------------------------------------------------------------------------------|---------------------------------------------------|-------------------------------|
| Display System Configuration<br>Upgrade AlphaBIOS<br>Hard Disk Setup<br>CMOS Setup<br>Install Windows NT | •                                                 |                               |
| Utilities<br>About AlphaBIOS                                                                             | Display Error<br>OS Selection S<br>Run Maintenand | Frames<br>Setup<br>ce Program |
|                                                                                                    |                                                   | ce riogram                    |
| Press ENTER to display Hard                                                                              | ware Error Report fr                              | cames.                        |
| ESC=Exit                                                                                                 |                                                   |                               |

The Utilities menu lets you display error frames, set up your operating system selections, and run maintenance programs.

- Section 3.9.1 briefly describes the AlphaBIOS Display Error Frame function.
- To run a maintenance program, such as the RAID configuration utility, see Section 3.9.2.
- To set up operating system selections, see Section 3.10.2.

#### 3.9.1 Displaying Error Frames

The Display Error Frames selection of the Utilities menu allows you to view hardware error reports. These reports are generated if a fatal error or double error halt occurs.

Figure 3–23 New Error Frame Was Detected Window

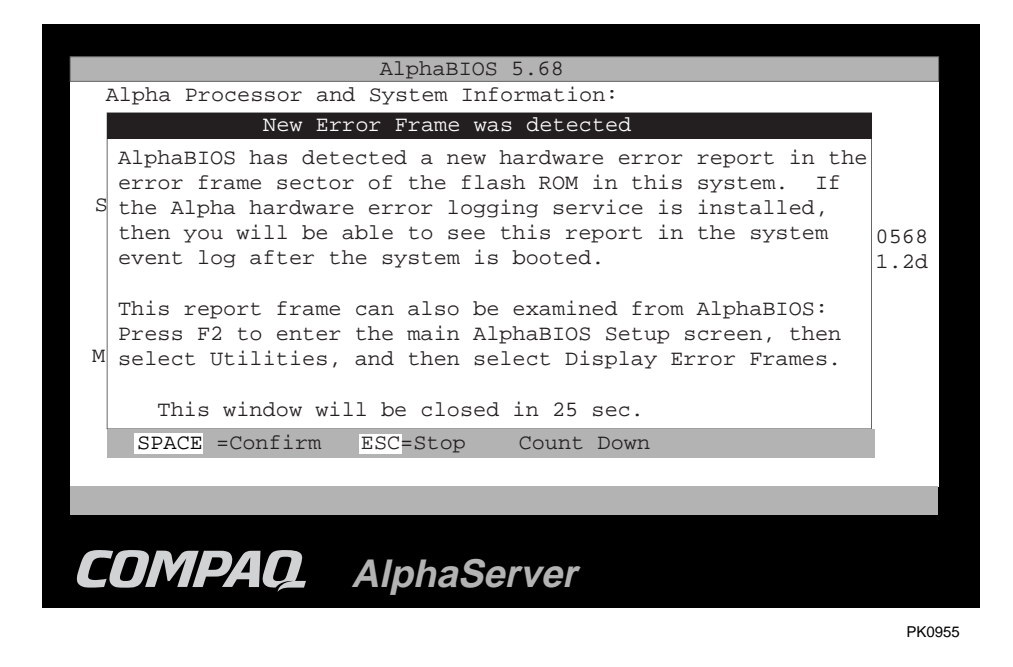

When a fatal error or double error halt occurs, AlphaBIOS can display an error frame. The next time you boot the system after a fatal error or double error halt, AlphaBIOS displays a warning message just after initialization has been completed and just before the Boot menu is displayed. An example is shown in Figure 3–23. The warning message is closed after 30 seconds. To keep the warning message window open, press the ESC key while the window is displayed.

- 1. To display the error frame, enter AlphaBIOS Setup and select the **Utilities** menu.
- 2. From the Utilities menu, select **Display Error Frames**....

The AlphaBIOS error frame feature is intended for use by service providers. See the *Compaq AlphaServer ES40 Service Guide* for more information.

### 3.9.2 Running a Maintenance Program

Maintenance programs are run from the Utilities menu. Enter the name of the program to be run. Enter the location if you do not specify the path with the program name. Figure 3-24 shows the program name entry for the RAID configuration utility.

#### Figure 3–24 Run Maintenance Program Dialog Box

|                                                                                         | AlphaBIOS Setup                                                                |
|-----------------------------------------------------------------------------------------|--------------------------------------------------------------------------------|
| Display System Configura<br>Upgrade AlphaBIOS<br>Hard Disk Setup<br>CMOS S Ru<br>Networ | ation<br>un Maintenance Program                                                |
| Instal<br>Utilit ① Program Name:<br>About<br>2 Location:                                | ra200rcu.exe                                                                   |
| ENTER=Execute                                                                           | A:<br>CD:<br>Disk 0, Partition 1<br>Disk 0, Partition 2<br>Disk 1, Partition 1 |

PK0927

Maintenance programs can be run from either a VGA monitor or a serial terminal. If you have a serial terminal, See Chapter 2 of the *Compaq AlphaServer ES40 Owner's Guide* for directions.

If your system has a RAID controller installed, and you change your system configuration (for example, by adding another RAID drive), you will have to run a RAID configuration utility. As you modify your system, you might be required to run other types of maintenance programs as well.

• Program name — The program to be run. It must be an executable program with an .EXE filename extension. However, when entering the program name, it is not necessary to type the extension. The executable program for the RAID configuration utility is RA200RCU.EXE.

Programs run from AlphaBIOS must be written as ARC compatible images.

2 Location — The location from which the program in the Program Name field will be run if no path is entered along with the program name. To display a list of all available disks and partitions, press the Alt and down arrow keys at the same time. Once the list is displayed, use the arrow keys to cycle through the selections.

# 3.10 Selecting the Version of Windows NT

Up to three versions of Windows NT can reside on the system at one time. It is necessary to select the version that will be started.

Figure 3-25 Operating System Selections

|                                                     |                               | Operating                           | System              | n Selection S              | etup               |
|-----------------------------------------------------|-------------------------------|-------------------------------------|---------------------|----------------------------|--------------------|
| Windows NT Se                                       | rver 4.0                      |                                     |                     | Primary Ope                | erating System     |
| Boot Name:<br>Boot File:<br>OS Path:<br>OS Options: | Windows<br>Disk 0,<br>Disk 0, | NT Server<br>Partition<br>Partition | 4.0<br>2 \c<br>1 \W | os\winnt40\os<br>WINNT40   | loader.exe         |
| INSERT=New<br>DEL=Delete                            | F6=Edit<br>F7=Copy            | F8=Prin<br>F9=Vali                  | mary<br>date        | ESC=Discard<br>F10=Save Ch | . Changes<br>anges |
|                                                     |                               |                                     |                     |                            | PK0941a            |

**NOTE:** The "operating system selection" refers to selecting a version of Windows NT.

Each operating system selection is a set of information for a version of Windows NT. It describes the disk and partition containing the OS Loader file, OSLOADER.EXE, associated with a particular operating system installation, as well as the path to the operating system itself. In addition, the operating system selection contains any options passed to the operating system during boot.

By default, one operating system selection is displayed on the AlphaBIOS Boot screen for each operating system installed on the system. It is not normally necessary to modify operating system selections, because the Windows NT installation creates and modifies operating system selections as needed.

Figure 3–25 shows how operating system selections appear.

## 3.10.1 Designating a Primary Operating System

Each time you install a separate version of Windows NT, a new operating system selection is created.

Figure 3–26 Primary Operating System

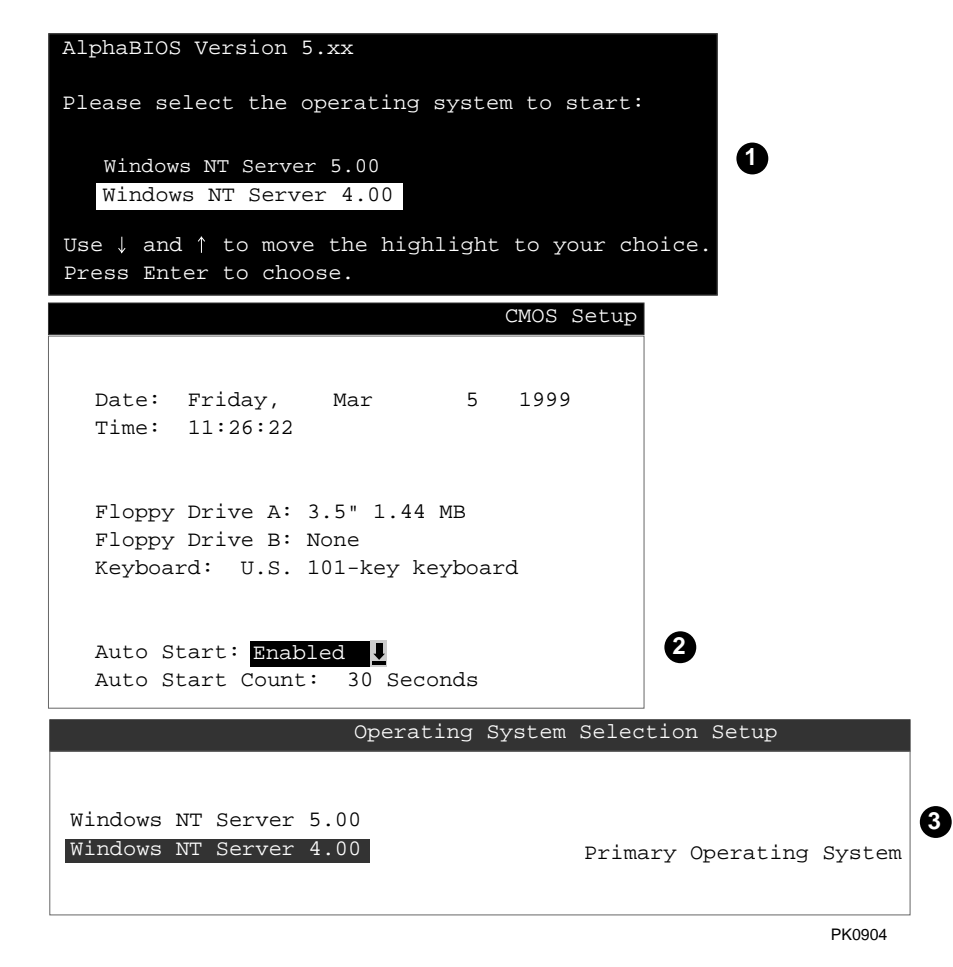

Three versions of Windows NT can reside on the system at the same time. This can be useful for testing the compatibility of applications across different versions of Windows NT.

Although you can start any of the installed versions of Windows NT, one of them must be the primary operating system. The version of Windows NT you select as the primary operating system starts automatically if the Auto Start option is enabled in AlphaBIOS.

Figure 3–26 illustrates the relationship between multiple installations of the operating system, Auto Start, and the primary operating system.

- **0** The primary operating system is listed first on the Boot screen.
- **2** The primary operating system starts automatically if the Auto Start option is enabled in CMOS Setup.
- The primary operating system can be selected in the Operating System Selection Setup screen.

To designate a new primary operating system

- 1. From the AlphaBIOS Setup screen, select **Utilities**. In the selection box that is displayed, choose **OS Selection Setup**.
- 2. The Operating System Selection Setup screen is displayed. Select the primary operating system from the list.

### 3.10.2 Setting Up Operating System Selections

The process of setting up your operating system selections is similar to using an editor. You can make changes to your operating system selections and then either save your changes or exit without saving.

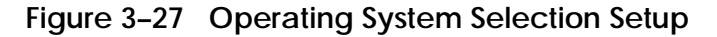

|                                                                           |                               | Operating                           | System                | Selection             | n Setup               |        |
|---------------------------------------------------------------------------|-------------------------------|-------------------------------------|-----------------------|-----------------------|-----------------------|--------|
| Windows NT Ser                                                            | rver 4.0                      |                                     | 0                     | Primary               | Operating             | System |
| <pre>2 Boot Name:<br/>3 Boot File:<br/>4 OS Path:<br/>5 OS Options:</pre> | Windows<br>Disk 0,<br>Disk 0, | NT Server<br>Partition<br>Partition | 4.0<br>2 \os<br>1 \WJ | s\winnt40<br>INNT40   | \osloader.            | .exe   |
| 6                                                                         |                               |                                     |                       |                       | 11                    |        |
| INSERT=New<br>DEL=Delete                                                  | F6=Edit<br>F7=Copy            | F8=Prin<br>F9=Vali                  | nary<br>Ldate         | ESC=Disca<br>F10=Save | ard Change<br>Changes | es     |
|                                                                           |                               |                                     |                       |                       |                       |        |

PK0941

AlphaBIOS boots Windows NT in two stages. During the first stage the system reads the OS Loader program, OSLOADER.EXE, from a disk. The selection for the operating system describes the path where AlphaBIOS will find the OS Loader program. The OS Loader program must be located on a partition formatted with the FAT file system. See Section 3.5 for information on formatting partitions.

Once the OS Loader program executes, it uses the services provided by AlphaBIOS to load the operating system components. After the operating system is loaded, the OS Loader starts execution of the operating system.

- Primary operating system The OS that appears first on the AlphaBIOS Boot screen. It is also the version of the OS that starts automatically if Auto Start is enabled. Any of the operating system selections can be the primary operating system.
- Boot name Each boot name is associated with an operating system selection. Windows NT setup automatically creates a boot name each time you install the operating system. You can modify the boot name at any time without affecting the rest of the operating system selection. The boot name must have at least one character.
- Boot file Describes the disk, partition, path, and name of the file that AlphaBIOS passes control to during the process of starting the operating system. This setting is created along with the operating system selection during Windows NT setup, and it is usually not modified by the user. However, this setting can be modified if necessary. For example, a developer testing different versions of OSLOADER.EXE can store the different versions in different locations and modify this line to start the operating system with the different versions as needed.

During Operating System Selection Setup, you can select the disk and partition for the location of the boot file from a list of choices presented in a list box. To open a list of values for the field, press the Alt and down arrow keys together. When you select a boot file location and name, AlphaBIOS searches for the specified program on the specified partition. If the search fails, a warning is displayed, saying that the file does not exist. You can continue with the changes or cancel the operation and fix the problem.

Because the boot file must be located in a FAT partition, only FAT partitions are available as the boot partition within the list box.

• OS path — Describes the disk, partition, and path to the operating system root directory for an operating system selection.

During Operating System Selection Setup, you can select the disk and partition for the location of the boot file from a list of choices presented in a list box. To open a list of possible values for the field, press the Alt and down arrow keys at the same time. When you select or enter an OS path, AlphaBIOS searches for the directory. If the search fails, a warning is displayed, saying that the directory does not exist. You can continue with the changes or cancel the operation and fix the problem.

Continued on next page

- OS options Lists the startup parameters passed to the operating system for an operating system selection. One example of a startup parameter is whether to start the operating system in debug mode. By default, Windows NT does not add any entries to this field. This field can be modified.
- **(**Operating System Selection Setup options You can use the options listed at the bottom of the screen to edit operating system selections. When you edit an OS selection, the fields of the OS selection are validated when you exit the OS Selection Setup screen. Depending on the option you choose, one of the following dialog boxes will display.

New OS selection (Insert key) — Displays the Insert New Operating System Selection dialog box, with default values for the new OS selection already filled in. You can change these values as necessary.

Delete OS selection (Delete key) — Tags the currently selected OS selection for deletion. Although the OS selection is removed from the screen, it is not deleted until you save changes.

You can also delete all of your OS selections at once by pressing the Control and Delete keys at the same time while in the Operating System Selection Setup screen.

# **NOTE:** If you delete all the OS selections, a dialog box is displayed informing you that no OS selections exist and offering three options. You can create a new OS selection, exit without saving changes, or exit and save changes

Edit OS selection (F6 key) — Edit all values of an OS selection by selecting the OS selection to edit and pressing F6. A dialog box displays with current information. You can then edit the OS selection fields.

Copy OS selection (F7 key) — Create a new OS selection by using an existing OS selection as a template. To do so, select the OS selection you want to copy and press F7. A dialog box displays with the values of your OS selection. You can then edit the OS selection fields. If you do not make any changes, a duplicate copy of the OS selection you copied is made.

Primary operating system (F8 key) — Sets the selected OS selection as the primary operating system. When you make an OS selection primary, it is displayed first on the Operating System Selection Setup screen with the text "Primary Operating System." In addition, the primary operating system is displayed first on the AlphaBIOS Boot screen and is automatically started if Auto Start is enabled.

Validate OS selection (F9 key) — Validates the fields in the currently selected OS selection. The validation routine checks that the OS loader file and OS directory fields contain valid paths and that the OSLOADER.EXE file exists in the directory specified. At the end of the validation, a dialog box is displayed describing the results of the validation. An error in an OS selection causes the validation routine to display a dialog box describing the component of the OS selection that is in error. You can choose to edit the OS selection to correct the error or delete the OS selection altogether.

You can also validate all OS selections at once by pressing the Control and F9 keys at the same time. All OS selections are validated in the order they are listed on screen.

Discard changes (Escape key) — Returns to the AlphaBIOS Setup screen without saving changes.

Save changes (F10 key) — Saves changes and returns to the AlphaBIOS Setup screen.

#### **Operating System Selection Setup Errors**

• No hard drives were found connected to your computer This message means that AlphaBIOS could not locate a hard drive. Setup cannot proceed. For possible causes and remedies, see Section 3.4.

#### • Internal error occurred

This message means that a disk was found, but an error was detected in communicating with the disk. Setup cannot proceed. For possible causes and remedies, see Section 3.4.

#### • No Partitions on Disk

If hard disk 0 does not have any partitions defined, when you start OS Selection Setup, you are prompted whether to perform an express disk setup. Express disk setup automatically creates the default disk partition arrangement on hard disk 0.

# 3.11 Changing to the SRM Console

Under some circumstances, you might need to use SRM commands. To invoke the SRM console, press the Halt button on the control panel and reset the system; or, select UNIX (SRM) or OpenVMS (SRM) from the Advanced CMOS Setup screen and reset the system.

#### Figure 3–28 Invoking SRM from AlphaBIOS

|                                                                     | Advanced CMOS Setup                                                                                                 | F1=Help |
|---------------------------------------------------------------------|----------------------------------------------------------------------------------------------------|---------|
| PCI Parity Checking<br>Power-up Memory Test<br>AlphaBIOS Password ( | : Disabled<br>t: Partial<br>Dption: Disabled                                                                        |         |
| Console Selection:                                                  | Digital UNIX Console (SRM)<br>Windows NT Console (AlphaBIOS)<br>OpenVMS Console (SRM)<br>Digital UNIX Console (SRM) |         |
| Press $\uparrow$ or $\downarrow$ to sele<br>presented the next t    | ct the firmware console that wi<br>ime the system is power-cycled.                                                  | ll be   |
| ESC=Discard Changes                                                 | F10=Save Changes                                                                                                    |         |
|                                                                     |                                                                                                    | PK0924  |

Use one of the following methods to change from AlphaBIOS to SRM. The method you choose depends on which console you want to start on subsequent resets.

#### From Advanced CMOS Setup

When you invoke the SRM console from AlphaBIOS, the **os\_type** environment variable is changed to **UNIX** or **OpenVMS**. The system will load the SRM console on each reset until you restore your original setup information by changing **os\_type** to **NT**.

- 1. Select **CMOS Setup** and press Enter.
- 2. In the CMOS Setup screen press **F6**. The Advanced CMOS Setup screen is displayed.
- 3. Select UNIX (SRM) or OpenVMS (SRM) and press F10.
- 4. The CMOS Setup screen is displayed. Press **F10** to save the change.
- 5. Reset the system.
- 6. When you have completed your SRM console session, you can restore your original setup. At the SRM prompt, set **os\_type** to **nt** and then enter the **init** command or press the Reset button. The AlphaBIOS console will then load on each subsequent reset.

#### From the Control Panel

You can force entry to SRM from Windows NT. Press the Halt button and then reset the system. This method does not change the setup information, and AlphaBIOS will load and start the next time the system is powered up, reset, or initialized with the Halt button unlatched.

**CAUTION:** A forced halt interrupts the operating system. Applications that are running may lose data.

#### **Returning to AlphaBIOS**

To return to the AlphaBIOS console, issue the **alphabios** command at the SRM console prompt.

Continued on next page

The SRM commands listed below are used with Windows NT systems. See Chapter 2 for more information.

| test           | Verifies all the devices in the system. There is no comparable AlphaBIOS selection for this function. |
|----------------|----------------------------------------------------------------------------------------------------|
| set os_type nt | Sets the operating system type to NT so that the AlphaBIOS console is invoked at a power-up or reset. |
| set console    | Sets the display device. Must be set to graphics if a VGA monitor is attached to the VGA port.        |
| rmc            | Invokes the remote management console from a VGA monitor connected to the system.                     |

# 3.12 Upgrading Firmware

As new versions of Windows NT are released, it might be necessary to upgrade AlphaBIOS to the latest version. Additionally, as improvements are made to AlphaBIOS, it might be desirable to upgrade to take advantage of new AlphaBIOS features.

You can upgrade AlphaBIOS from the Alpha Systems Firmware Update CD-ROM (issued quarterly) or over a Windows NT network. See Chapter 6 of the *Compaq AlphaServer ES40 Owner's Guide*.

# Chapter 4 RMC Commands

This chapter describes the command set for the remote management console (RMC). The operation of the RMC is described in the *Compaq AlphaServer ES40 Owner's Guide.* 

# 4.1 RMC Commands List

From the remote management console command-line interface, you can issue commands to monitor the system (voltages, temperatures, and fans), and manipulate it (reset, power on/off, halt) remotely or locally.

clear {alert, port}
deposit
disable {alert, remote}
dump
enable {alert, remote}
env
halt {in, out}
hangup
help or ?
power {on, off}
quit
reset
send alert
set {alert, com1\_mode, dial, escape, init, logout, password, user}
status

NOTE: The deposit and dump commands are reserved for service providers.

#### **Command Conventions**

Observe the following conventions for entering RMC commands:

• Enter enough characters to distinguish the command.

**NOTE:** The **reset** and **quit** commands are exceptions. You must enter the entire word for these commands to work.

- For commands consisting of two words, enter the entire first word and at least one letter of the second word. For example, you can enter **disable a** for **disable alert**.
- For commands that have parameters, you are prompted for the parameter.
- Use the Backspace key to erase input.
- If you enter a nonexistent command or a command that does not follow conventions, the following message is displayed:

\*\*\* ERROR - unknown command \*\*\*

• If you enter a string that exceeds 14 characters, the following message is displayed:

\*\*\* ERROR - overflow \*\*\*

# 4.2 clear alert

#### The clear alert command clears the current alert condition and causes the RMC to stop paging the remote system operator.

If the alert is not cleared, the RMC continues to page the remote operator every 30 minutes if the dial-out alert feature is enabled.

The **clear alert** command clears the current alert so that the RMC can capture a new alert. The last alert is stored until a new event overwrites it. The Alert Pending field of the **status** command becomes NO after the alert is cleared.

RMC> clear alert RMC>

# 4.3 clear port

The clear port command clears any "stuck" conditions on the system's COM1 port.

The **clear port** command attempts to free the port by resetting all UARTs controlled by the RMC if the port is currently locked by an application program, without resetting the entire system.

RMC> clear port RMC>

**NOTE:** This command also causes the modem to disconnect.

# 4.4 disable alert

The disable alert command disables the RMC from paging a remote system operator.

Monitoring continues and alerts are still logged in the Last Alert field of the **status** command, but alerts are not sent to the remote operator.

RMC> disable alert RMC>

# 4.5 disable remote

The disable remote command disables remote access to the RMC modem port and disables automatic dial-out.

RMC> disable remote RMC>

### 4.6 enable alert

# The enable alert command enables the RMC to page a remote system operator.

Before you can enter the **enable alert** command, you must configure remote dial-in and call-out, set an RMC password, and enable remote access to the RMC modem port. See the *Compaq AlphaServer ES40 Owner's Guide* for the complete set-up procedure.

```
RMC> set dial
Dial String: ATXDT9,15085553333
RMC> set alert
Alert String: ,,,,,5085553332#;
RMC> enable alert
RMC>
```

If the **enable alert** command fails, the following error message is displayed:

\*\*\* ERROR - enable failed \*\*\*

Issue the **status** command to see if the Remote Access field is set to Enabled.

# 4.7 enable remote

The enable remote command enables remote access to the RMC modem port by configuring the modem with the setting stored in the initialization string.

This command also allows the RMC to automatically dial the pager number set with the **set dial** command upon detection of alert conditions.

Before you can enter the **enable remote** command, you must configure remote dial-in by setting an RMC password and initialization string. See the *Compaq AlphaServer ES40 Owner's Guide* for the complete set-up procedure.

```
RMC> set password
RMC Password: ****
Verification: ****
RMC> set init
Init String: AT&F0E0V0X0S0=2
RMC> enable remote
```

If the **enable remote** command fails, the following error message is displayed:

\*\*\* ERROR - enable failed \*\*\*

Check that the modem is connected and that you have set the initialization string correctly.

# 4.8 env

The env command displays the system environmental status, including power supplies, voltages, fans, and temperatures. If a fault has occurred, the reading blinks.

#### RMC>env

System Hardware Monitor

| Temper              | ature (warnings at 45.0°C, po                                       | ower-off at 50.0°C)                                              | 0 |
|---------------------|---------------------------------------------------------------------|------------------------------------------------------------------|---|
| CP<br>Zo:<br>Fan RP | U0: 26.0°C CPU1: 26.0°C<br>one0: 29.0°C Zone1: 30.0°C<br>M          | CPU2: 27.0°C CPU3: 26.0°C<br>Zone2: 31.0°C                       | 0 |
| Fa:<br>Fa:          | n1: 2295 Fan2: 2295 Far<br>n4: 2235 Fan5: OFF Far                   | n3: 2205<br>n6: 2518                                             | 8 |
| Power<br>PS<br>CP   | Supply(OK, FAIL, OFF, ''<br>0 : OK PS1 : OK F<br>PU0: OK CPU1: OK ( | means not present)<br>PS2 :<br>CPU2: OK CPU3: OK                 | 4 |
| CPU CO              | NRE voltage                                                         |                                                                  | _ |
| CPU IO              | /U0: +2.192V CPU1: +2.192V<br>) voltage                             | CPU2: +2.192V CPU3: +2.192V                                      | 6 |
| CP<br>Bulk v        | 'U0: +1.488V CPU1: +1.488V<br>'oltage                               | CPU2: +1.488V CPU3: +1.488V                                      | - |
| +3                  | .3V Bulk: +3.328V +5V Bulk<br>Vterm: +1.824V Cterr                  | k: +5.076V +12V Bulk: +12.096V<br>m: +2.000V -12V Bulk: -12.480V | 6 |

- CPU temperature. In this example four CPUs are present.
- **2** Temperature of PCI backplane: Zone 0 includes PCI slots 1–3, Zone 1 includes PCI slots 7–10, and Zone 2 includes PCI slots 4–6.
- Fan RPM. With the exception of Fan 5, all fans are powered as long as the system is powered on. Fan 5 is OFF unless Fan 6 fails.
- The normal power supply status is either OK (system is powered on) or OFF (system is powered off or the power supply cord is not plugged in). FAIL indicates a problem with a supply.
- CPU CORE voltage and CPU I/O voltage. In a good system, the core voltage for all CPUs should be the same, and the I/O voltage for all CPUs should be the same.
- **6** Bulk power supply voltage.

### 4.9 halt in

# The halt in command is equivalent to pressing the Halt button on the control panel.

The **halt in** command halts the managed system. When the **halt in** command is issued, the terminal exits RMC and returns to the server's COM1 port.

Toggling the Power button on the operator control panel overrides the **halt in** condition.

```
RMC> halt in
Returning to COM port
```

#### **NOTE:** The **halt in** command does not halt systems running Windows NT. However, if you power up after the **halt in** command has been issued, the system stops in the SRM console. To load AlphaBIOS, issue the **halt out** command before powering up.

# 4.10 halt out

The halt out command is equivalent to releasing the Halt button on the control panel.

The **halt out** command releases a halt. The terminal exits RMC and returns to the server's COM1 port.

RMC> halt out Returning to COM port

You cannot use **halt out** to release a halt if the Halt button on the operator control panel is latched in. If you issue the command, the following message is displayed:

RMC> halt out Halt button is IN

# 4.11 hangup

The hangup command terminates the modem session.

If you do not issue the **hangup** command, the session is disconnected automatically after a period of idle time set by the **set logout** command. The default is 20 minutes.

RMC> hangup RMC>

# 4.12 help or ?

The help or ? command displays the RMC command set.

RMC> help
clear {alert, port}
deposit
disable {alert, remote}
dump
enable {alert, remote}
env
halt {in, out}
hangup
help or ?
power {off, on}
quit
reset
send alert
set {alert, coml\_mode, dial, escape, init, logout, password, user}

# 4.13 power off

# The power off command is equivalent to turning off the system power from the operator control panel.

If the system is already powered off, this command has no effect. You can override the **power off** command either by issuing a **power on** command or by toggling the Power button on the operator control panel.

RMC> power off RMC>
#### 4.14 power on

The power on command is equivalent to turning on the system power from the operator control panel.

If the system is already powered on, this command has no effect. After the **power on** command is issued, the terminal exits RMC and reconnects to the server's COM1 port.

RMC> power on Returning to COM port

The **power on** command does not turn on the system if the Power button on the operator control panel is in the OFF position. If you issue the command, the following message is displayed:

RMC> power on Power button is OFF

#### 4.15 quit

# The quit command exits RMC and returns the terminal to the server's COM1 port.

You must enter the entire word for the command to take effect.

RMC> quit Returning to COM port

#### 4.16 reset

The reset command is equivalent to pushing the Reset button on the operator control panel.

The **reset** command restarts the system. The terminal exits RMC and reconnects to the server's COM1 port. You must enter the entire word for the command to take effect.

RMC>reset Returning to COM port

### 4.17 send alert

#### The send alert command forces an alert condition.

This command is used to test the setup of the dial-out alert function. It is issued from the local terminal.

As long as no one connects to the modem and there is no alert pending, the alert will be sent to the pager immediately.

If the pager does not receive the alert, re-check your setup.

RMC> send alert Alert detected!

#### 4.18 set alert

#### The set alert command sets the alert string that is transmitted through the modem when an alert condition is detected.

Set the alert string to the phone number of the modem connected to the remote system. The alert string is appended after the dial string, and the combined string is sent to the modem.

The alert string consists of the following elements:

| ,,,,,,      | Each comma (,) provides a 2-second delay. In this example, a delay of 12 seconds is set to allow the paging service to answer. |
|-------------|----------------------------------------------------------------------------------------------------|
| 5085553332# | A call-back number for the paging service. The alert string must be terminated by the pound (#) character.                     |
| ;           | A semicolon (;) must be used to terminate the entire string.                                                                   |

The example shown below is generic. Because paging services vary, be sure to listen to the options provided by the paging service to determine the appropriate delay and the menu options.

RMC> set alert
Alert String: ,,,,,5085553332#;
RMC>

#### 4.19 set com1\_mode

# The set com1\_mode command specifies the COM1 data flow paths, so that data either passes through the RMC or bypasses it.

By default all data passes through the RMC. Data and control signals flow from the system COM1 port, through the RMC, and to the active external port, either the COM1 serial port (MMJ) or the 9-pin modem port. If a modem is connected, the data goes to the modem. This mode is called through mode.

You can enter the RMC from either the MMJ port or the modem port. Only one session can be active at a time.

For modem connection, you can set the **com1\_mode** environment variable to allow data to partially or completely bypass the RMC. The bypass modes are snoop mode, soft bypass mode, and firm bypass mode. These modes disable the local channel from sending characters to the system COM1 port. If the **com1\_mode** value has been set to **soft\_bypass** or **firm\_bypass**, and the system is turned off, the mode reverts to snoop.

- In snoop mode, you can type an escape sequence to enter the RMC. RMC mode provides a command-line interface for issuing commands to monitor and control the system.
- In soft bypass mode, you cannot enter the RMC. But if an alert condition or loss of carrier occurs, the RMC switches into snoop mode. From snoop mode you can enter RMC.
- In firm bypass mode you cannot enter the RMC. To enter, reset the **com1\_mode** environment variable from the SRM console, as described in Chapter 2, then set up the RMC again from the local terminal.

You can also set the RMC to local mode, in which only the local channel can communicate with the system COM1 port. Local mode disables the modem from sending characters to the system COM1 port, but you can still get into the RMC.

NOTE: You can always enter the RMC locally regardless of the current mode.

You can set **com1\_mode** to one of the following values:

| through     | All data passes through RMC and is filtered for the escape sequence. This is the default.                                                                             |
|-------------|----------------------------------------------------------------------------------------------------|
| snoop       | Data partially bypasses RMC, but RMC taps into the data lines and listens passively for the escape sequence.                                                          |
| soft_bypass | Data bypasses RMC, but RMC switches automatically into snoop mode if loss of carrier occurs.                                                                          |
| firm_bypass | Data bypasses RMC. RMC remote management features are disabled.                                                                                                    |
| local       | Changes the focus of the COM1 traffic to the local MMJ port if<br>RMC is currently in one of the bypass modes or is in through<br>mode with an active remote session. |

#### Example

RMC> set coml\_mode Coml\_mode (THROUGH, SNOOP, SOFT\_BYPASS, FIRM\_BYPASS, LOCAL): local

#### 4.20 set dial

# The set dial command sets the string to be used by the RMC to dial out when an alert condition occurs.

The dial string must be in the correct format for the attached modem. If a paging service is to be contacted, the string must include the appropriate modem commands to dial the number. The dial string is case sensitive. The RMC automatically converts all alphabetic characters to uppercase.

The dial string consists of the following elements:

| ATXDT                            | AT = Attention.                                                                                                    |
|----------------------------------|----------------------------------------------------------------------------------------------------|
|                                  | X = Forces the modem to dial "blindly" (not seek the dial tone). Enter this character if the dial-out line modifies its dial tone when used for services such as voice mail. |
|                                  | D = Dial                                                                                                    |
|                                  | T = Tone (for touch-tone)                                                                                                    |
| 9,                               | The number for an outside line (in this example, 9). Enter<br>the number for an outside line if your system requires it.                                                     |
|                                  | , = Pause for 2 seconds.                                                                                                    |
| 15085553333                      | Phone number of the paging service.                                                                                                    |
| RMC> set dial<br>Dial String: AT | XDT9,15085553333                                                                                                    |

RMC>

#### 4.21 set escape

#### The set escape command sets a new escape sequence for invoking RMC.

The escape sequence can be any character string, not to exceed 14 characters. A typical sequence consists of two or more control characters. It is recommended that control characters be used in preference to ASCII characters. Use the **status** command to verify the escape sequence.

Be sure to record the new escape sequence. If you forget the escape sequence, you must reset the RMC to the factory defaults. See the *Compaq AlphaServer ES40 Owner's Guide* for information on setting the RMC to the factory defaults.

The following example consists of two instances of the Esc key and the letters "FUN." The "F" is not displayed when you set the sequence because it is preceded by the escape character. Enter the **status** command to see the new escape sequence.

```
RMC> set escape
Escape Sequence: un
RMC> status
.
.
.
Escape Sequence: ^[^[FUN
```

#### 4.22 set init

#### The set init command sets the modem initialization string.

The initialization string is limited to 31 characters and can be modified depending on the type of modem used. The following modems require the initialization strings shown here.

| Modem                                          | Initialization String |
|------------------------------------------------|-----------------------|
| Motorola 3400 Lifestyle 28.8                   | AT&F0E0V0X0S0=2       |
| AT &T Dataport 14.4/FAX                        | AT&F0E0V0X0S0=2       |
| Hayes Smartmodem Optima 288<br>V-34/V.FC + FAX | AT&FE0V0X0S0=2        |

RMC> set init Init String: AT&F0E0V0X0S0=2 RMC>

Because the modem commands disallow mixed cases, the RMC automatically converts all alphabetic characters entered in the init string to uppercase.

The RMC automatically configures the modem's flow control according to the setting of the SRM **com1\_flow** environment variable. The RMC also enables the modem carrier detect feature to monitor the modem connectivity.

## 4.23 set logout

The set logout command sets the amount of time before the RMC terminates an inactive modem connection. The default is 20 minutes.

The settings are in tens of minutes, 0–9. The zero (0) setting disables logout. With logout disabled, the RMC never disconnects the idle modem session.

The following example sets the logout timer to 30 minutes.

RMC> set logout Logout Time (0-9 tens of minutes): 3

#### 4.24 set password

# The set password command allows you to set or change the password that is prompted for at the beginning of a modem session.

A password must be set to enable access through a modem. The string cannot exceed 14 characters. For security, the password is not echoed on the screen. When prompted for verification, type the password again. If you mistype, reenter the **set password** command.

RMC> set pass RMC Password: \*\*\*\* Verification: \*\*\*\* \*\*\* ERROR - Verification failed, password is not set \*\*\* RMC> set pass RMC Password: \*\*\*\* Verification: \*\*\*\*

#### 4.25 set user

The set user command allows you to set a user string to be displayed in the status command.

You may want to make notes regarding the system. The string is limited to 63 characters and is displayed in the User String field when you enter the **status** command.

In this example, the operator leaves a reminder that a power supply needs to be replaced.

RMC> set user User String: need to replace P/S RMC> status PLATFORM STATUS . . . User String: need to replace P/S

#### 4.26 status

# The status command displays the system status and the current RMC settings.

Table 4-1 describes each field of the status command output.

```
RMC> status
   PLATFORM STATUS
On-Chip Firmware Revision: V1.0
Flash Firmware Revision: V1.2
Server Power: ON
System Halt: Deasserted
RMC Power Control: ON
Escape Sequence: ^[^[RMC
Remote Access: Enabled
RMC Password: set
Alert Enable: Disabled
Alert Pending: YES
Init String: AT&F0E0V0X0S0=2
Dial String: ATXDT9,15085553333
Alert String: ,,,,,5085553332#;
Com1_mode: THROUGH
Last Alert: PS1 failed
Logout Timer: 20 minutes
User String: need to replace PS
```

| Field                         | Meaning                                                                                                    |
|-------------------------------|----------------------------------------------------------------------------------------------------|
| On-Chip Firmware<br>Revision: | Revision of RMC firmware on the microcontroller.                                                                        |
| Flash Firmware<br>Revision:   | Revision of RMC firmware in flash ROM.                                                                                  |
| Server Power:                 | ON = System is on.<br>OFF = System is off.                                                                              |
| System Halt:                  | Asserted = System has been halted.<br>Deasserted = Halt has been released.                                              |
| RMC Power Control:            | ON= System has powered on from RMC.<br>OFF = System has powered off from RMC.                                           |
| Escape Sequence:              | Current escape sequence for access to RMC console.                                                                      |
| Remote Access:                | Enabled = Modem for remote access is enabled.<br>Disabled = Modem for remote access is disabled.                        |
| RMC Password:                 | Set = Password set for modem access.<br>Not set = No password set for modem access.                                     |
| Alert Enable:                 | Enabled = Dial-out enabled for sending alerts.<br>Disabled = Dial-out disabled for sending alerts.                      |
| Alert Pending:                | YES = Alert has been triggered.<br>NO = No alert has been triggered.                                                    |
| Init String:                  | Initialization string that was set for modem.                                                                           |
| Dial String:                  | Pager string to be dialed when an alert occurs.                                                                         |
| Alert String:                 | Identifies the system that triggered the alert to the paging service. Usually the phone number of the monitored system. |
| Com1_mode:                    | Identifies the current COM1 mode.                                                                                       |
| Last Alert:                   | Type of alert (for example, power supply 1 failed).                                                                     |
| Logout Timer:                 | The amount of time before the RMC terminates an inactive modem connection. The default is 20 minutes.                   |
| User String:                  | Notes supplied by user.                                                                                                 |

### Table 4–1 Status Command Fields

# Index

### Α

Advanced CMOS setup mode, 3-32 Advanced CMOS setup screen, 3-36 Advanced PCI Information screen, 3-13, 3-14 alphabios command (SRM), 2-38 AlphaBIOS console, 3-1 checking PCI parity, 3-36 defined, 1-4 displaying error frames, 3-46 displaying hard disk configuration, 3-10 displaying integrated peripherals, 3-19 displaying memory configuration, 3-18 displaying PCI configuration, 3-12 displaying SCSI configuration, 3-16 displaying system board configuration, 3-8 displaying system configuration, 3-6 first-level help, 3-4 key conventions, 3-4 loading, 2-38 maintenance programs, 3-48 navigation, 3-5 setting date and time, 3-34 setting keyboard language, 3-35 setting password, 3-37 setup screen, 3-3 starting, 3-2 switching to SRM, 3-37, 3-58 upgrading, 3-61 Utilities menu, 3-44 Auto Start and primary operating system, 3-53 Auto Start setting, Windows NT, 3-35 auto action environment variable, 2-2, 2-48 auto\_action environment variable, SRM, 2-37 Autoboot, 2-48

# В

Baud rate, setting, 2-55 boot command (SRM), 2-26 Boot devices, specifying, 2-50 Boot file, specifying, 2-51 Boot flags OpenVMS, 2-53 Tru64 UNIX, 2-52 Boot process, Windows NT, 3-43, 3-54 boot\_file environment variable, 2-51 boot\_osflags environment variable, 2-52 Bootable devices, displaying, 2-17 bootdef\_dev environment variable, 2-50 bootp protocol, 2-64 Bus node ID, SCSI, 2-72

# С

clear alert command (RMC), 4-4 clear password command (SRM), 2-84 clear port command (RMC), 4-5 Clearing SRM password, 2-84 COM ports, baud rate, 2-55 com\*\_baud environment variable, 2-55 com\*\_flow environment variable, 2-56 com\*\_modem environment variable, 2-58 com1\_baud environment variable, 2-55 com1\_flow environment variable, 2-56 com1\_mode environment variable, 2-57 com1\_modem environment variable, 2-58 com2\_baud environment variable, 2-55 com2 flow environment variable, 2-56 com2 modem environment variable, 2-58 Command conventions, RMC, 4-3

Command syntax, SRM console, 2-6 Configuring parameters, AlphaBIOS, 3-32 Console commands list (SRM), 2-4 Console device, activating, 2-75 console environment variable, 2-59 Console mode, 1-4 Console password, 2-78 clearing, 2-84 Console program, 1-2 Console terminal, 1-3 Console tests, 2-31 Console, specifying, 2-59, 3-37 Control panel message, 2-68 Controllers, SCSI, 2-72 CPU, enabling, 2-60 cpu\_enabled environment variable, 2-60 crash command (SRM), 2-32 Crash dump, 2-32 Create New Partition dialog box, 3-28 Custom hard disk setup, 3-28

# D

Date, setting in AlphaBIOS, 3-34 Delete Partition dialog box, 3-29 Device naming, 2-17 Devices, verifying, 2-30 DHCP address source, 3-39 Diagnostic tests, 2-30 disable alert command (RMC), 4-6 disable remote command (RMC), 4-7 Disk partition creating in AlphaBIOS, 3-29 deleting in AlphaBIOS, 3-29 **Display System Configuration** screen, 3-6 Displaying error frames, 3-46 Displaying logical configuration, 2-12 DTR, asserting, 2-58

# Ε

edit command (SRM), 2-41 ei\*0\_inet\_init environment variable, 2-62 ei\*0\_mode environment variable, 2-63 ei\*0\_protocols environment variable, 2-64 enable alert command (RMC), 4-8 enable remote command (RMC), 4-9 env command (RMC), 4-10 Environment variables initializing, 2-45 summary, 2-46 Error frames, displaying, 3-46 Escape sequence, RMC, 2-43 Ethernet controllers, 2-63 Ethernet settings, 2-63 Event log, displaying, 2-35 ew\*0\_inet\_init environment variable, 2-62 ew\*0\_mode environment variable, 2-63 ew\*0\_protocols environment variable, 2-64 Express hard disk setup, 3-26

# F

Fans, status of, 2-24 Fast SCSI, 2-71 FAT partitions, 3-21 formatting, 3-30 quick format, 3-31 standard format, 3-31 File, displaying, 2-35 Firmware updating, 3-61 updating, 2-85 Floppy drive type, 3-34 Format Disk dialog box, 3-30 Formatting FAT partitions, 3-31 with NTFS, 3-30 FRUs, displaying, 2-18 FRUs, displaying errors, 2-21

# Η

Halt button, with login command, 2-83 halt in command (RMC), 4-12 halt out command (RMC), 4-13 hangup command (RMC), 4-14 Hard disk Create Partition option, 3-28 Delete Partition option, 3-28 setup for Windows NT, 3-24 Hard Disk Configuration display, 3-10 Hard Disk Setup screen, 3-24 Hardware, initializing, 2-36 help command (SRM), 2-10 help or ? command (RMC), 4-15

# I

init command (SRM), 2-36 Initializing the system, 2-36 Installing Windows NT, 3-42 from CD-ROM, 3-43 Integrated Peripherals screen, 3-19 Internet database, initializing, 2-62

# Κ

kbd\_hardware\_type environ. variable, 2-65 Key conventions, AlphaBIOS, 3-4 Keyboard language variants, 2-66 setting language, AlphaBIOS, 3-35 Keyboard type, setting, 2-65

# L

language environment variable, 2-66 login command (SRM), 2-82 Loopback tests, 2-31

### Μ

Maintenance programs, 3-44, 3-48 man command (SRM), 2-10 Memory configuration screen, 3-18 Memory test AlphaBIOS, 3-36 SRM, 2-67 Memory, displaying, 2-22 memory\_test environment variable, 2-67 MOP protocol, 2-64 MOP V3 software, 2-41 more command (SRM), 2-35

# Ν

Network settings, saving, 3-41 Network Setup screen, 3-38 No System Partition screen, 3-20 NTFS, formatting with, 3-30 Nvram script, 2-40

# 0

ocp\_text environment variable, 2-68 Operating System Selection screen, 3-50 Operating System Selection Setup screen, 3-54 Operating system, specifying, 2-69 OS Loader, 3-43, 3-54 os\_type environment variable, 2-69, 3-37

# Ρ

PALcode version, displaying, 2-23 Parameters, configuring in AlphaBIOS, 3-32 Parity checking, 2-70 Password, setting AlphaBIOS, 3-37 Password, setting SRM, 2-78 PCI configuration screen, 3-12 PCI devices, viewing, 3-13 PCI NVRAM module, configuring, 2-28 PCI options, slot numbers, 2-16 PCI parity, 2-70 PCI parity checking, 3-36 pci\_parity environment variable, 2-70 pk\*0\_fast environment variable, 2-71 pk\*0\_host\_id environment variable, 2-72 pk\*0\_soft\_term environment variable, 2-73 power off command (RMC), 4-16 power on command (RMC), 4-17 Power status, displaying, 2-24 Power-up memory test AlphaBIOS, 3-36 SRM, 2-67 Power-up script, creating, 2-40 prcache command (SRM), 2-28 Primary operating system, designating, 3-52 Processor, enabling, 2-60 Program, resuming, 2-34

# Q

QLogic controller, 2-73 quit command (RMC), 4-18

## R

RAID configuration, 3-49

RAID devices, configuring, 2-29 Reading a file, 2-35 reset command (RMC), 2-43, 4-19 Resetting firmware, 2-36 RMC command conventions, 4-3 defined. 1-5 escape sequence, 2-43 rmc command (SRM), 2-42 RMC commands clear alert, 4-4 clear port, 4-5 disable alert, 4-6 disable remote, 4-7 enable alert, 4-8 enable remote, 4-9 env, 4-10 halt in, 4-12 halt out, 4-13 hangup, 4-14 help or ?, 4-15 list of. 4-2 power off, 4-16 power on, 4-17 quit, 4-18 reset, 2-43, 4-19 send alert, 4-20 set alert, 4-21 set com1\_mode, 4-22 set dial, 4-24 set escape, 4-25 set init, 4-26 set logout, 4-27 set password, 4-28 set user, 4-29 status, 4-30

# S

SCSI BIOS emulation, 3-37 SCSI configuration screen, 3-16 SCSI controller IDs, 2-72 SCSI devices, speed of, 2-71 SCSI terminators, enabling, 2-73 Secure function commands, 2-77 Secure mode, setting SRM to, 2-80 Security features, turning off, 2-82 Security, SRM console, 2-76 send alert command (RMC), 4-20 Serial ports determining presence of modem on, 2-58 flow control, 2-56 set alert command (RMC), 4-21 set com1\_mode command (RMC), 4-22 set command (SRM), 2-44, 2-45 set dial command (RMC), 4-24 set escape command (RMC), 4-25 set init command (RMC), 4-26 set logout command (RMC), 4-27 set password command (RMC), 4-28 set password command (SRM), 2-78 set secure command (SRM), 2-80 set user command (RMC), 4-29 Setup errors, Windows NT, 3-57 Setup screen, AlphaBIOS, 3-3 show command (SRM), 2-44, 2-45 show config command (SRM), 2-12 show device command (SRM), 2-17 show error command (SRM), 2-21 show fru command (SRM), 2-18 show memory command (SRM), 2-22 show pal command (SRM), 2-23 show power command (SRM), 2-24 show version command (SRM), 2-25 Special characters, SRM console, 2-7 SRM console command syntax, 2-6 defined, 1-4 device naming conventions, 2-17 displaying system configuration, 2-12 finding help, 2-10 invoking, 2-2 invoking from AlphaBIOS, 3-58 invoking from RMC, 2-3 invoking from Tru64 UNIX or OpenVMS, 2-2 invoking from Windows NT, 2-2 loading AlphaBIOS, 2-38 reading a file, 2-35 resetting firmware, 2-36 security, 2-76 setting environment variables, 2-44 special characters, 2-7 switching from AlphaBIOS, 3-37 tasks performed from, 2-9 testing the system, 2-30

version, 2-25 SRM console commands, 2-4 alphabios, 2-38 boot, 2-26 clear password, 2-84 crash, 2-32 edit, 2-41 help, 2-10 init, 2-36 login, 2-82 man, 2-10 more, 2-35 prcache, 2-28 rmc, 2-42 set, 2-44, 2-45 set password, 2-78 set secure, 2-80 show, 2-44, 2-45 show config, 2-12 show device, 2-17 show error, 2-21 show fru, 2-18 show memory, 2-22 show pal, 2-23 show power, 2-24 show version, 2-25 test, 2-30 SRM console password, 2-78 clearing, 2-84 Standard CMOS setup mode, 3-32 Standard CMOS Setup screen, 3-34 Starting AlphaBIOS, 3-2 status command (RMC), 4-30 Switching to SRM from Advanced CMOS Setup, 3-59 from the control panel, 3-59 System board configuration screen, 3-8 System configuration, displaying in AlphaBIOS, 3-6 System partition, 3-22 arrangement on first hard disk, 3-23 purpose of, 3-21

Windows NT, 3-20

# Т

Temperature sensors, status of, 2-24 test command (SRM), 2-30 Testing memory from SRM, 2-67 Testing the system, 2-30 Time, setting in AlphaBIOS console, 3-34 tt\_allow\_login environment variable, 2-75

# U

Updating firmware, 2-85 Upgrading AlphaBIOS, 3-61 Utility programs, AlphaBIOS, 3-44

### V

VGA console tests, 2-31 VGA monitor, invoking RMC from, 2-42

### W

Windows NT boot process, 3-43, 3-54 console for, 3-1 designating primary operating system, 3-52 express hard disk setup, 3-27 hard disk setup, 3-24 installing, 3-42 installing from CD-ROM, 3-43 network setup, 3-38 operating system selections, 3-54 selecting version, 3-50 setup errors, 3-57 starting automatically, 3-35 system partition, 3-20 test command, 2-31